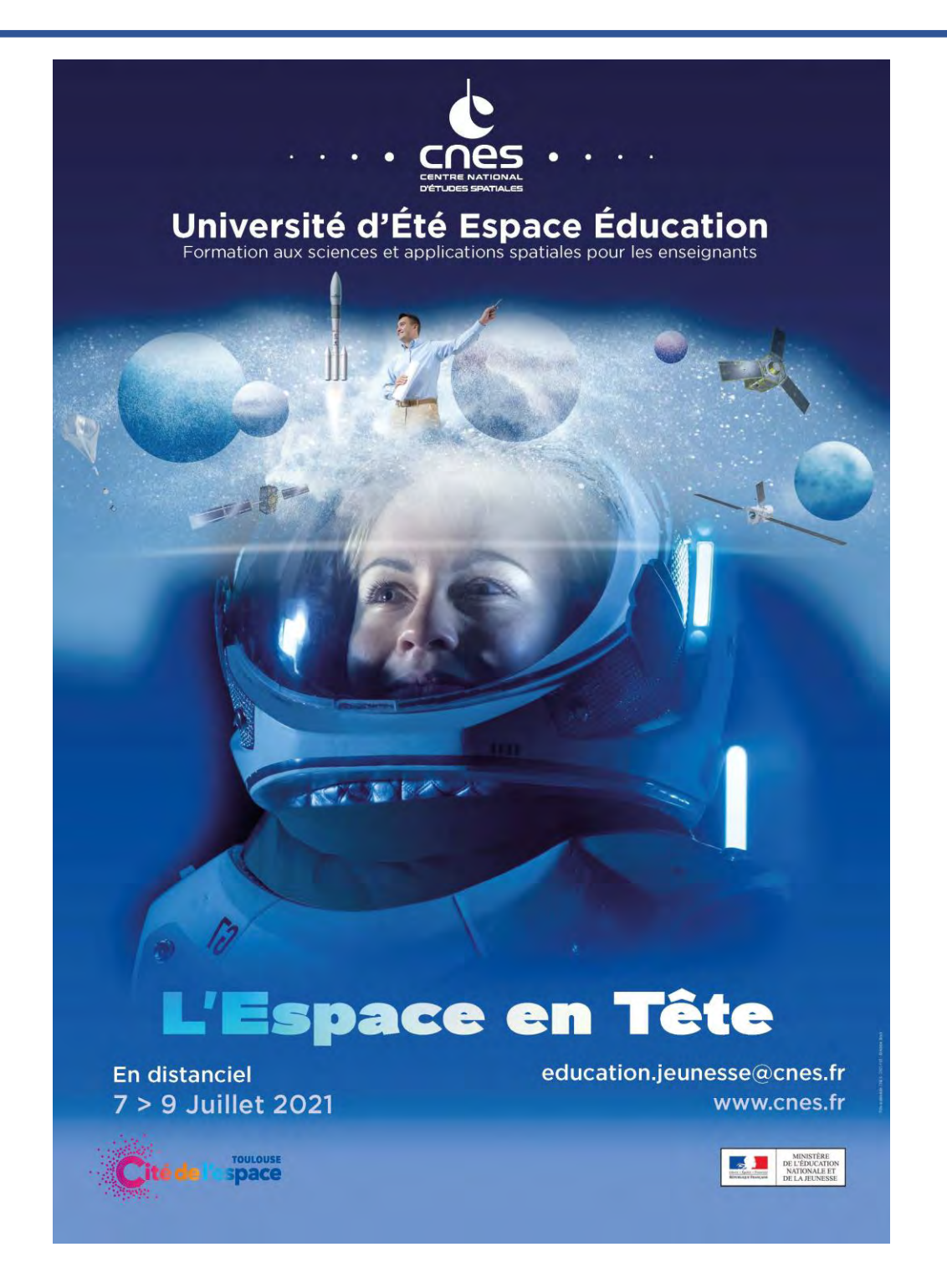

# **Atelier disciplinaire**

AD4

Exploration de la biosphère Yves Darbarie, Education Nationale Natacha Mazeron, Education Nationale Marie-Charlotte Chemin, Education Nationale

# Activité 1 : Météo, climat et saisons : des phénomènes observables et mesurables depuis l'espace.

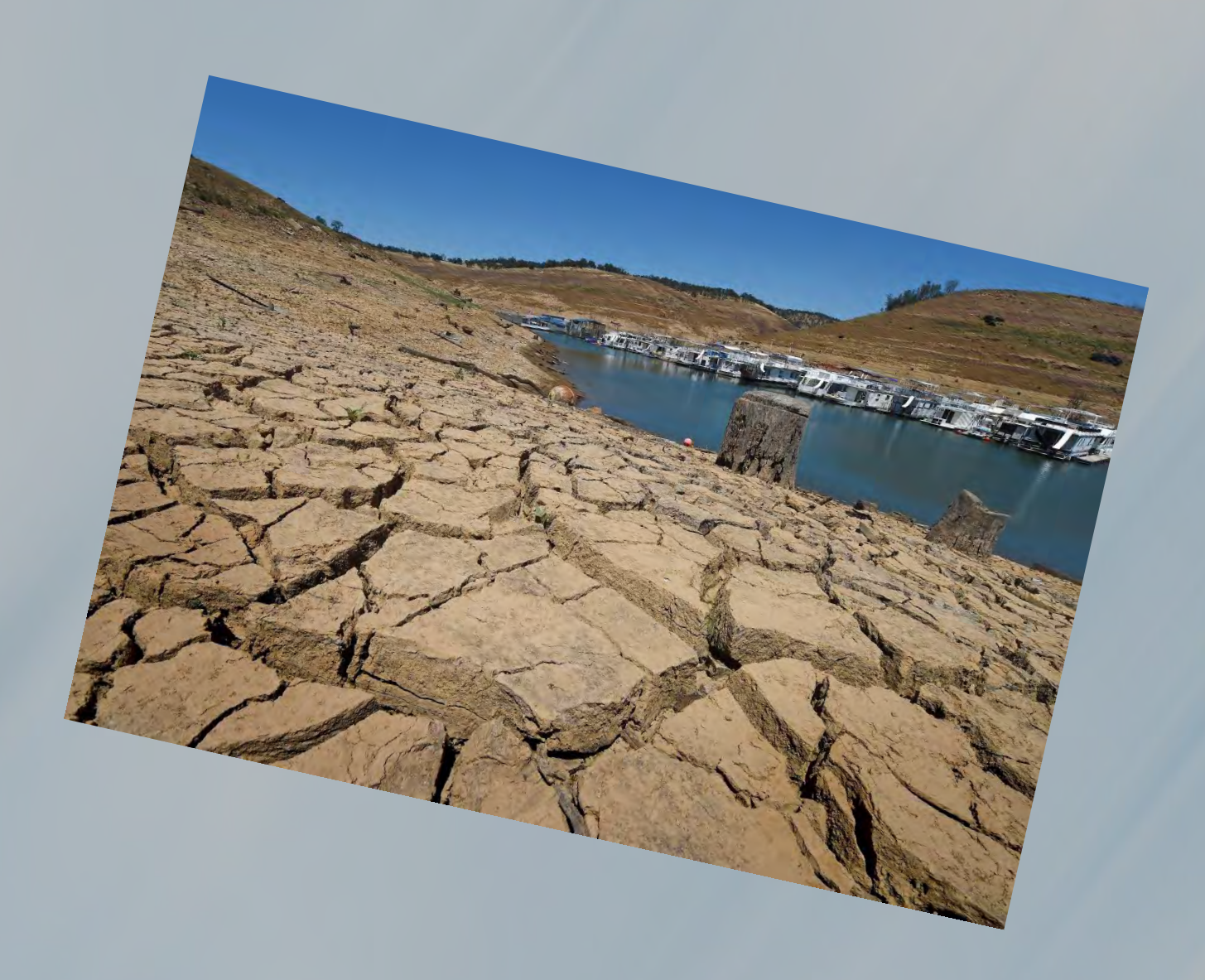

# Activité 1.1 : La saisonnalité, un phénomène observable depuis l'espace.

| PROGRAMMES     Compétence du SCCC       Modification du peuplement en fonction des conditions physicochimiques du milieu et des saisons.     Purée: ab                                                                                                    | Activité niveau CYCLE 3 ( ou activité introductive en cycle 4)                                                                                                    |                                                                                                    |  |  |  |
|----------------------------------------------------------------------------------------------------|----------------------------------------------------------------------------------------------------|----------------------------------------------------------------------------------------------------|--|--|--|
| Modification du peuplement en fonction des conditions physicochimiques du milieu et des saisons.                                                                                                    | PROGRAMMES                                                                                                    | Compétence du SCCC                                                                                                    |  |  |  |
|                                                                                                    | Modification du peuplement en fonction des conditions physicochimiques du milieu et des saisons.                                                                                                    |                                                                                                    |  |  |  |
| <ul> <li>Organisation:</li> <li>* Partie A : 1 heure : groupe (binôme) sur ordinateur : découverte de Eo-Browser et création of Timelapse pour observer la saisonnalité d'un milieu de vie (choisi par l'enseignant)</li> <li>* Partie B : 30 min : groupe. Mise en lien avec des paramètres mesurables depuis l'espace (indice) : la température au sol et l'humidité.</li> <li>* 30 min : classe entière : Exploitation des Timelapses et comparaison : synthèse collective.</li> <li>Support:</li> <li>Classe mobile/salle info</li> <li>EO Browser : https://apps.sentinel-hub.com/eo-browser/ + sa fiche technique « découverte »</li> <li>La fiche activité.</li> <li>Eléments travails sur EO-Browser :</li> <li>Visualiser une image, en « true color », .</li> <li>Faire un Timelapse et l'enregistrer</li> <li>Faire une comparaison « split ».</li> <li>Consigne A l'aide des deux parties de l'activité, vous montrerez que l'occupation d'un milieu pales être vivant varie au cours du temps et que cela peut être mis en lien avec des paramètres te que la température et l'humidité. Vous appuierez votre explication grâce à l'étude des image, spatiales.</li> </ul> | <ul> <li>Durée : 2h</li> <li>Organisation :</li> <li>* Partie A : 1 heure : groupe (binôme) sur ordinateur :<br/>Timelapse pour observer la saisonnalité d'un milieu de<br/>* Partie B : 30 min : groupe. Mise en lien avec des<br/>(indice) : la température au sol et l'humidité.</li> <li>* 30 min : classe entière : Exploitation des Timelapses</li> <li>Support :</li> <li>Classe mobile/salle info</li> <li>EO Browser : https://apps.sentinel-hub.com/eo-brow</li> <li>La fiche activité.</li> <li>Eléments travails sur EO-Browser :</li> <li>Visualiser une image, en « true color », .</li> <li>Faire un Timelapse et l'enregistrer</li> <li>Faire une comparaison « split ».</li> <li>Consigne A l'aide des deux parties de l'activité, vous m<br/>les être vivant varie au cours du temps et que cela peu<br/>que la température et l'humidité. Vous appuierez vot<br/>spatiales.</li> </ul> | découverte de Eo-Browser et création de<br>vie (choisi par l'enseignant)<br>paramètres mesurables depuis l'espace<br>et comparaison : synthèse collective.<br>vser/ + sa fiche technique « découverte » |  |  |  |

#### Prérequis.

Durant l'année, les élèves de cycle 3 ont découvert et décrit leur environnement proche, généralement le collège ou un milieu naturel proche du collège. Ils ont appris que :

- L'occupation du milieu de vie par les êtres vivants n'est pas le même tout au long de l'année.
- Un être vivant peuple un milieu qui correspond à ses besoins.

**Introduction :** nous avons observé le changement des êtres vivants au cours de l'année dans notre milieu de vie. Mais comment savoir si ce changement a bien un lien avec les saisons ?

#### Partie a : Observer la saisonnalité et l'occupation du milieu depuis l'espace.

<u>**Travail à réaliser</u>** : vous devez observer « notre milieu de vie (définit par l'enseignant) » sur une année afin de déterminer s'il y a des changements de l'occupation du milieu. Pour cela, vous allez utiliser les données satellites.</u>

- 1. Observer une image satellite récente de notre milieu de vie afin de se repérer et de la décrire : elle servira de témoin.
- 2. Créer un Timelapse sur l'année 2020, de ce milieu, à raison de 1 image par mois.
- 3. Après observation du Timelapse, expliquer comment l'occupation du milieu varie sur une année.

#### Document 1 : Un satellite et ses images

Un satellite artificiel est un objet fabriqué par l'être humain, envoyé dans l'espace à l'aide d'un lanceur et gravitant autour de notre planète.

De nombreux satellites ont été envoyés depuis les années 60, chacun ayant des particularités et des avancées technologiques :

- Landsat 8 (2013): Observation de la Terre avec une couverture saisonnière des masses continentales mondiales pendant une période d'au moins cinq ans.
- **Pléiade** (2011-2012): Observation de haute résolution avec une couverture quotidienne.
- Sentinelle 2 (2015-2017): l'observation des sols (utilisation des sols, végétation, zones côtières, fleuves, etc.) ainsi que le traitement des situations d'urgence (catastrophes naturelles...).

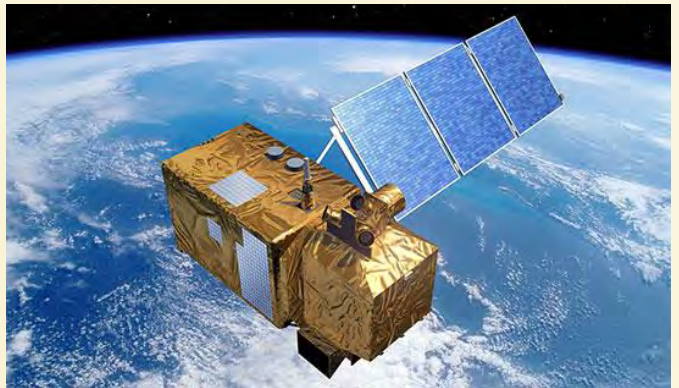

Un satellite nous transmet des «images satellites ». Mais une image satellite n'est pas une photographie : c'est en réalité un ensemble de mesures physiques réalisées avec plusieurs canaux. Chaque point de l'image va contenir des informations sous formes de mesures physiques.

Dans un logiciel, il est possible de traiter ses mesures physiques pour obtenir une image avec de « vrais couleurs » : on parle de composition colorée.

| Consigno                            | Critères de réussite                                                                                                    |  | utoéval | uation |   |
|-------------------------------------|----------------------------------------------------------------------------------------------------|--|---------|--------|---|
| Consigne                            |                                                                                                    |  | 2       | 3      | 4 |
| 1. Observer<br>une image<br>récente | <ul> <li>Vous êtes bien centré sur votre milieu de vie.</li> <li>Vous avez sélectionné « sentinel-2 » et<br/>diminué la couverture nuageuse dans les<br/>paramètres avancés</li> <li>Vous avez affiché la composition colorée</li> <li>Vous avez sélectionné la date la plus récente.</li> </ul> |  |         |        |   |
| 2. Créer un<br>Timelapse            | <ul> <li>Vous avez créé un Timelapse</li> <li>Les images sélectionnées ont une faible<br/>couverture nuageuse</li> <li>Il y a 1 image par mois.</li> </ul>                                                                                                    |  |         |        |   |
| 3. Observer la saisonnalité         | <ul> <li>- Vous avez ciblée des éléments précis dans votre<br/>milieu d'étude, qui change au cours des saisons.</li> </ul>                                                                                                    |  |         |        |   |

#### Partie b : Identifier des causes de cette saisonnalité.

<u>**Travail à réaliser</u>** : Vous devez identifier des paramètres physiques à l'origine de cette saisonnalité. Pour cela, vous allez utiliser les données satellites et les comparer.</u>

4. Emettre une hypothèse : « quel(s) paramètre(s) physique(s) peut être à l'origine des saisons ».

- 5. Parmi les indices disponibles sur Eo-Browser, sélectionner celui qui te permettra de tester ton hypothèse. Puis proposer une comparaison avec un effet « split » entre la composition colorée et l'image traitée avec ton indice. Il faudra faire 4 comparaisons : 1 pour chaque saison.
- 6. A partir de l'observation des comparaisons, conclure sur le lien entre votre paramètre étudié et les changements de la végétation

### Document 2 : les indices pour avoir plus d'informations

On peut également traiter ses mesures en appliquant une formule afin d'étudier un élément en particulier : la végétation au sol, l'humidité, l température, les points d'eau.... On parle alors **d'indice.** La composition colorée et indice donnent des informations précieuses. Eo Browser vous permet d'obtenir pour une même image la composition colorée ou des indices, et ce quel que soit la date choisie. Voici quelques indices possibles.

| True color<br>Affiche les « vraies<br>couleurs ».<br>=Composition<br>colorée                                                         | Indice « False color »<br>Permet de visualiser<br>la densité de plantes | Indice NDVI<br>Affiche l'état de la<br>végétation | Indice « Moisture »<br>Affiche l'hydratation<br>du milieu,<br>notamment la<br>végétation                                          |
|----------------------------------------------------------------------------------------------------|-------------------------------------------------------------------------|---------------------------------------------------|----------------------------------------------------------------------------------------------------|
| Indice « SWIR »<br>Aide à estimer la<br>quantité d'eau<br>présente dans les<br>plantes et le sol, très<br>utilisé pour les<br>nuages | Indice NDWI<br>Est intéressant pour<br>étudier l'eau                    | NDSI<br>Est intéressant pour<br>étudier la neige  | Indice « Thermal »<br>Mesure de la<br>température au sol.<br>Uniquement sur<br>Landsat 8.<br>✓ Landsat 8 L1 ©<br>✓ Landsat 8 L1 © |

| Consigno Critòres de réussite                 |                                                                                                    | Autoévaluation |   |   |   |
|-----------------------------------------------|----------------------------------------------------------------------------------------------------|----------------|---|---|---|
| Consigne                                      | Criteres de reussite                                                                                                    |                | 2 | 3 | 4 |
| <ol> <li>Emettre une<br/>hypothèse</li> </ol> | <ul> <li>Vous avez identifié la température au sol ou<br/>l'humidité comme paramètre.</li> </ul>                                                                                                    |                |   |   |   |
| 5. Créer une<br>comparaison                   | <ul> <li>Vous avez sélectionné le bon indice : « Moisture<br/>index » pour l'humidité / « Thermal » sur le satellite<br/>Landsat 8 pour la température au sol.</li> <li>Pour chaque saison, vous avez fait une<br/>comparaison, à la même date, d'une composition<br/>colorée et de l'indice choisi.</li> </ul> |                |   |   |   |
| 6. Mettre en<br>lien                          | <ul> <li>- Vous avez identifié des zones précises qui mettent<br/>en avant un lien entre des changements de la<br/>végétation et un paramètre physique qui varie au<br/>cours des saisons.</li> </ul>                                                                                                    |                |   |   |   |

# Elément de correction de l'activité 1 : le but est de prendre un exemple local, proche de son collège

| Consigne                                                                               |                                                                                                    |                                                                                                    |
|----------------------------------------------------------------------------------------|----------------------------------------------------------------------------------------------------|----------------------------------------------------------------------------------------------------|
| 1. Observer<br>une image<br>récente                                                    |                                                                                                    | Notre milieu d'étude est le<br>bassin d'arcachon, proche du<br>collège d'arcachon.                                                                                            |
| <ol> <li>2. Créer un<br/>Timelapse</li> <li>3. Observer la<br/>saisonnalité</li> </ol> | add of i 19<br>Common d'Americana                                                                                                    | Le Timelapse permet de<br>montrer un changement de la<br>végétation : que ce soit dans les<br>forêts entre le la plage de sable<br>et le bassin, mais même dans le<br>bassin. |
| 4. Emettre une<br>hypothèse                                                            | Ces changements de l'occupation du milie<br>- De température, mesurée avec l'indice<br>D'humidité et stress hydrique, mesuré                                                          | eu peuvent être dus aux variations :<br>e « themal » sur Landsat8                                                                                                    |
| 5. Créer une<br>comparaison                                                            | <u>Timelapse « thermal »</u><br>Montre une variation de la température,<br>en lien avec les saisons.                                                                                  | 30<br>- 20<br>- 10<br>10<br>20<br>- <= -50                                                                                                    |
|                                                                                        | Comparaison spitz « moisture » entre<br>février 2020 et août 2020<br>Montre une variation de l'humidité et<br>mets en avant un stress hydrique des<br>végétaux en bordure de la plage | > 0.8<br>0.24<br>- 0.032<br>- 0<br>0.032<br>0.032<br>0.24<br>< -0.8                                                                                                    |
| 6. Mettre en<br>lien                                                                   | L'observation spatiale d'un milieu de<br>l'occupation du milieu par les êtres vivan<br>cours des saisons. Cette variation s'explic<br>cours desquelles la température et l'humi       | vie sur 1 année, nous prouve que<br>ts, notamment les végétaux, varie au<br>que par le changement des saisons au<br>idité varie.                                              |

L'idéale serait de conforter ses observations spatiales avec des mesures de terrain au cours de l'année. Voilà pourquoi il est important de prendre un exemple local.

#### Activité 1bis (déclinaison) : atelier mosaïque « les forêts de France et leur climat ».

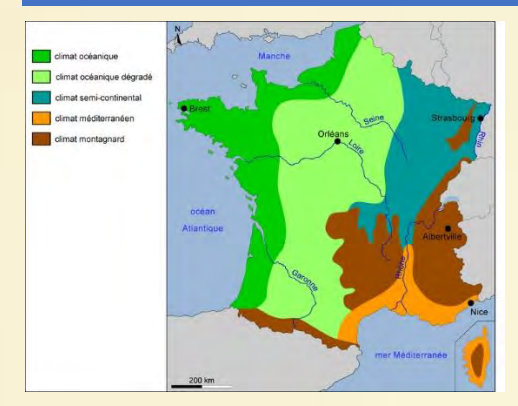

Il peut être intéressant de proposer l'étude d'un même milieu de vie mais dans 5 villes associées aux 5 grands climats en France. **Exemple** : Etude de la variation saisonnière d'une forêt en 2020

- Brest → climat « océanique »
- Fontainebleau → climat « océanique dégradé »
- Strasbourg → climat « semi-continental »
- Nice → climat « méditerranéen »
- Alberville → climat montagnard

#### Organisation : c'est un atelier mosaïque.

#### Temps 1:

Chaque groupe travail sur 1 forêt (désignée par tirage au sort par exemple). L'étude de cette forêt dure environ 40 min :

- Création d'un Timelapse sur l'année 2020 en « true color »
- Création d'une comparaison pour une saison donnée, entre la composition colorée et l'indice « Moisture index» afin de déterminer un lien avec l'hydratation de la végétation
- Création d'une comparaison pour une saison donnée, entre la composition colorée et l'indice Thermal de landsat 8, afin de déterminer un lien avec la température au sol

Un traitement des indices tels que « NDVI » pour la végétation peut également être pertinent.

#### Temps 2 : mosaïque :

On réforme des groupes de 5 : 1 élève de chaque « forêts ». Chacun expose son travail. L'objectif est d'identifier

- Points communs = il y a une saisonnalité qui s'observe par des modifications de la végétation
- Différences : saisonnalités plus/moins marquées, saison chaude/froide, Delta de température, delta d'hydratation...

#### Bilan classe entière :

La comparaison de ces différentes forêts amènera à la même conclusion : « nous observons un changement de l'occupation du milieu par les végétaux en fonction des saisons » mais cette comparaison entre plusieurs forêts permettra d'affiner le raisonnement en fonction des paramètres climatiques du milieu, soit la température et l'humidité ici.

Pour visiter virtuellement une forêt : https://www.samstudio.fr/visitevirtuelle/deep-forest/

#### Eléments de correction : Ici, la correction est par forêt plus que par question

• Foret de Gaillac, proche de Toulouse

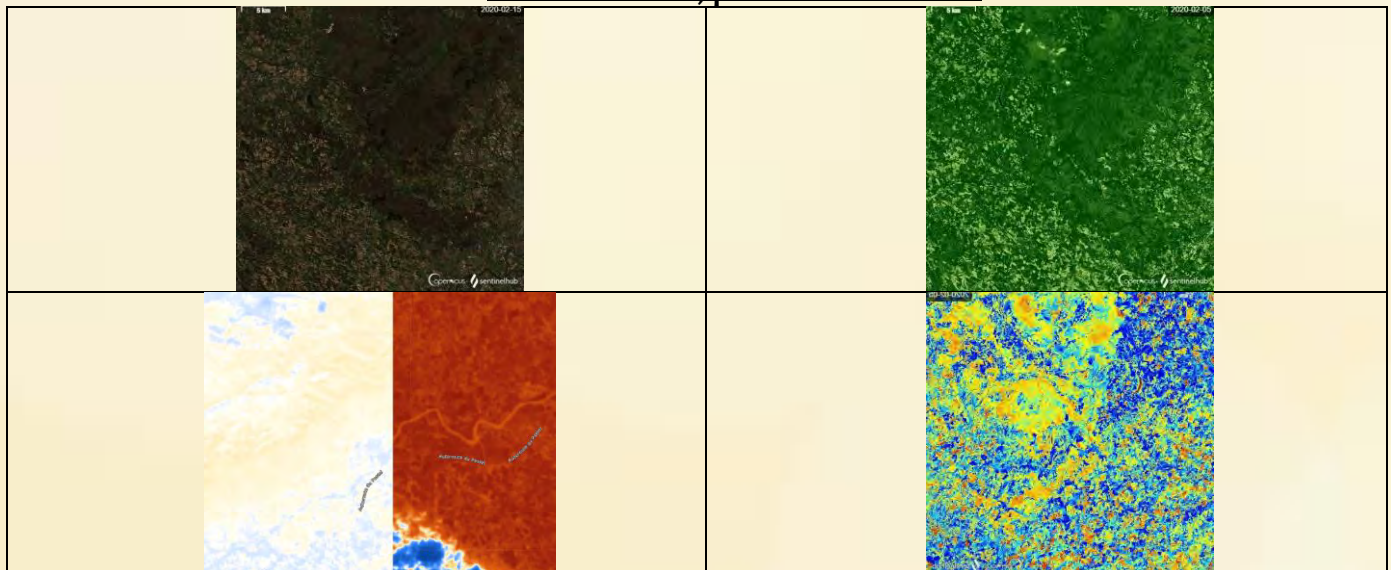

#### Forêt de fontainebleau

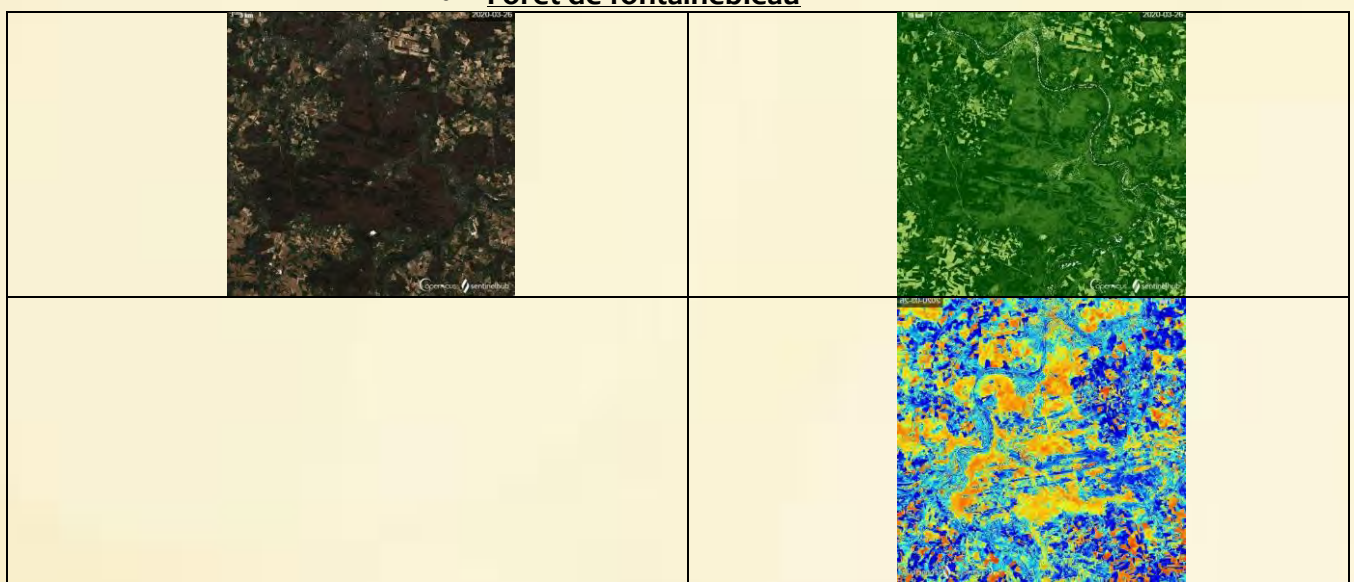

#### Pour aller plus loin

Toujours dans un souci de vérification, les observations peuvent être confortées par des mesures de terrain.

Si elles peuvent se faire tout au long de l'année sur le « milieu de vie choisi par l'enseignant » au départ, elles ne peuvent être faites par les élèves dans un autre milieu.

L'étude des diagrammes ombrothermiques peuvent alors être un document support pertinent.

#### Doc 1 : le diagramme ombrothermique.

Tout d'abord, le **diagramme ombrothermique** désigne une représentation des températures et quantités de précipitations moyennes mensuelles en un lieu donné. Il comporte un axe horizontal où sont placés les 12 mois de l'année et deux axes verticaux, un à gauche pour les précipitations et l'autre à droite pour les températures. Les précipitations mensuelles sont représentées par un histogramme bleu et les températures mensuelles par une courbe rouge. L'intérêt du diagramme ombrothermique est qu'il permet d'un seul coup d'œil de caractériser un climat. En effet, il peut nous révéler si le climat sec, humide...

#### Doc 2 : Diagrammes ombrothermiques des 5 forêts étudiées.

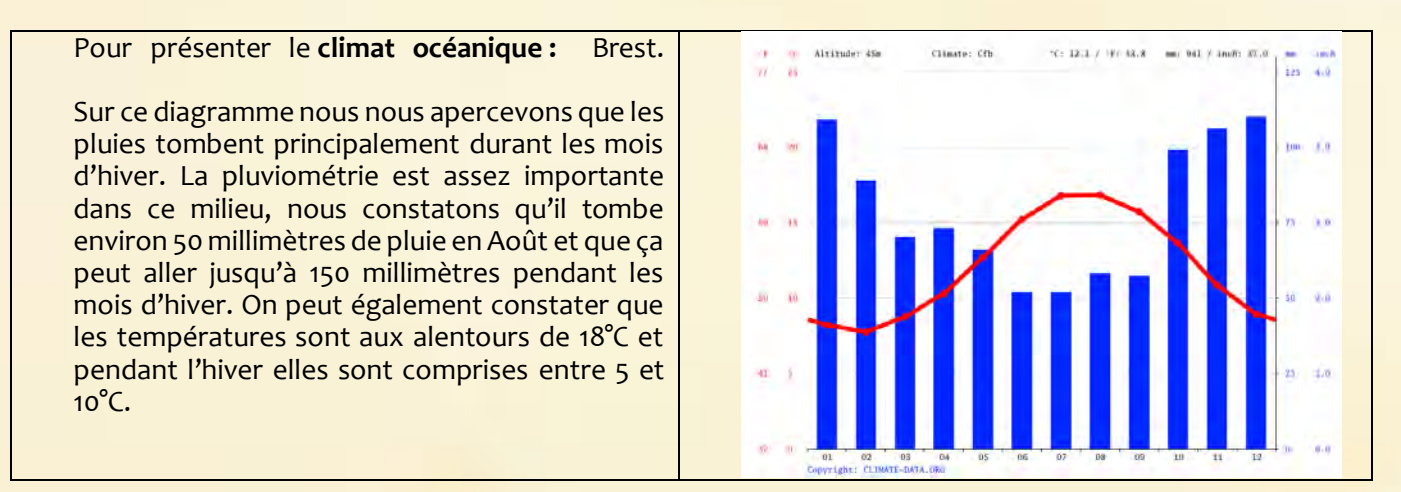

| Pour le <b>climat océanique dégradé</b> :<br>Fontainebleau.                                                                                                    | -1) -17 Alkitsde: 70m Climate: Cfb: "C:11.8 / "1:53.2 mm: 727 / indh: 20.0 mm. 1000<br>20. jm                                                                                                    |
|----------------------------------------------------------------------------------------------------|----------------------------------------------------------------------------------------------------|
| Nous pouvons constater que les températures<br>minimales plus froides et celles maximales un<br>peu plus chaudes que pour le climat océanique.<br>Cependant dans ce climat on peut remarque<br>qu'il pleut bien moins que dans le climat<br>océanique, mais la pluviométrie de ce climat est<br>également un peu plus régulière que dans le cas<br>précédent. |                                                                                                    |
| Pour le climat semi-continental : Strasbourg.                                                                                                    | 10         -10         -11         -11         -11         -11         -11         -11         -11         -11         -11         -11         -11         -11         -11         -11         -11         -11         -11         -11         -11         -11         -11         -11         -11         -11         -11         -11         -11         -11         -11         -11         -11         -11         -11         -11         -11         -11         -11         -11         -11         -11         -11         -11         -11         -11         -11         -11         -11         -11         -11         -11         -11         -11         -11         -11         -11         -11         -11         -11         -11         -11         -11         -11         -11         -11         -11         -11         -11         -11         -11         -11         -11         -11         -11         -11         -11         -11         -11         -11         -11         -11         -11         -11         -11         -11         -11         -11         -11         -11         -11         -11         -11         -11         -11         -11                                                                                                    |
| En observant ce diagramme ombrothermique,<br>nous remarquons que l'amplitude thermique est<br>assez importante, effectivement le diagramme<br>présente une amplitude de 20°C environ. De<br>plus, les précipitations sont constantes et<br>importantes même durant les mois chauds.                                                                           |                                                                                                    |
| Pour le climat méditerranéen : Nice                                                                                                    | 'P         *C         Altitude: 66m         Climate: Cab         *C: 12.8 / *F: 55.2         mm: 894 / inch: 35.2         nm         inch           id         40         130         5.9         130         5.9                                                                                                    |
| Par ce diagramme nous voyons que pendant<br>l'été ce milieu connait une période de<br>sécheresse. Les températures sont assez<br>élevées, surtout l'été où elles sont à plus de 25°C.<br>De plus les précipitations sont les plus<br>importantes en automne.                                                                                                  | 77 85<br>                                                                                                    |
| Pour climat de haute montagne, Albertville.                                                                                                    | Statistics: 348e         Climate: DFB         "T: 0.4 / "T: 44.2         mm: 1624 / inch: 63.9         mm: inch           T         20         140         7.1         140         7.1                                                                                                    |
| Nous pouvons remarquer en observant ce<br>diagramme que les températures assez froides.<br>En outre les précipitations sont élevées dans ce<br>milieu.                                                                                                    | $\begin{array}{c} 0 & 0 \\ 0 & 0 \\ 0 & 10 \\ 0 & 10 \\ 0 & 10 \\ 0 & 0 \\ 0 & $ |

# Activité 1. 2 : Définir un climat à partir d'image satellite.

| Activité niveau CYCLE 4                                                                                                    |                                                                                                    |
|----------------------------------------------------------------------------------------------------|----------------------------------------------------------------------------------------------------|
| PROGRAMMES                                                                                                    | Compétence du SCCC                                                                                                    |
| Différence entre météo et cl<br>Identifier un climat à partir de me                                                                                                    | imat.<br>sures                                                                                                    |
| <ul> <li><u>Durée :</u> 1h</li> <li><u>Organisation :</u> seul ou par binôme</li> <li><u>Support :</u></li> <li>Classe mobile/salle info</li> <li>EO Browser : <u>https://apps.sent</u></li> <li>La fiche activité : article scient</li> <li><u>Objectif :</u> Identifier le climat de la sur des données satellites.</li> </ul> | <u>inel-hub.com/eo-browser/</u> + sa fiche technique « découverte »<br>ifique + 4 documents.<br>a région du Lac de Beryessa en Californie, en vous appuyant |

#### Prérequis.

**En cycle3,** les élèves ont découvert et décrit leur environnement proche, généralement le collège ou un milieu naturel proche du collège. Ils ont appris que « la modification du peuplement se fait en fonction des conditions physicochimiques du milieu et des saisons. » **En cycle 4,** l'étude de la géodynamique externe commence par la distinction Météorologie/Climatologie. Cette notion doit être vue en amorce de cette activité.

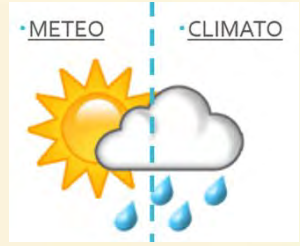

#### Introduction :

Notre actualité est quotidiennement ponctuée de phénomènes météorologiques exceptionnels : des inondations, des tempêtes, des incendies... Souvent pour les comprendre, de leur origine jusqu'à leurs conséquences, nous faisons appel à des articles issus de la presse scientifique.

Par exemple, en octobre et novembre 2019, les Etats-Unis ont subis des incendies importants, comme en témoigne l'article suivant.

Article de « sciences et avenir » sur les incendies en Californie (datant du 1.11.2019) : https://www.sciencesetavenir.fr/nature-environnement/californie-nouveau-depart-de-feu-dans-lesud-ravage-par-les-flammes\_138746.

Voici 2 extraits de l'article que nous pouvons abordés avec les élèves.

#### <u>Extrait 1</u>

La saison des incendies fait régulièrement des ravages en Californie, mais leur fréquence s'est sensiblement accélérée ces dernières années.

→ Ces incendies ont un lien avec le climat, car il est évoqué une « saison pour les incendies »

#### Extrait 2

Des conditions météo "extrêmement critiques" pour les feux aggravaient encore les risques cette semaine: vents violents dépassant les 100 km/h en rafale par endroits, taux d'humidité très faible et températures élevées dans la journée. → Cette fois-ci, ce sont les conditions météorologiques qui sont évoquées : les vents, le taux d'humidité et la température.

<u>Phase de problématisation</u>: Les incendies en Californie sont-ils en lien avec la météorologie (ponctuelle et locale) ou le climat ( avec une saisonnalité, sur le long terme et global).

Travail à réaliser : Afin de répondre à cette problématique, vous devez déterminer le climat de la zone « du lac de Beryessa » en Californie. Pour cela, vous allez utiliser les données satellites.

- 1. Observer la saisonnalité de cette région, à l'aide d'un Timelapse de l'année 2020.
- 2. Estimer la température et taux d'humidité de cette région, lors de 2 saisons : l'été et l'hiver. Vous pouvez effectuer des comparaisons en Split.
- 3. Identifier le climat de cette région, à l'aide du document 3 et de vos résultats.
- 4. En vous appuyant sur le diagramme du doc 4, pouvez-vous valider votre climat identifié.

#### Document 1: Un satellite et ses images

Un satellite artificiel est un objet fabriqué par humain, envoyé dans l'espace à l'aide d'un lanceur gravitant autour de notre planète.

De nombreux satellites ont été envoyés depuis les 60, chacun avant des particularités et des technologiques:

Landsat 8 (2013): Observation de la Terre avec couverture saisonnière des masses

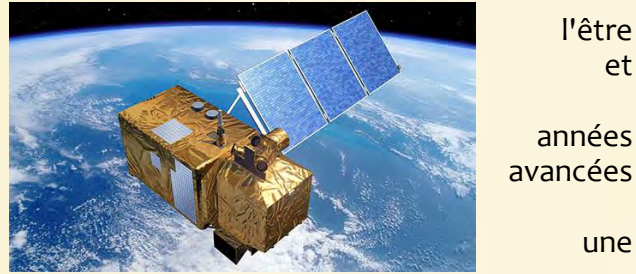

et

années avancées

une

continentales mondiales pendant une période d'au moins cing ans. Sentinelle 2 (2015-2017): l'observation des sols (utilisation des sols, végétation, zones côtières,

fleuves, etc.) ainsi que le traitement des situations d'urgence (catastrophes naturelles...). Un satellite nous transmet des «images satellites ». Mais une image satellite n'est pas une photographie : c'est en réalité un ensemble de mesures physiques réalisées avec plusieurs canaux. Chaque point de l'image va contenir des informations sous formes de mesures physiques.

Dans un logiciel, il est possible de traiter ses mesures physiques pour obtenir une image avec de « vrais couleurs » : on parle de composition colorée.

#### Document 2 : les indices pour avoir plus d'informations

On peut également traiter ses mesures en appliquant une formule afin d'étudier un élément en particulier : la végétation au sol, l'humidité, l température, les points d'eau.... On parle alors d'indice.

La composition colorée et indice donnent des informations précieuses. Eo Browser vous permet d'obtenir pour une même image la composition colorée ou des indices, et ce quel que soit la date choisie. Voici auelaues indices possibles.

| True color              | Indice « False color » | Indice NDVI          | Indice « Moisture »        |
|-------------------------|------------------------|----------------------|----------------------------|
| Affiche les «vraies     | Permet de visualiser   | Affiche l'état de la | Affiche l'hydratation      |
| couleurs ».             | la densité de plantes  | végétation           | du milieu,                 |
| =Composition            |                        |                      | notamment la               |
| <br>coloree             |                        |                      | Vegetation                 |
|                         |                        |                      |                            |
| Indice « SWIR »         | Indice NDWI            | <u>NDSI</u>          | Indice « Thermal »         |
| Aide à estimer la       | Est intéressant pour   | Est intéressant pour | M <mark>esure</mark> de la |
| quantité d'eau          | étudier l'eau          | étudier la neige     | température au sol.        |
| présente dans les       |                        |                      | Uniquement sur             |
| plantes et le sol, très |                        |                      | Landsat 8.                 |
| utilise pour les        |                        |                      | Landsat 8 L1 🔞             |
| nuages                  |                        |                      | ✓ Landsat 8 L2 Ø           |

### Document 3 : Définitions des 5 grands climats du Terre.

| Tropical                                                                                                    | Equatorial                                                                                                    | Aride                                                                                                    | Tempéré                                                                                   | Polaire                                                                                                    |
|----------------------------------------------------------------------------------------------------|----------------------------------------------------------------------------------------------------|----------------------------------------------------------------------------------------------------|-------------------------------------------------------------------------------------------|----------------------------------------------------------------------------------------------------|
| Température moyenne<br>mensuelle ne descend<br>pas en dessous de 18<br>°C)<br>saison sèche de mai<br>à octobre (faibles<br>températures, pas de<br>précipitations)<br>saison humide de<br>novembre à avril<br>(hautes températures,<br>très fortes<br>précipitations) | Température<br>moyenne : 28°C.<br>Climat chaud et<br>humide (ce qui donne<br>l'impression de<br>moiteur et d'un temps<br>lourd. | Sécheresse<br>(=aride)<br>permanente toute<br>l'année.<br>Manque important<br>d'eau au sol et<br>dans l'air. | La température<br>moyenne du<br>mois le plus<br>froid est<br>comprise entre<br>18 et 0°C. | Températures froides<br>toute l'année<br><b>Hivers glaciaux.</b><br>Les températures<br>moyennes du mois le<br>plus chaud ne sont<br>jamais supérieures à 10<br>°C |

#### Document 4 : diagramme ombrothermique du lac de Beryessa, Californie

Le **diagramme ombrothermique** désigne une représentation des températures et quantités de précipitations moyennes mensuelles en un lieu donné. Il comporte un axe horizontal où sont placés les 12 mois de l'année et deux axes verticaux, un à droite pour les précipitations et l'autre à gauche pour les températures. Les précipitations mensuelles sont représentées par un histogramme bleu et les températures mensuelles par une courbe rouge.

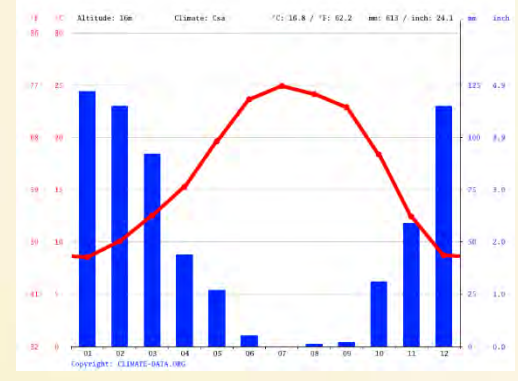

#### Critère de réussite

| Consigne Critàres de réussite |                                                                                                    | Autoévaluation |   |   |   |
|-------------------------------|----------------------------------------------------------------------------------------------------|----------------|---|---|---|
| Consigne                      | Citteres de l'édissite                                                                                                    |                | 2 | 3 | 4 |
| 1. Observer la saisonnalité   | <ul> <li>Vous avez créé un Timelapse</li> <li>Les images sélectionnées ont une faible<br/>couverture nuageuse</li> <li>Il y a 1 image par mois.</li> </ul>                                                                                                    |                |   |   |   |
| 2. Estimer les<br>paramètres  | <ul> <li>Vous avez sélectionné le bon indice : «<br/>Moisture index » pour l'humidité / « Thermal<br/>» sur le satellite Landsat 8 pour la<br/>température au sol.</li> <li>Pour l' été et l' hiver), vous avez fait une<br/>comparaison, à la même date, d'une<br/>composition colorée et de l'indice choisi.</li> </ul> |                |   |   |   |
| 3. Identifier le<br>climat    | Vous avez justifié votre choix en parlant de<br>l'humidité/température, lors de l'été puis de<br>l'hiver.                                                                                                    |                |   |   |   |
| 4. Justifier<br>votre choix   | Vous avez conforté vos observations<br>d'humidité et de température, avec celles du<br>diagramme au même mois.                                                                                                    |                |   |   |   |

#### Eléments de correction de l'activité 2

| Consigne                         |                                                                                        |                                                                                                    |                                                      |
|----------------------------------|----------------------------------------------------------------------------------------|----------------------------------------------------------------------------------------------------|------------------------------------------------------|
| 1. Observer la saisonnalité      |                                                                                        | Une<br>saisonnalité<br>marquée et<br>progressive.                                                                   |                                                      |
| 2- Estimer les pai               | ramètres                                                                               |                                                                                                    |                                                      |
| Moisture<br>index : Splits.      |                                                                                        | En hiver, les<br>pluies sont<br>bien plus<br>importantes<br>qu'elles ne le<br>sont en été.                          | > 0.8<br>0.24<br>- 0.032<br>- 0                      |
| Moisture<br>index :<br>timelapse |                                                                                        | Sur les mois de<br>la saison<br>chaude, les<br>végétaux sont<br>clairement en<br>stress<br>hydrique.                | 0.032<br>0.24<br>< -0.8                              |
| Thermal : splits                 |                                                                                        | Les<br>températures<br>montrent une<br>variations<br>saisonnières<br>importantes et                                 | = 90 100 [°C]<br>- 50<br>- 30<br>- 20<br>- 10<br>- 0 |
| Thermal :<br>timelapse           | Correso ∬ monie.                                                                       | marquées.<br>Sur les mois de<br>la saison<br>chaude, les<br>températures<br>de surface sont<br>très<br>importantes. | 10<br>-20<br><= -50                                  |
| 2. Identifier le                 | Le climat y est <b>chaud et tempéré</b>                                                | . Selon la classificatior                                                                                           | <mark>n de Köppen-Geiger,</mark>                     |
| climat                           | le climat est de type Csa : c'est-à-dire <b>méditerranéen</b> .                        |                                                                                                    |                                                      |
| 3. Justifier                     | - Une saisonnalité marquée er                                                          | ntre été/hiver                                                                                                    |                                                      |
| votre choix                      | - Des mois froids mais une température qui n'est pas inférieure à $0^{\circ}$          |                                                                                                    |                                                      |
|                                  | - Des mois chauds avec de for                                                          | tes chaleurs supérieur                                                                                              | res à $25^{\circ}$ .                                 |
|                                  | <ul> <li>De fortes pluies en hiver/ des<br/>= confirme le climat tempéré de</li> </ul> | s pluies presque abser<br>type méditerranéen.                                                                       | ntes en été                                          |

# Pour aller plus loin avec l'activité 2 :

#### 1. Les vents

- En cycle 4, il est généralement mesuré autour de 3 paramètres :
  la température : estimée ici grâce à l'indice « Thermal » ( Landsat 8)
  L'humidité : estimée ici grâce à l'indice « moisture index » ( Sentinel 2)
- Les vents : non mesurés ici.

A l'aide du site <u>https://earth.nullschool.net/fr/</u> il est possible d'afficher les vents à une période donnée.

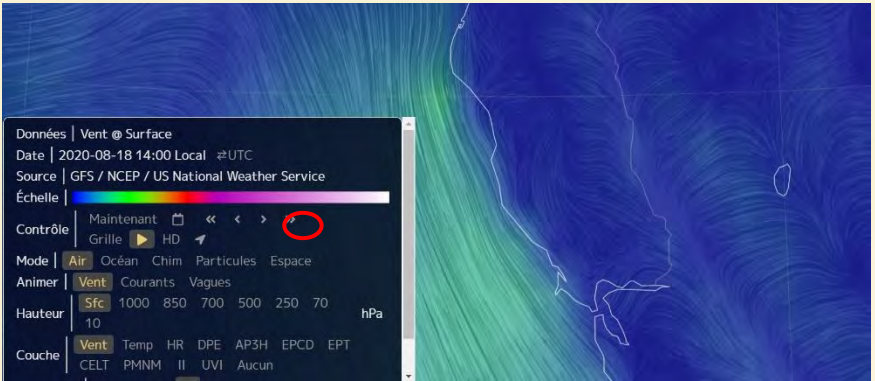

Remarque : l'outil 3D permet d'observer la topographie pour compléter avec les vents

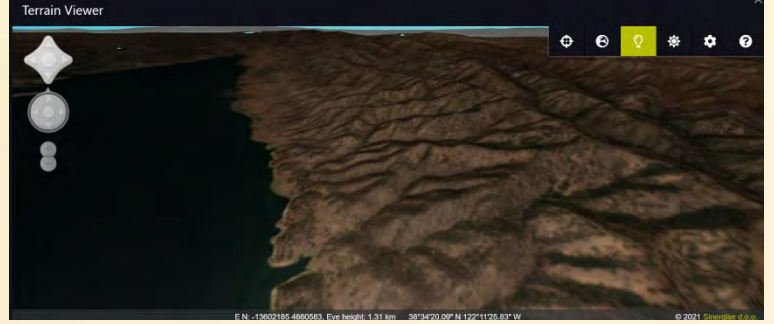

#### 2. Etude sur une période plus longue.

Pour définir un climat dans une zone donnée, les paramètres sont généralement mesurés sur une échelle de temps supérieure à 30 ans. Il est possible de remonter à des données plus anciennes sur le site Eo-Browser, en fonction du satellite choisi :

- Sentinel : octobre 2016
- Landsat : mars 2013
- Landsat 4-5 : janvier 1984

En revanche, les indices et les résolutions ne seront plus les mêmes.

Cela peut également servir à répondre à un autre questionnement de l'article scientifique « Peuton parler de « saison » des incendies ? »

## Activité 1.3 : les climats dans le monde.

Activité niveau CYCLE 4

| PROGRAMMES                                                                                                    | Compétence du SCCC |
|----------------------------------------------------------------------------------------------------|--------------------|
| Les grandes zones climatiques de la Terre et la répartition des faunes et des flores (nouveauté des ajustements du programme, septembre 2020 !!!) |                    |

#### **Durée :** 2h

#### **Organisation : ATELIER MOSAIQUE**

\* Temps 1: 1 heure . 5 groupes de travail distincts. Chaque groupe travaille sur une ville appartenant à une zone climatique différente : Bilma, Papeete, Toulouse, Quebec, Nuuk.

\* Temps 2 : 30 min . Mosaïque : formation de nouveaux groupes de 5 élèves : 1 de chaque zone climatique étudiée. Comparaison et identification des grandes zones climatiques.

\* 30 min : classe entière : Exploitation des Timelapses et validation avec les diagrammes ombrothermiques : synthèse collective.

Support :

- Classe mobile/salle info
- EO Browser : <u>https://apps.sentinel-hub.com/eo-browser/</u> + sa fiche technique « découverte »
- La fiche activité.

#### Eléments travails sur EO-Browser :

- Faire un Timelapse et l'enregistrer
- Faire une comparaison « split ».

Objectif : Identifier les grands climat de la Terre, en vous appuyant sur des données satellites

#### Prérequis.

**En cycle 4**, l'étude de la géodynamique externe commence par la distinction Météorologie / Climatologie qui mesurent les mêmes paramètres (Température, humidité et vents) mais à des échelles (spatiale et temporelle) différentes.

De plus, les grandes zones climatiques sont expliquées par une variation de la concentration des rayons du Soleil. Comme la Terre est sphérique, les rayons solaires arrivent avec un angle d'incidence différents : de façon très concentrée au niveau de l'équateur et moins concentrée aux pôles.

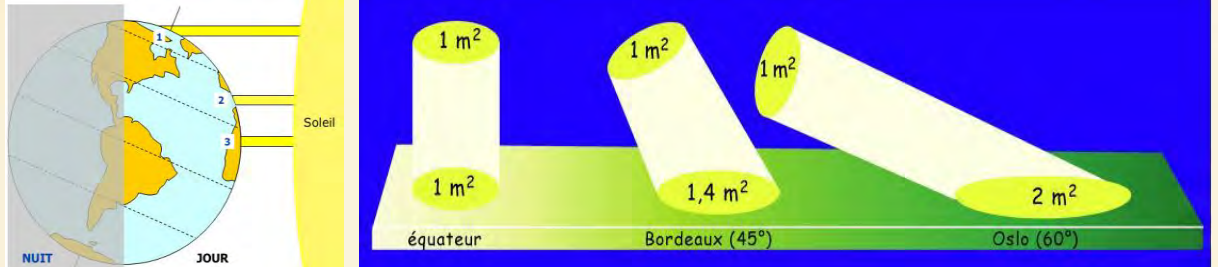

Cela permet d'expliquer les grandes zones climatiques de la Terre : chaude/ tempérée/ froide

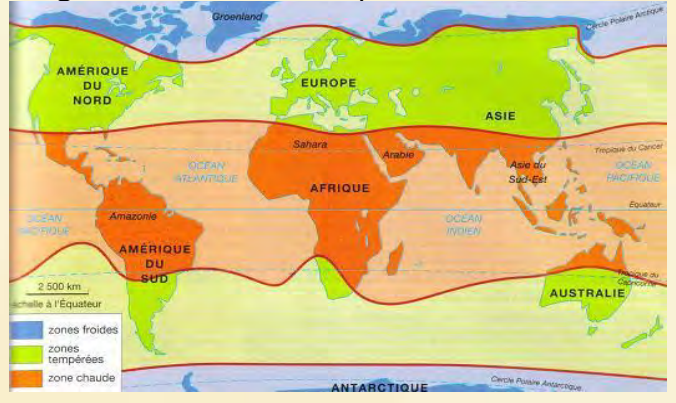

#### Introduction :

Nous avons identifié les 3 grandes zones climatiques de la Terre. Mais nous savons qu'il existe bien plus de climat : tempéré, désertique, équatorial, continental, tropical... que nous pouvons retrouver au sein d'une même grande zone. Alors comment faire pour caractériser les différents grands climats de la Terre, à l'aide de données spatiales ?

Temps 1 : Cette activité est très proche de l'activité 2 car il s'agit ici de décrire le climat d'une ville 5 groupes pour 5 villes : Bilma, Papeete, Toulouse, Québec, Nuuk.

Point de vigilance : il faut veiller aux villes choisies car certaines ont une couverture nuageuse très importantes qui empêche une réelle exploitation.

<u>**Travail à réaliser</u>** : vous devez caractériser le climat de votre ville. Pour cela, vous allez utiliser les données satellites.</u>

- 1. Observer la saisonnalité de cette région, à l'aide d'un Timelapse de l'année 2020.
- 2. Estimer la température et taux d'humidité de cette région, lors de 2 saisons : l'été et l'hiver. Vous pouvez effectuer des comparaisons en Split.

- Voir document 1 et 2 de l'activité 2 –

#### Temps 2 : Comparaison des différents climats (document 3 et 4)\*

<u>Travail à réaliser</u> : Vous allez devoir comparer vos résultats, afin d'identifier les 5 grands climats de la Terre.

- 3. Comparer vos Timelapse/ vos estimations de température et humidité pour l'été puis pour l'hiver. Identifier le climat de chaque ville, à l'aide du document 3 et de vos comparaisons.
- 4. Retrouver pour chaque région, le bon diagramme ombrothermiques. Puis replacer les sur votre planisphère.
- Voir document 3 de l'activité 2 –

#### Documents 4 : 5 diagrammes ombrothermiques.

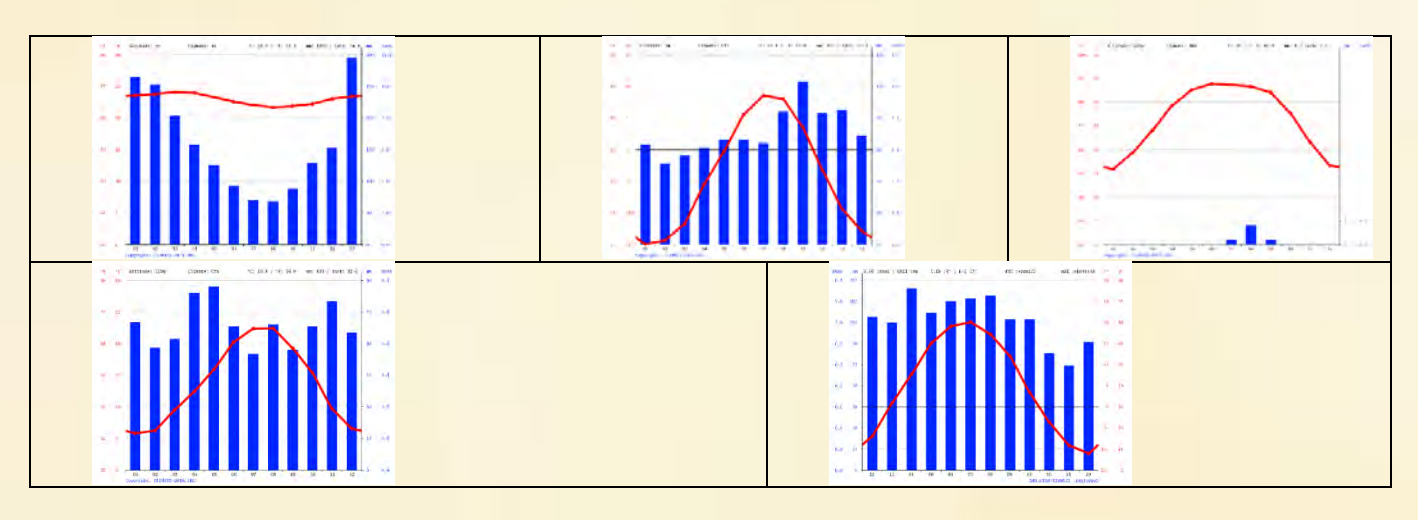

Planisphère à compléter

Les critères de réussite sont les mêmes que dans l'activité 2

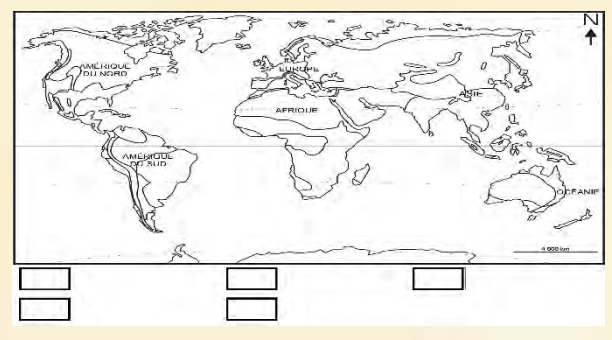

<u>Eléments de correction de l'activité 3 :</u> Ici, la correction est faite par ville, donc par climat et non pas par questions.

Papeete (Tahiti, France): climat Equatorial (Af)

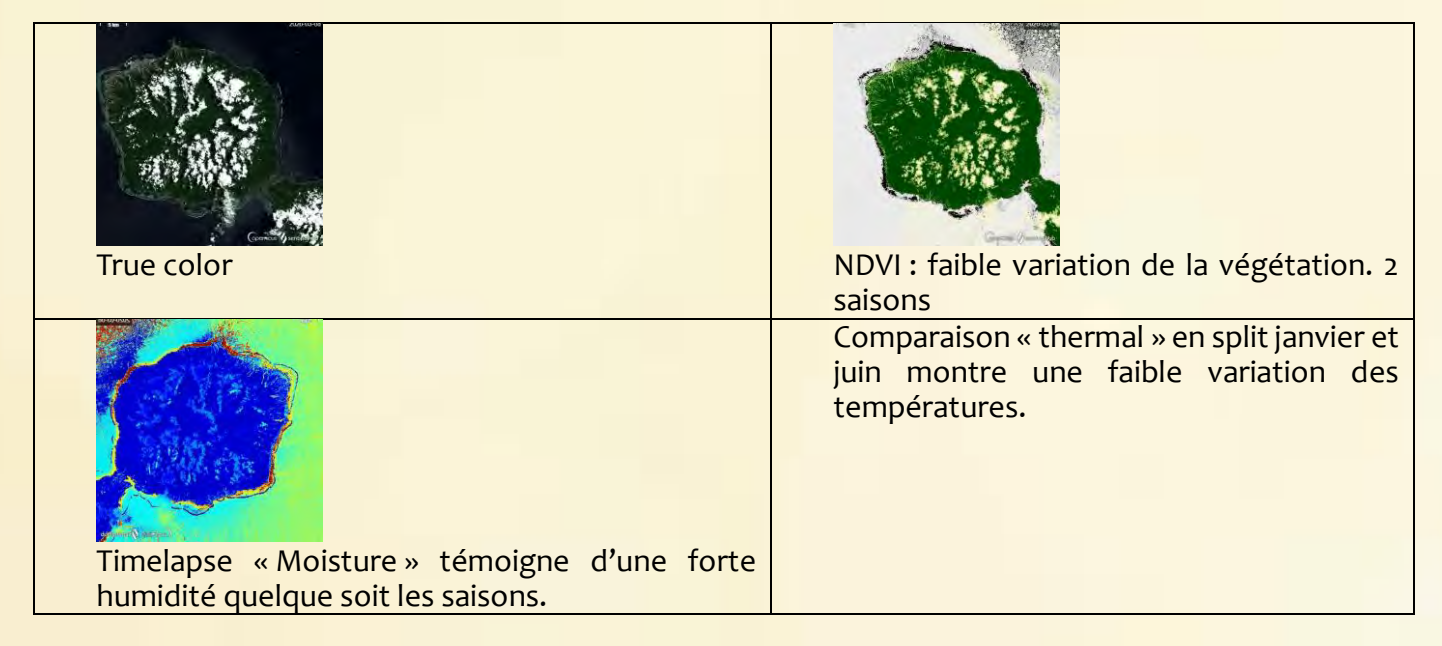

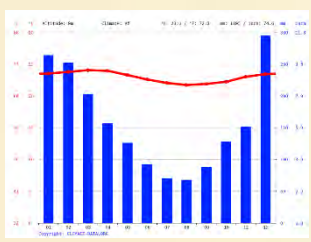

Papeete se trouve à 9m d'altitude. C'est un climat tropical. Les précipitations sont importantes. Même lors des mois les plus secs, les averses persistent encore.

La température moyenne annuelle est de 23.0°C.

La classification de KG est de type Af.

Bilma (Niger): climat Aride (Bwh)

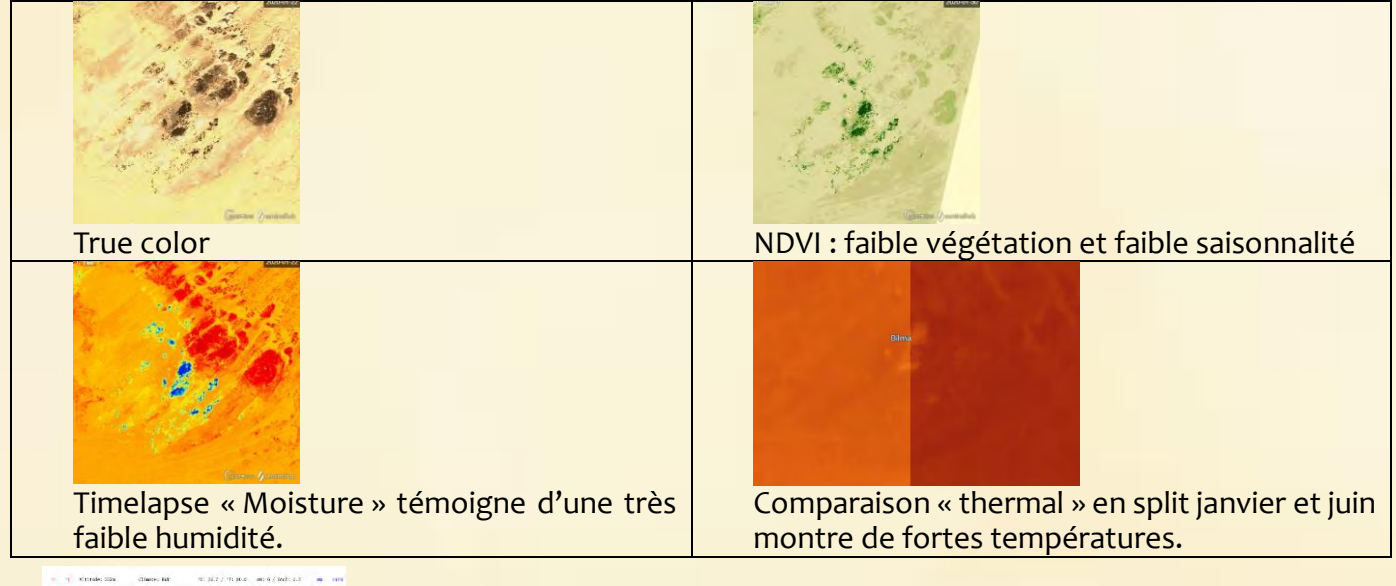

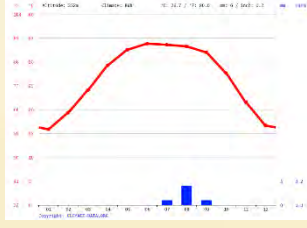

Bilma se trouve à 352 m d'altitude. C'est un climat désertique. Tout au long de l'année, la pluie y est quasi inexistante. La température moyenne est de 26,7°C.

Le climat est classé BWh d'après KG

# Toulouse (France Met.): climat Tempéré (Cfb)

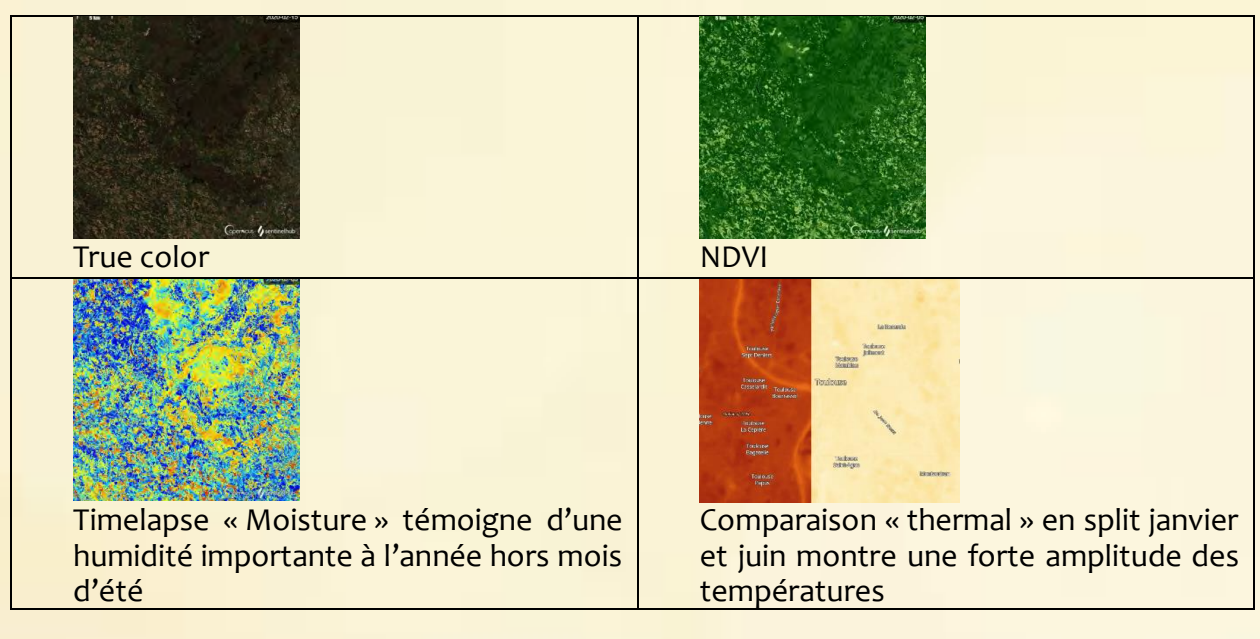

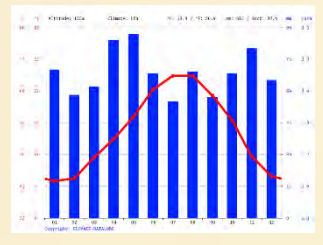

Toulouse se trouve à 155m d'altitude. Le climat est tempéré chaud. Des précipitations sont enregistrées toute l'année y compris les mois les plus secs. La température moyenne est 13,8°C avec une amplitude saisonnière marquée.

Le climat est classe Cfa dans KG

### Quebec ( Canada) : climat continental

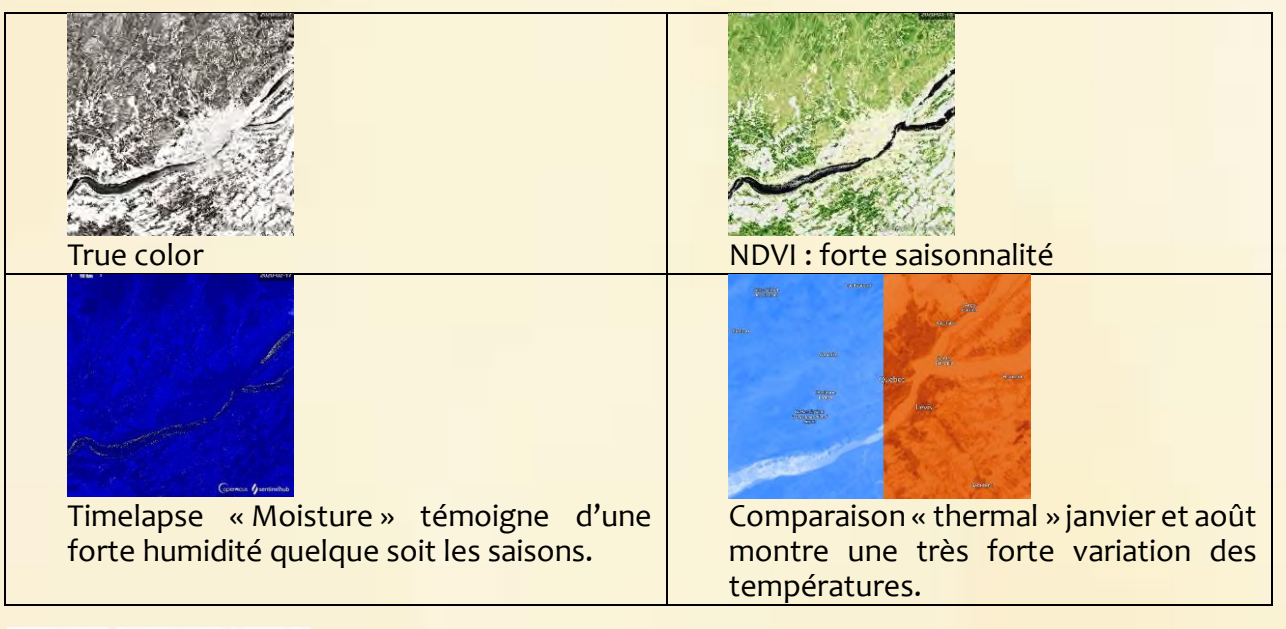

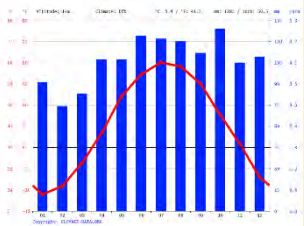

Québec se trouve à 14m d'altitude. Le climat de Quabec est de type tempéré froid.

Les précipitations sont importantes, quelque soit le mois. La température moyenne est de  $5,4^{\circ}$ C.

Son climat est de type Dfb sur KG

#### Nuuk (Groënland) : climat Polaire

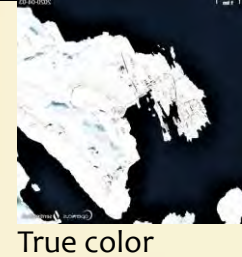

Timelapse « Moisture » témoigne d'une forte humidité quelque soit les saisons.

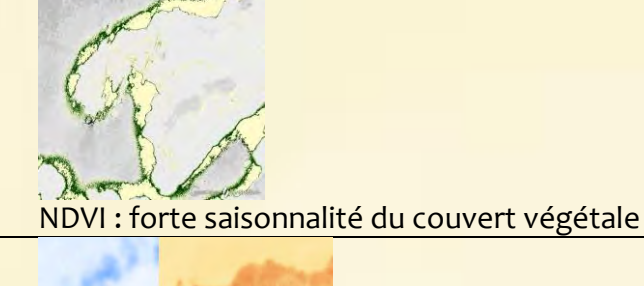

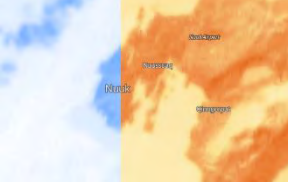

Comparaison « thermal » en mars et août montre de faibles températures mais une variation importante.

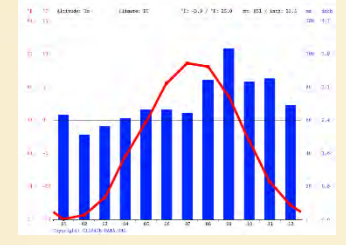

Le Nuuk se trouve à 1m d'altitude. Le climat y est dit de Toundra désertique. Même pendant les mois les plus chauds de l'année, les températures sont très basses à Nuuk. Nuuk affiche une température annuelle moyenne de -3.9 °C.

Selon la classification de Köppen-Geiger, le climat est de type ET.

#### Pour aller plus loin avec l'activité 3:

1. La classification des climats dans le monde Il est possible d'être plus précis que les 5 grandes zones climatiques. Les élèves peuvent travailler sur la classification de Köppen-Geiger.

Dans la classification climatique de Köppen-Geiger, le climat de NICE est classé de type Cs.

 En 1900, Wladimir Peter Köppen (botaniste) crée une classification des climats en combinant la carte mondiale de la végétation et la division du climat en 5 zones. World map of Köppen-Geiger climate classification

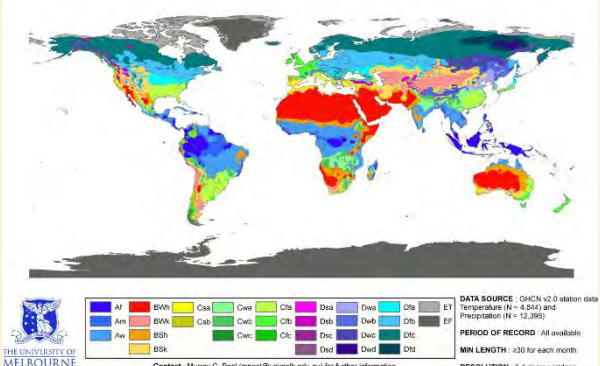

 En 1961, Geiger présente une classification nouvelle version, en y intégrant des données hydrologique, géographique, biologique et agricole.

| Code | Туре                  | Description                                                                                                    |
|------|-----------------------|----------------------------------------------------------------------------------------------------|
| A    | Climat tropical       | <ul> <li>Température moyenne de chaque mois de l'année &gt; 18 °C</li> <li>Pas de saison hivernale</li> <li>Fortes précipitations annuelles (supérieure à l'évaporation annuelle)</li> </ul>                                                                                                    |
| в    | Cilmat sec            | <ul> <li>Évaporation annuelle supérieure aux précipitations annuelles. Ce seuil est calculé de la manière suivante :</li> <li>Si moins de 30 % des précipitations tombent en été (avril à septembre dans l'hémisphère nord) : Précipitations annuelles moyennes (mm) &lt; 20 × température annuelle moyenne (°C)</li> <li>Si plus de 70 % des précipitations tombent en été : Précipitations annuelles moyennes (mm) &lt; 20 × température annuelle moyenne (°C)</li> <li>Si plus de 70 % des précipitations tombent en été : Précipitations annuelles moyennes (mm) &lt; 20 × température annuelle moyenne + 280</li> <li>Autrement : Précipitations annuelles moyennes (mm) &lt; 20 × température annuelle moyenne + 140</li> </ul> |
| с    | Climat<br>tempéré     | <ul> <li>Température moyenne du mois le plus froid comprise entre -3 °C et 18 °C</li> <li>Température moyenne du mois le plus chaud &gt; 10 °C</li> <li>Les salsons été et hiver sont bien définies</li> </ul>                                                                                                    |
| D    | Climat<br>continental | Température moyenne du mois le plus froid < -3 °C     Température moyenne du mois le plus chaud > 10 °C     Les saisons été et hiver sont bien définies                                                                                                    |
| E    | Climat polaire        | <ul> <li>Température moyenne du mois le plus chaud &lt; 10 °C</li> <li>La saison d'été est très peu marquée</li> </ul>                                                                                                    |

#### 1ere lettre : type de climat

#### <u>2eme lettre : régime pluviométique</u>

| Code | Description                                                                                                    | S'applique à |
|------|----------------------------------------------------------------------------------------------------|--------------|
| S    | <ul> <li>Climat de steppe</li> <li>Précipitations annuelles comprises entre 50 et 100 % du seuil calculé</li> </ul>                                                                                                    | В            |
| w    | <ul> <li>Climat désertique</li> <li>Précipitations annuelles &lt; 50 % du seuil</li> </ul>                                                                                                    | В            |
| w    | <ul> <li>Saison sèche en hiver</li> <li>Pour A : climat de la savane, P du mois hivernal le plus sec &lt; 60 mm et &lt; [100 – (précipitations annuelles moyennes)/25]</li> <li>pour C et D : P du mois hivernal le plus sec &lt; 1/10 du mois le plus humide</li> </ul>                                                      | A-C-D        |
| S    | <ul> <li>Saison sèche en été</li> <li>Pour A : climat dé la savane, P du mois estival le plus sec &lt; 60 mm et &lt; [100 – (précipitations annuelles moyennes)/25]<sup>4</sup></li> <li>Pour C et D : P du mois estival le plus sec &lt; 40 mm<sup>4, 5, Note 1</sup> et &lt; 1/3 du mois hivernal le plus humide</li> </ul> | A-C-D        |
| f    | <ul> <li>Climat humide, précipitations tous les mois de l'année</li> <li>Pour A : climat de la forêt tropicale, P du mois le plus sec &gt; 60 mm</li> <li>Pour C et D : pas de saison sèche, ni « w » ni « s »</li> </ul>                                                                                                    | A-C-D        |
| m    | <ul> <li>Climat de mousson :</li> <li>P du mois le plus sec &lt; 60 mm et &gt; [100 – (précipitations annuelles moyennes)/25]</li> </ul>                                                                                                    | A            |
| Ť    | Température moyenne du mois le plus chaud comprise entre 0 °C et 10 °C                                                                                                    | E            |
| F    | • Température moyenne du mois le plus chaud < 0 °C                                                                                                    | E            |
| М    | <ul> <li>Précipitations abondantes</li> <li>Hiver doux (Température moyenne du mois le plus froid &gt; -10 °C)</li> </ul>                                                                                                    | E            |

On obtient donc les catégories suivantes :

- Af : climat équatorial
- Aw : climat de savane avec hiver sec
- As : climat de savane avec été sec (catégorie parfois utilisée en analogie avec Aw dans les rares cas où la saison sèche se produit dans les mois où le soleil est au plus haut.)
- Am : climat de mousson
- BS : climat de steppe (semi-aride)
- BW : climat désertique
- Cf : climat tempéré chaud sans saison sèche
- Cw : climat tempéré chaud avec hiver sec (chinois)
- Cs : climat tempéré chaud avec été sec (méditerranéen)
- Df : climat continental froid sans saison sèche
- Dw : climat continental froid avec hiver sec
- Ds : climat continental froid avec été sec (continental méditerranéen)
- ET : climat de toundra
- EF : climat d'inlandsis
- EM : climat subpolaire océanique

#### 3eme lettre : amplitude du cycle annuel des températures

| Code                   | Description                                                                                                    | S'applique à |  |  |
|------------------------|----------------------------------------------------------------------------------------------------|--------------|--|--|
| a : été chaud          | $\bullet$ Température moyenne du mois le plus chaud > 22 $^{\circ}\mathrm{C}$                                                                                                    | C-D          |  |  |
| b : été tempéré        | <ul> <li>Température moyenne du mois le plus chaud &lt; 22 °C</li> <li>Températures moyennes des 4 mois les plus chauds &gt; 10 °C</li> </ul>                                                                     |              |  |  |
| c : été court et frais | <ul> <li>Température moyenne du mois le plus chaud &lt; 22 °C</li> <li>Températures moyennes mensuelles &gt; 10 °C pour moins de 4 mois</li> <li>Température moyenne du mois le plus froid &gt; -38 °C</li> </ul> | C-D          |  |  |
| d : hiver très froid   | $\bullet$ Température moyenne du mois le plus froid < –38 °C                                                                                                    | D            |  |  |
| h : sec et chaud       | • Température moyenne annuelle > 18 °C                                                                                                    | В            |  |  |
| k : sec et froid       | • Température moyenne annuelle < 18 °C                                                                                                    | В            |  |  |

# Activité 2 : Les incendies en Californie, un exemple de risque observable depuis l'espace

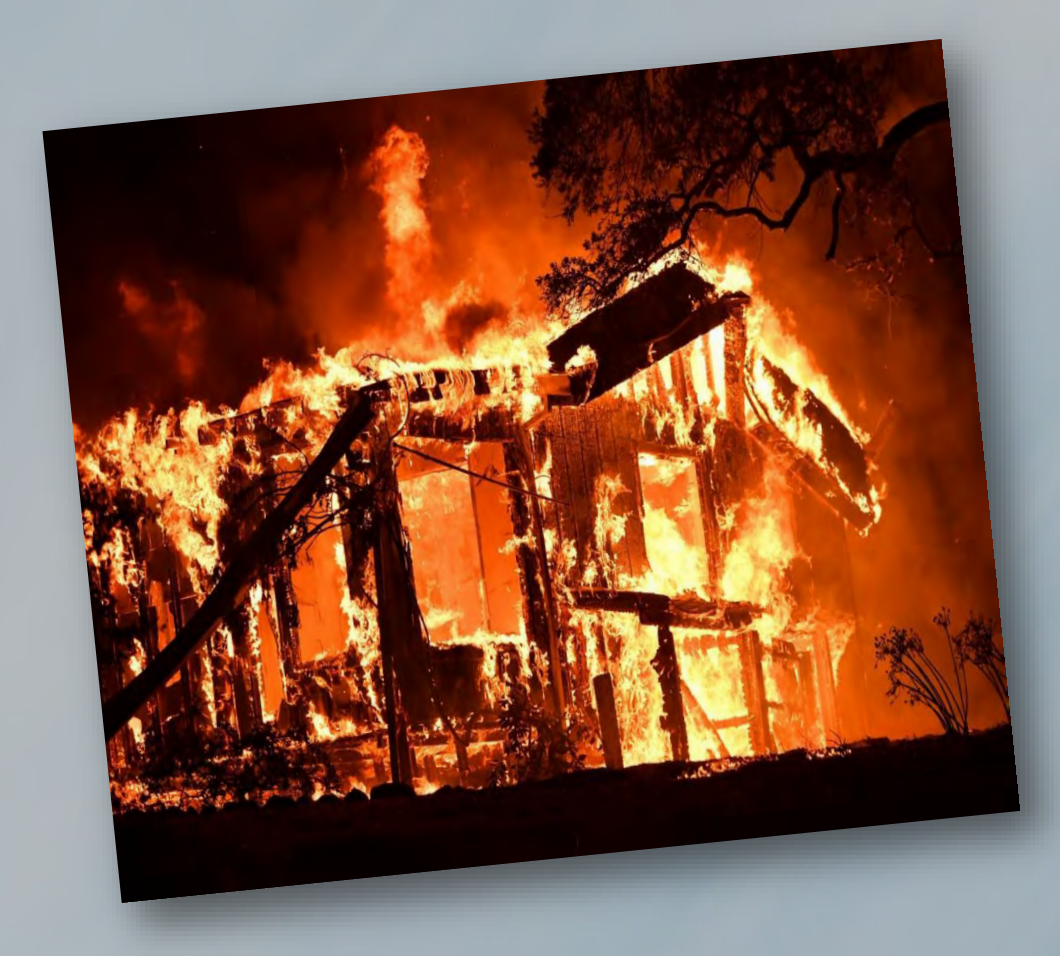

# Présentation des activités élèves

#### Point du programme cycle 4

Relier les connaissances scientifiques sur les risques naturels (ex. : séismes, cyclones, inondations) ainsi que ceux liés aux activités humaines (pollution de l'air et des mers, réchauffement climatique, montée du niveau des océans...) aux mesures de prévention, de protection, d'adaptation, ou d'atténuation

Toutes les notions liées aux aléas et aux risques peuvent être abordées à partir des phénomènes liés à la géodynamique externe puis réinvesties dans le domaine de la géodynamique interne ou inversement (ex. : aléas météorologiques ou climatiques, séismes, éruptions volcaniques, pollutions et autres risques technologiques...). Les activités proposées permettront à l'élève de prendre conscience des enjeux sociétaux et de l'impact des politiques publiques et des comportements individuels.

#### Prérequis de cours :

**Un risque** est la possibilité qu'un aléa se produise et touche une population vulnérable à cet aléa. Il ne faut donc pas confondre aléa, risque et vulnérabilité. L'aléa est un phénomène (naturel ou technologique) plus ou moins probable sur un espace donné. La vulnérabilité exprime le niveau d'effet prévisible de ce phénomène sur des enjeux (l'homme et ses activités). Le risque peut être défini comme la probabilité d'occurrence de dommage compte tenu des interactions entre facteurs d'endommagement (aléas) et facteurs de vulnérabilité (peuplement, répartition des biens). On peut ainsi résumer cette définition par une formule : « risque = aléa × vulnérabilité ». La notion de risque recouvre à la fois le danger potentiel de catastrophe et la perception qu'en a la société, l'endommagement potentiel, comme celle de l'endommagement effectif. Un risque peut être d'origine naturelle ou peut avoir des causes purement anthropiques (risques technologiques, risques géopolitiques par exemple).

http://geoconfluences.ens-lyon.fr/glossaire/risque-s

Х

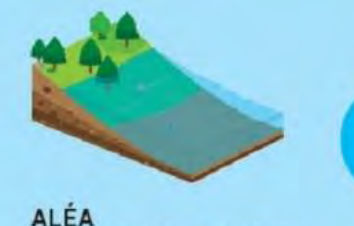

ALEA PHÉNOMÈNE NATUREL D'INONDATION + OU - FORT

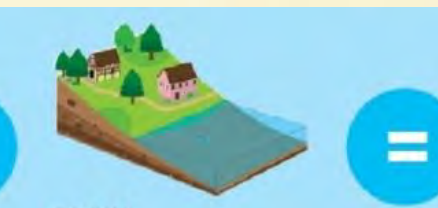

ENJEU PERSONNES, BIENS, ACTIVITÉS SUSCEPTIBLES D'ÊTRE INONDÉS + OU - VULNÉRABLES

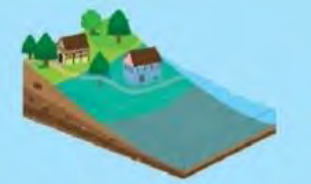

RISQUE D'INONDATION + OU - CRITIQUE

Compétences travaillées dans cette activité Mettre en œuvre un raisonnement logique Communiquer sur ses résultats et ses choix en argumentant Expliquer l'impact des différentes activités humaine sur l'environnement Introduction : Aux États-Unis, les incendies déclenchés par des éclairs et alimentés par une chaleur qui bat des records en Californie ont déjà coûté la vie à au moins cinq personnes, selon les autorités locales. Plus de 100.000 habitants ont également été forcés d'évacuer leur domicile dans cet état de l'ouest américain en proie à certains des pires feux de son histoire. Les fumées d'incendies ont entraîné des alertes à la pollution de l'air, notamment dans la baie de San Francisco.

Au total ce sont 21 incendies qui sont encore actifs dans le nord de la Californie ce vendredi. Selon les pompiers plus de 230.000 hectares sont d'ores et déjà partis en fumée dans la région. L'un des plus grands brasiers, le LNU Lightning Complex, a détruit à lui seul près de 90.000 hectares vendredi matin et menace les vignes des comtés de Napa et de Sonoma.

Les évacuations sont rendues compliquées par les risques sanitaires liés à la Covid-19. En effet, certains habitants préfèrent se réfugier dans leurs voitures sur des parkings ou au bord des plages plutôt que de se rendre dans les centres d'hébergement proposés par les autorités où ils craignent de contracter le coronavirus.

### Samedi 22 août 2020 à 11:03

https://www.francebleu.fr/infos/environnement/cinq-morts-et-plus-de-100-000-personnes-evacueesen-californie-a-cause-des-incendies-1598085067

<u>**Travail à réaliser</u>** : Expert en risque incendie auprès de l'USDA forest service de l'état de Californie (équivalent de l'ONF) vous êtes appelé pour rédiger un rapport complet sur cet événement au niveau du lac de Berryessa à l'ouest de Sacramento. Vous devez utiliser les données satellite à votre disposition pour :</u>

- 1. Identifier la zone brûlée suite à l'incendie.
- 2. Trouver les causes de l'incendie
- 3. Montrer si aujourd'hui on en trouve encore une trace.
- 4. Etudiez les images les plus récentes pour déterminer s'il y a un risque lié à un nouvel incendie (aléa et enjeu)

Votre compte rendu sera étavé par des images satellite de la zone à différentes dates

#### Données : L'incendie a débuté le 17 aout 2020 et s'est terminé le 2 octobre 2020 Le lac de Beryessa possède une surface de 83,77 km²

### Document 1 : Composition colorée et indices :

Une image satellite est en réalité un ensemble de mesure physique réalisé avec plusieurs canaux. Pour plus de facilité on attribue une couleur à chaque valeur. Afficher les « couleurs vraies » correspond en réalité à l'affichage des canaux rouge, vert et bleu. Mais il existe de nombreux canaux (dont le nombre dépend du satellite) comme le proche infra-rouge (B8), ou le bleu (B2).

Dans le logiciel il est possible d'afficher non pas les canaux du visible RVB mais plutôt les canaux qui nous intéresse. On parle de <u>composition colorée</u>.

De même, il est possible de traiter les données en un point en additionnant, divisant, … les valeurs des paramètres mesurés par les canaux. On parle alors <u>d'Indice</u>.

Exemple : le NDVI (indice de végétation) = (B8-B4) /(B8+B4)

Composition colorée et indice donnent des informations précieuses. Eo Browser vous permet

d'afficher ces éléments dans l'onglet « visualisation » (Chaque élément possède une légende 🗾) :

- True color affiche les « vraies couleurs » : RVB
- False color permet de visualiser la densité de plantes
- NDVI affiche l'état de la végétation
- False color urban permet de visualiser les zones urbaines
- Moisture index affiche l'état d'hydratation du milieu et notamment de la végétation
- SWIR aide a estimer la quantité d'eau présente dans les plantes et le sol, il est très utilisé pour les nuages
- NDWI est intéressant pour étudier l'eau
- NDSI est intéressant pour étudier la neige

- Classification affiche une classification de l'image rudimentaire : urbain, végétation, sol nu, glace, eau ....
- Vous pouvez créer vous-même votre indice ou votre composition colorée dans « custom » pour notre étude une composition colorée B8-B5-B1 est intéressant car il affiche les zones brulées en plus foncée
- La composition B12-B11-B5 permet de voir le front de flamme.

#### Document 2 : utilisation d'autres satellites pour afficher la température

On peut afficher les températures au sol de la zone grâce au **satellite Landsat 8**. Aux mêmes dates, cherchez avec le satellite landsat 8 (décochez sentinel 2).

Dans les indices choisissez « thermal », la légende se situe dans

Exemple de modélisation : utilisation du thermomètre infra-rouge.

| Critères de réussite                                                                                                | Précisions                                                                                                    | A | utoéval | uation |   |
|----------------------------------------------------------------------------------------------------|----------------------------------------------------------------------------------------------------|---|---------|--------|---|
|                                                                                                    |                                                                                                    | 1 | 2       | 3      | 4 |
| 1. Caractériser la zone<br>qui a subi l'incendie<br>A UNE DATE ULTERIEUR<br>au 17/08/20                             | <ul> <li>Vous avez</li> <li>Affiché les images d'une date<br/>ultérieur au 17</li> <li>Utilisé un indice / composition<br/>coloré pour identifier la zone</li> <li>Mesurer la surface de la zone en<br/>sachant que la surface du lac<br/>mesure 83,77 km<sup>2</sup></li> </ul>                               |   |         |        |   |
| <ol> <li>Trouver la cause de<br/>l'incendie avec les<br/>indices et<br/>composition colorée<br/>adaptées</li> </ol> | <ul> <li>Vous avez affiché une image de<br/>la zone à une date antérieur au<br/>17</li> <li>Vous avez utilisé le ou les<br/>indices les plus intéressant et<br/>avez donné vos conclusions</li> <li>Vous avez utilisé les images du<br/>satellite Landsat 8 pour afficher<br/>la température au sol</li> </ul> |   |         |        |   |
| 3. Identifier s'il reste des traces                                                                                 | <ul> <li>Vous avez affiché une image à une date plus récente</li> <li>Utilisé un indice pour identifier la zone qui est encore atteinte</li> <li>Utilisé la fonction « comparaison » pour identifier les zones s'étant renouvelée</li> </ul>                                                                   |   |         |        |   |
| <ol> <li>Conclure s'il y a des<br/>risques aujourd'hui</li> </ol>                                                   | <ul> <li>Vous avez affiché l'image la plus récente</li> <li>Vous avez utilisé un indice en rapport avec le deuxième point pour conclure sur l'aléa</li> <li>Vous avez utilisé un indice en rapport avec l'enjeu</li> </ul>                                                                                     |   |         |        |   |

#### Coup de pouce :

| On vous demande une image ultérieure donc juste après l'incendie. Ne vous éloignez       |
|------------------------------------------------------------------------------------------|
| cependant pas trop de la date de début de l'incendie.                                    |
| Vous pouvez essayer plusieurs indices, mais certains semblent plus pertinents. Retrouvez |
| ou cherchez les caractéristiques du déclenchement d'un incendie.                         |
| Cherchez les traces d'incendie (avec un ou plusieurs indices / composition colorée) dans |
| les images très récentes                                                                 |
| Recherchez les mêmes indices que précédemment dans des images très récentes.             |
|                                                                                          |

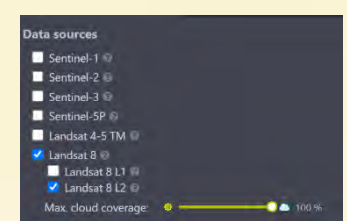

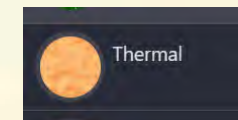

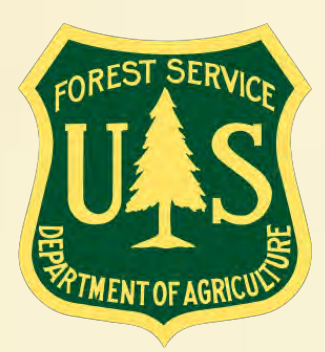

USDA forest service 1323 Club Drive Vallejo, CA 94592 Voice: 707.562.8737 TTY: 707.562.9240 Fax: 707.562.9130

# Berryessa Lac fire status report

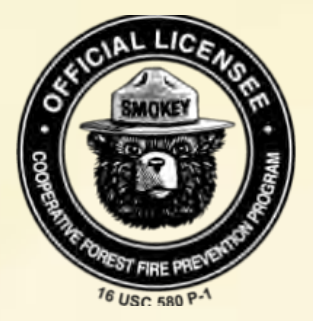

#### Eléments de correction

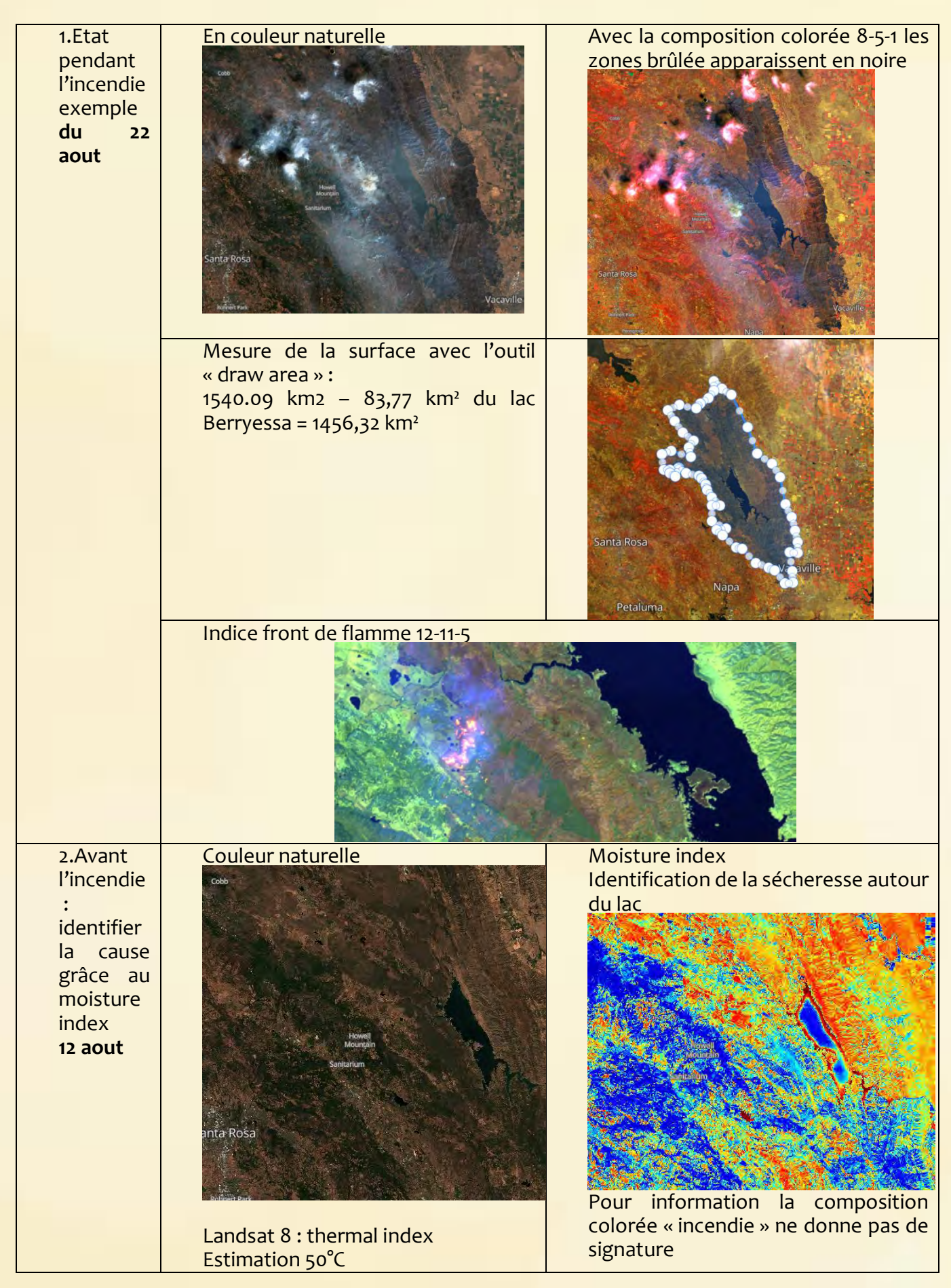

|                                                                                                    |                    | Santa Rosa                                                                         |
|----------------------------------------------------------------------------------------------------|--------------------|------------------------------------------------------------------------------------|
| 3. Après<br>l'incendie<br>30<br>novembr<br>e                                                               | Moisture index     | Composition colorée 8-5-1<br>Les stigmates de l'incendie sont<br>visibles en noire |
| Après<br>l'incendie<br><b>14 Avril</b>                                                                     | True color (4-3-2) | Composition colorée 8-5-1                                                          |
| 4.Une<br>estimatio<br>n<br>aujourd'h<br>ui des<br>risques<br>incendie<br>(date de<br>référence<br>23 juin) | True color         | Moisture index<br>Grande sécheresse : aléa important                               |

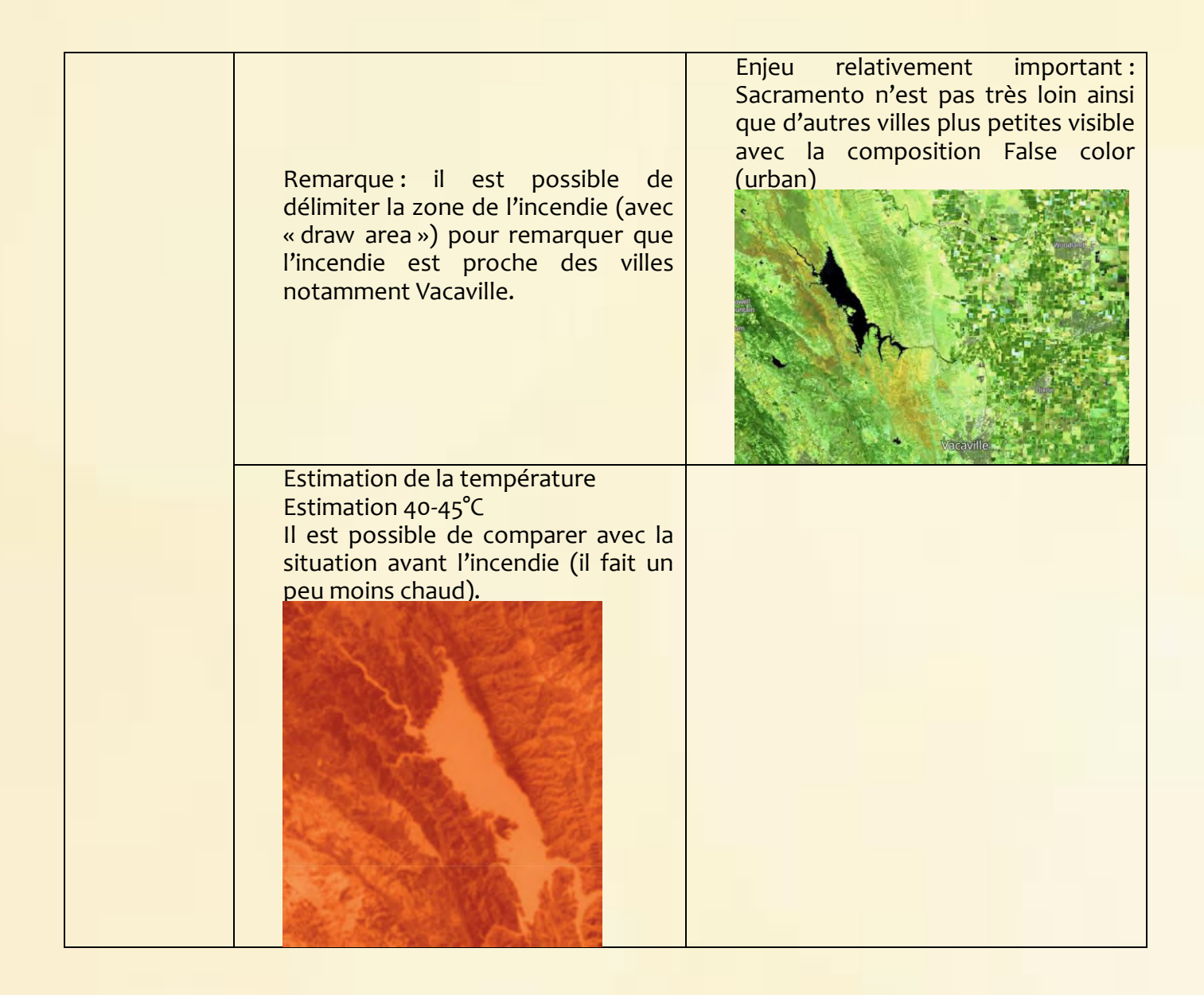

#### Pour aller plus loin :

#### I. <u>Afficher les vents</u>

A l'aide du site <u>https://earth.nullschool.net/fr/</u> il est possible d'afficher les vents à une période donnée. Dans la zone les vents sont assez multiples, rendant plus difficile le travail des pompiers.

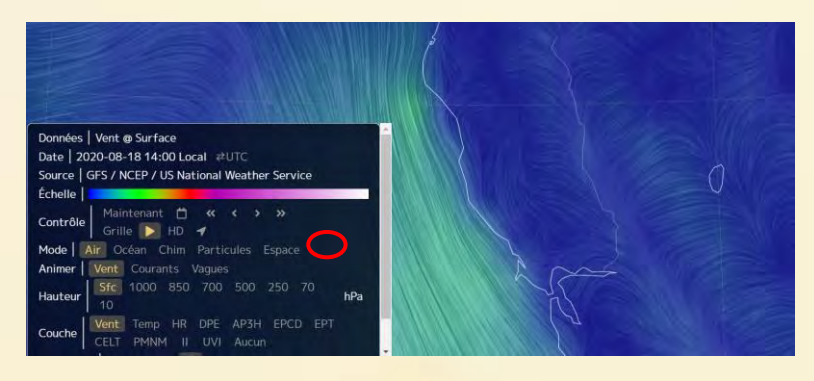

Remarque : l'outil 3D permet d'observer la topographie pour compléter avec les vents

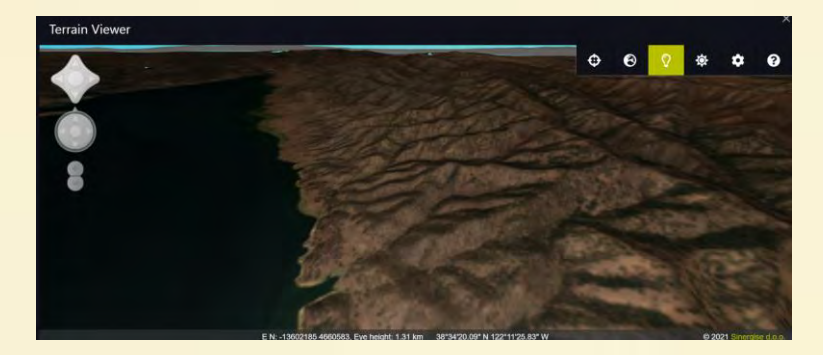

#### II. <u>Mesurer la sécheresse de la végétation : EVI index</u>

L'indice de végétation avancée permet d'afficher la sensibilité de la végétation à la sécheresse. Pour cela il faut copier coller le lien suivant dans « custom script » « load script from URL ». https://custom-scripts.sentinel-hub.com/custom-scripts/sentinel-2/evi/script.js Tous les scripts possibles sont disponibles dans https://custom-scripts.sentinel-hub.com/#sentinel-2

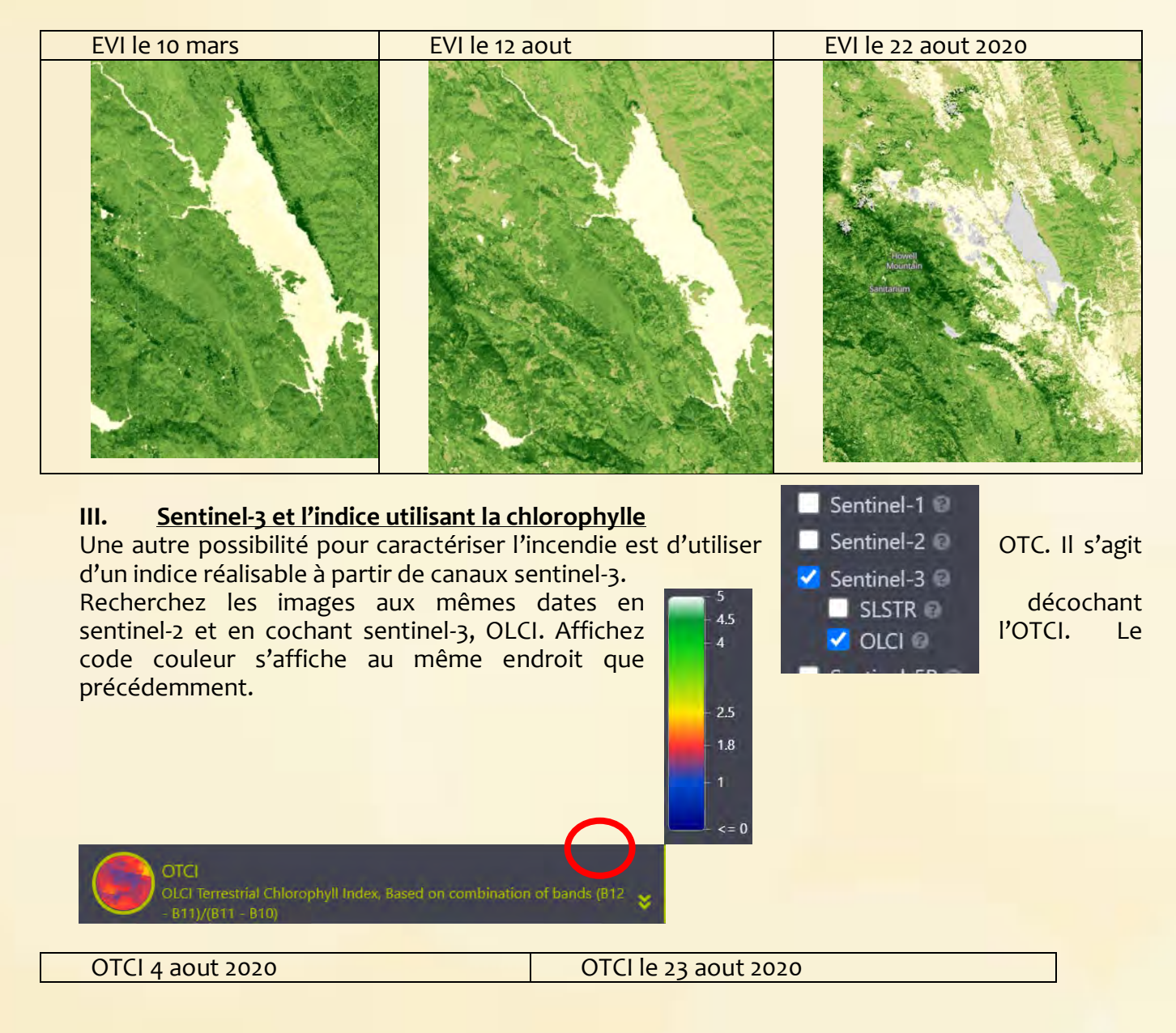

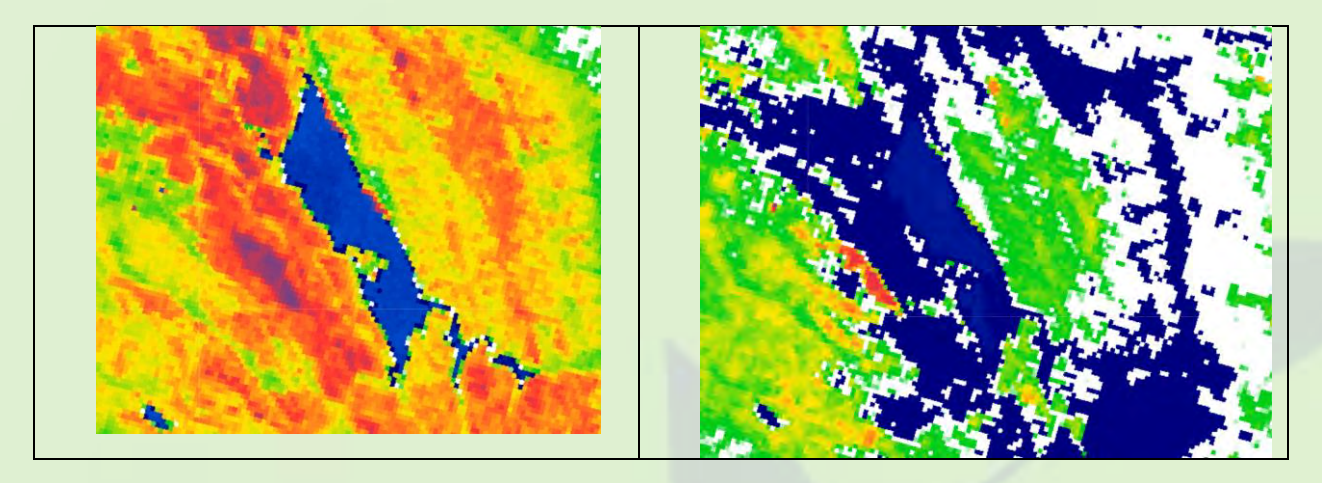

**Remarque :** si vous souhaitez travailler sur un feu plus récent vous pouvez utilisez ce lien pour les repérer : <u>https://worldview.earthdata.nasa.gov/</u> en utilisant + addlayer et en ajoutant fire and thermal anomalies.

# Compléments scientifiques

# Rappel sur la notion de signature spectrale

La signature spectrale d'un objet est l'ensemble des réflectances d'un objet donnée. Elle permet de discriminer cet objet d'un autre. Plus on utilise de longueurs d'onde différentes, plus la discrimination est fine : il existe en effet de nombreux objets présentant des réflectances similaires pour une longueur d'onde donnée.

Il existe des situations où l'utilisation de longueurs d'onde hors du domaine du visible s'avère plus efficace. Pour visualiser les réflectances, on peut avoir une approche numérique ou proposer une composition colorée combinant plusieurs réflectances

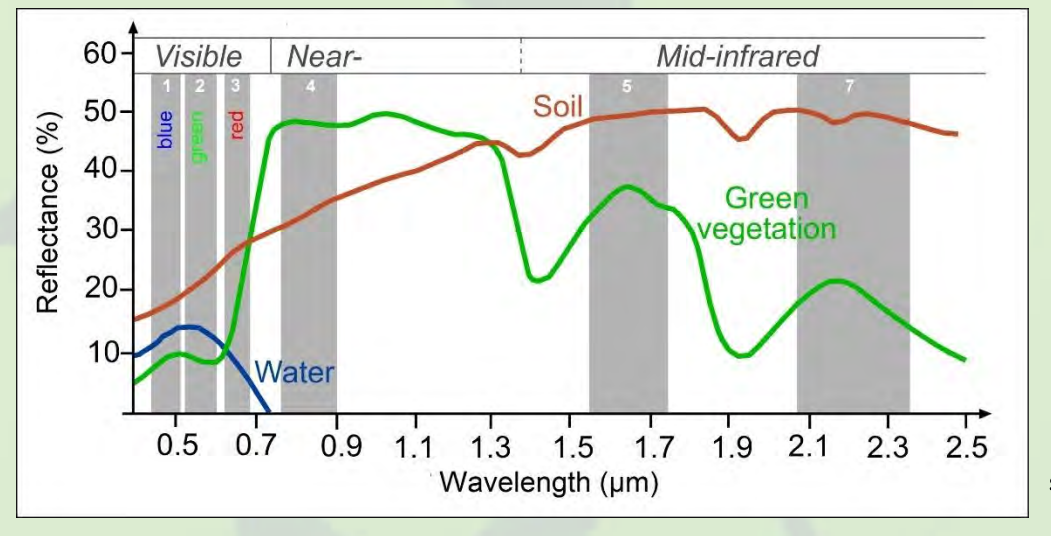

Exemples de différentes signatures spectrales

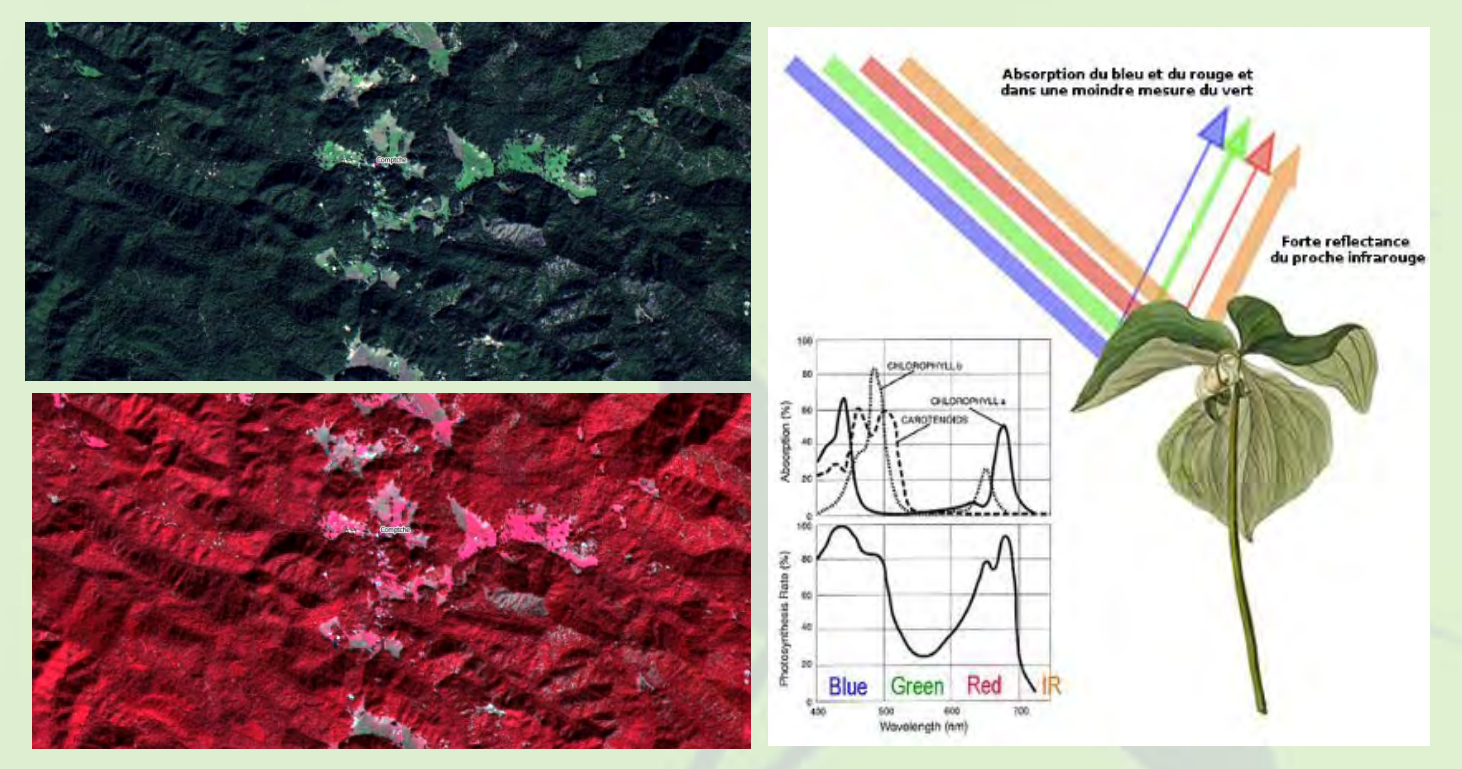

Deux compositions colorées différentes (RVB en haut, PIRRV en bas). La composition colorée du bas est régulièrement utilisée car elle permet de mettre efficacement la végétation en lien avec la forte absorption des pigments chlorophylliens dans la couleur rouge.

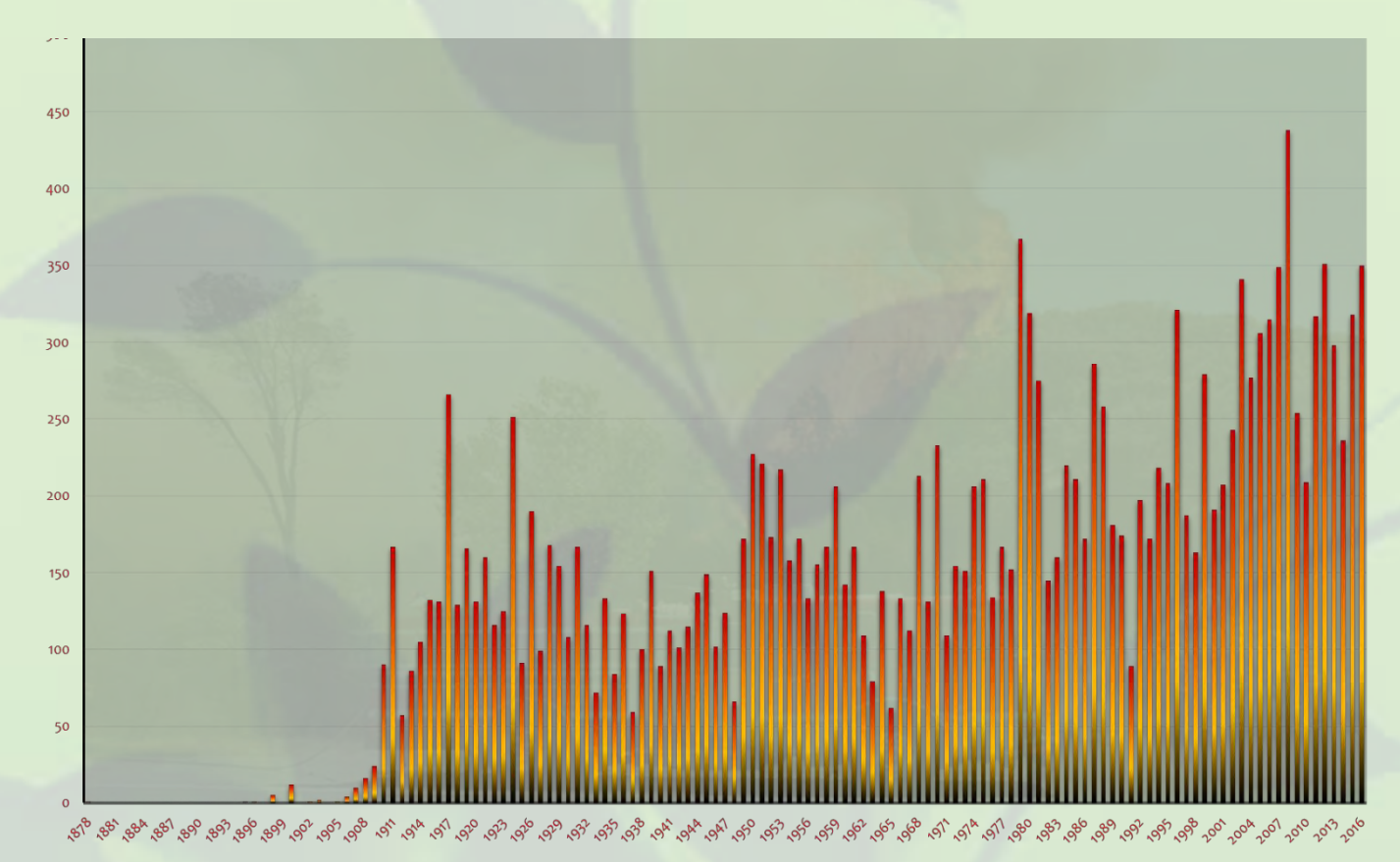

# Quelques statistiques sur les incendies en Californie

Ce graphe présente l'évolution du nombre d'incendie dans l'Etat de Californie depuis 1879

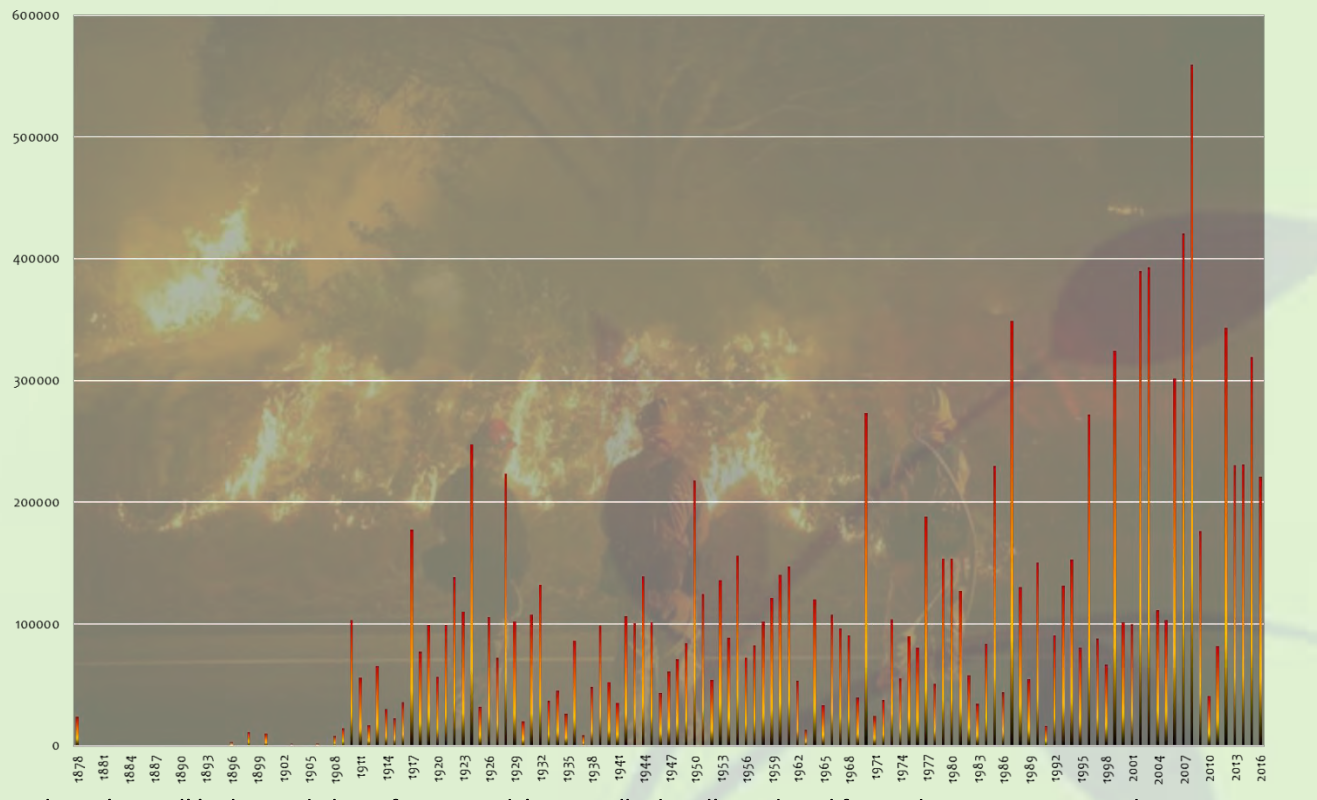

Ce graphe présente l'évolution de la surface incendiée annuelle dans l'Etat de Californie depuis 1879. La tendance est similaire à celle du graphe précédent, à savoir une élévation du nombre de ces événements avec des conséquences plus marquées

# Détecter les incendies actifs depuis l'espace

Un incendie est caractérisé par sa température élevée. Il est possible depuis l'Espace d'estimer la température de surface et donc de repérer une anomalie positive significative qui pourra être alors interprétée comme une zone incendiée. Cette technique s'appuie essentiellement sur des mesures réalisées dans l'infrarouge thermique

Le capteur MODIS qui est un radiomètre multispectral est utilisé pour permettre une détection automatique des incendies via ce principe

Un algorithme complexe de traitement des pixels permet de déterminer la température du foyer mais également l'énergie libérée par l'incendie. Ce suivi automatisé permet une bonne analyse statistique des zones subissant des fréquences élevées d'incendie

Néanmoins la résolution moyenne de MODIS et surtout la faible répétitivité des satellites équipés par MODIS (TERRA et AQUA) ne permet pas une utilisation réellement préventive car les foyers naissants sont difficilement détectables

Un projet appelé FireSat est à l'étude, il s'appuierait sur une constellation satellite permettant une couverture complète et rendant possible une détection d'incendie de faible extension (10-15m)

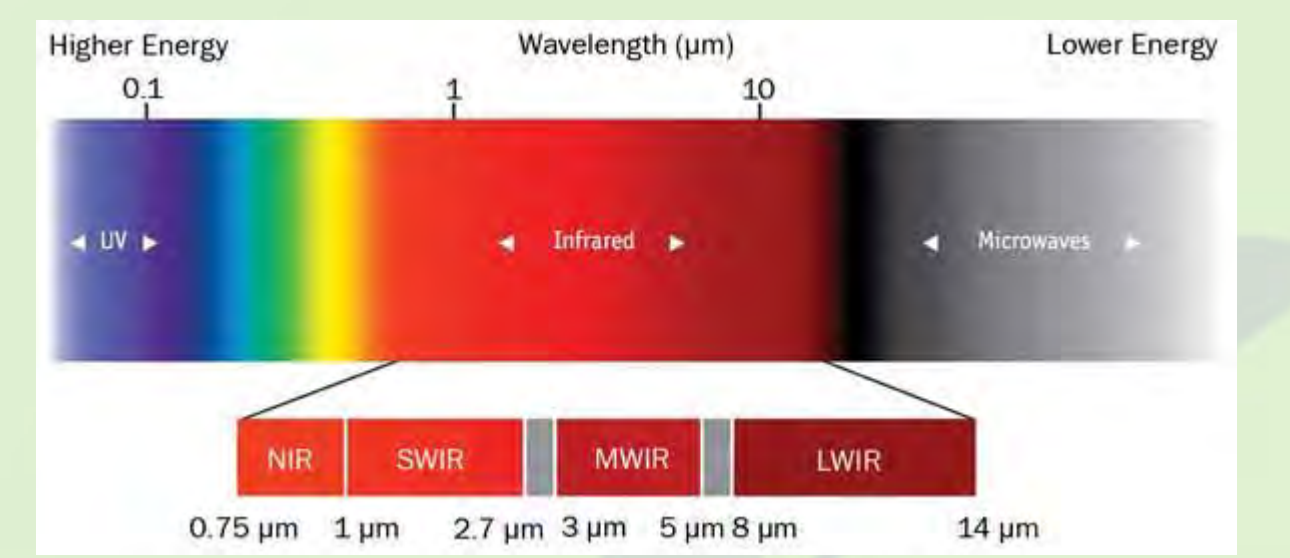

Les différentes zones du rayonnement infrarouge

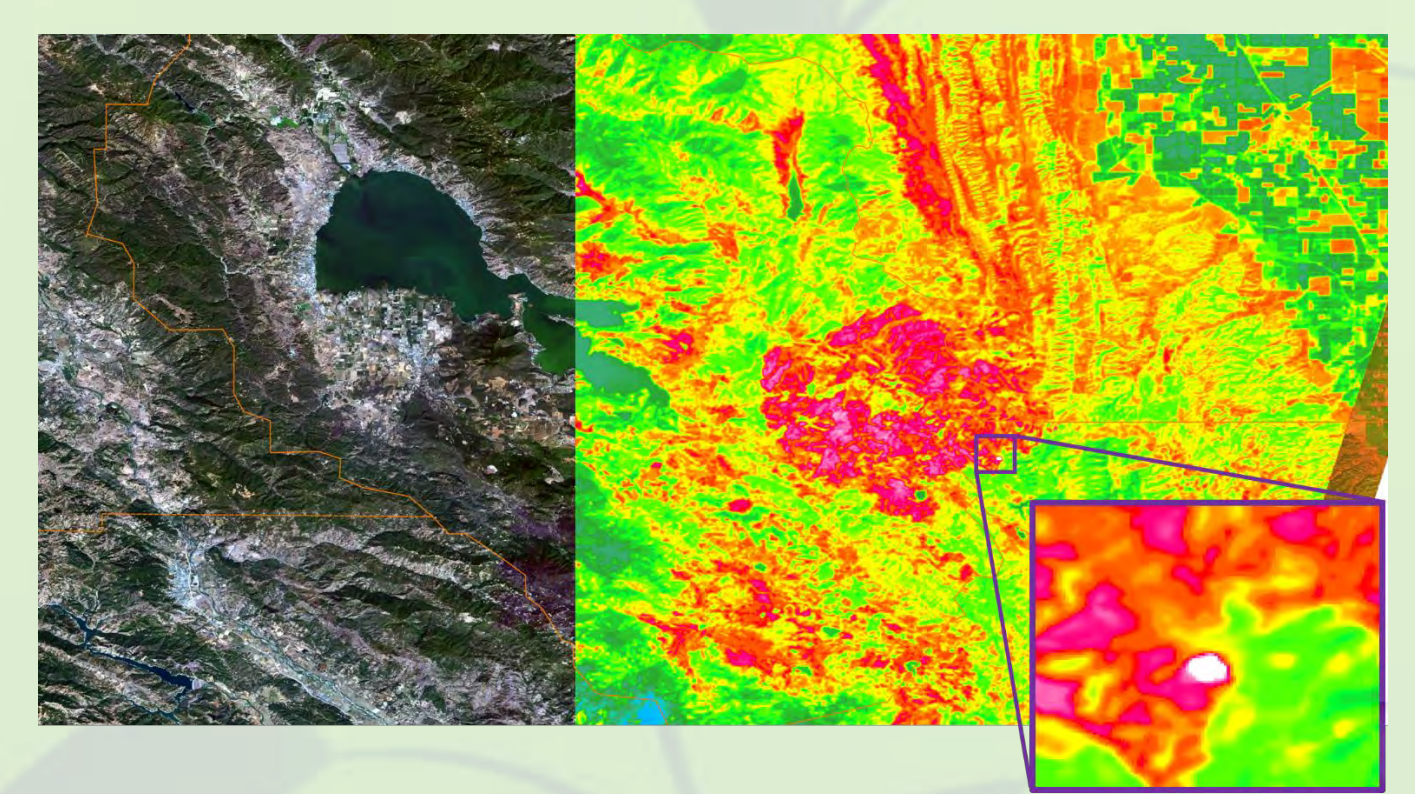

Landsat 8 réalisent de mesures dans les bandes spectrales correspondant à l'infrarouge thermique grâce au capteur TIRS. L'image initialement en nuance de gris est colorée avec une palette permettant de souligner les différences de température

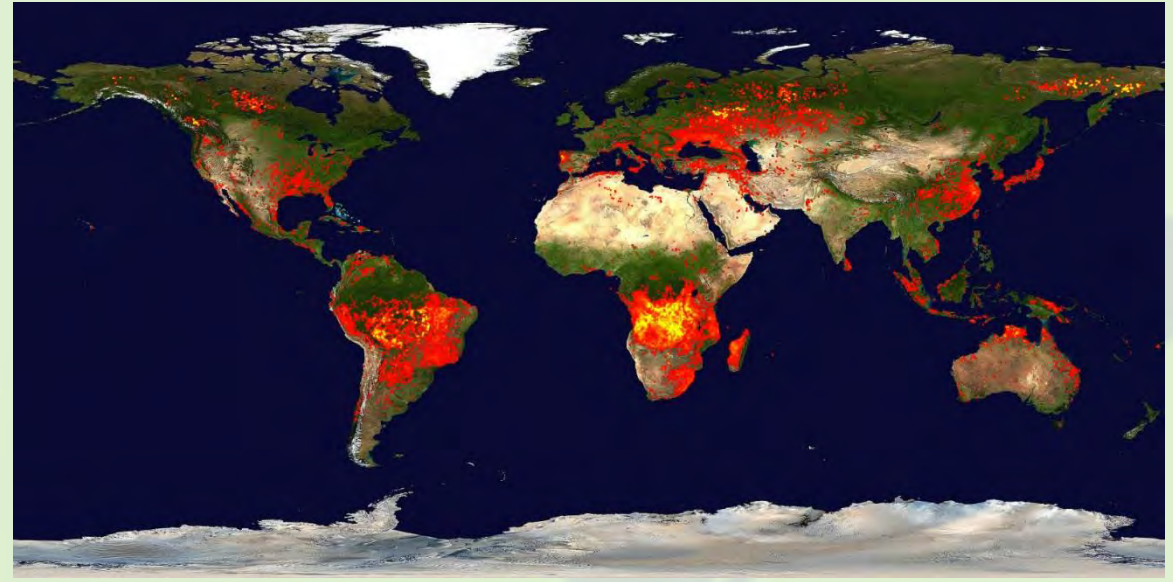

Les incendies détectés depuis l'Espace en une année (2015)

| Channel | Central<br>wavelength (µm) | Purpose                                                                         |
|---------|----------------------------|---------------------------------------------------------------------------------|
| 1       | 0.65                       | Sun glint and coastal false alarm rejection; cloud masking.                     |
| 2       | 0.86                       | Bright surface, sun glint, and coastal false alarm rejection;<br>cloud masking. |
| 7       | 2.1                        | Sun glint and coastal false alarm rejection.                                    |
| 21      | 3.96                       | High-range channel for fire detection and characterization.                     |
| 22      | 3.96                       | Low-range channel for fire detection and characterization.                      |
| 31      | 11.0                       | Fire detection, cloud masking.                                                  |
| 32      | 12.0                       | Cloud masking.                                                                  |

Les différentes bandes spectrales utilisées par le satellite MODIS pour détecter des incendies actifs

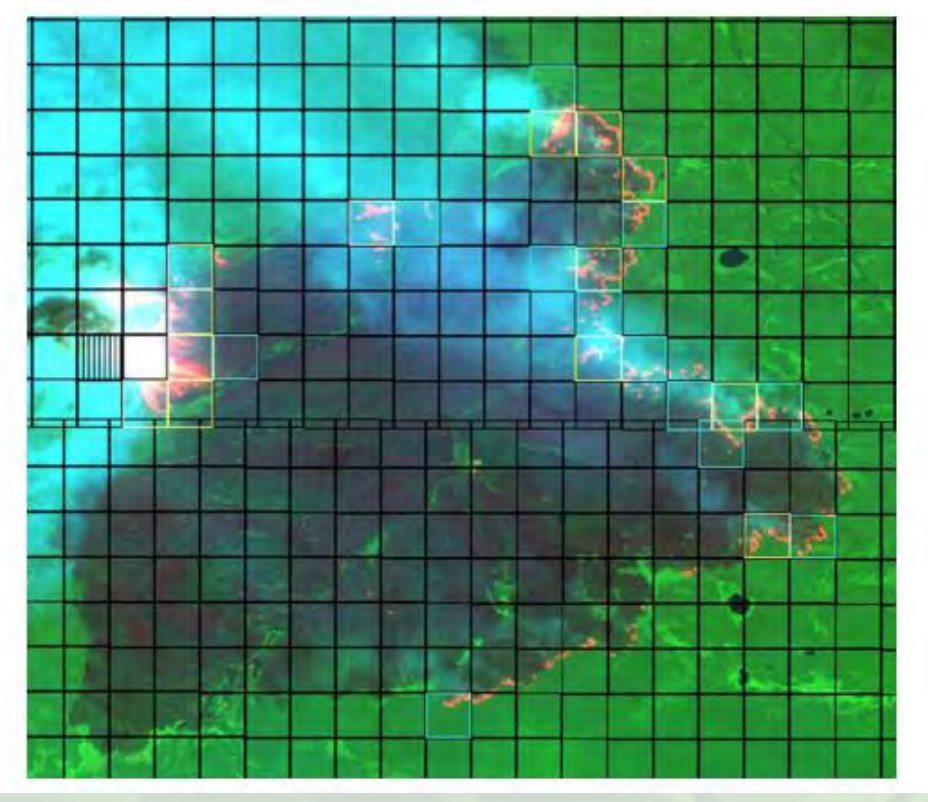

Grille de détermination obtenue par le satellite MODIS lors d'un incendie en 2002 (L'image en arrière-plan est celle obtenue du même incendie par un autre satellite (ASTER)). Les carrées bleus et jaune indiquent les zones détectées comme active pour l'incendie

Activité 2 : Comprendre la modélisation d'une une carte de risque réalisée grâce aux données spatiales

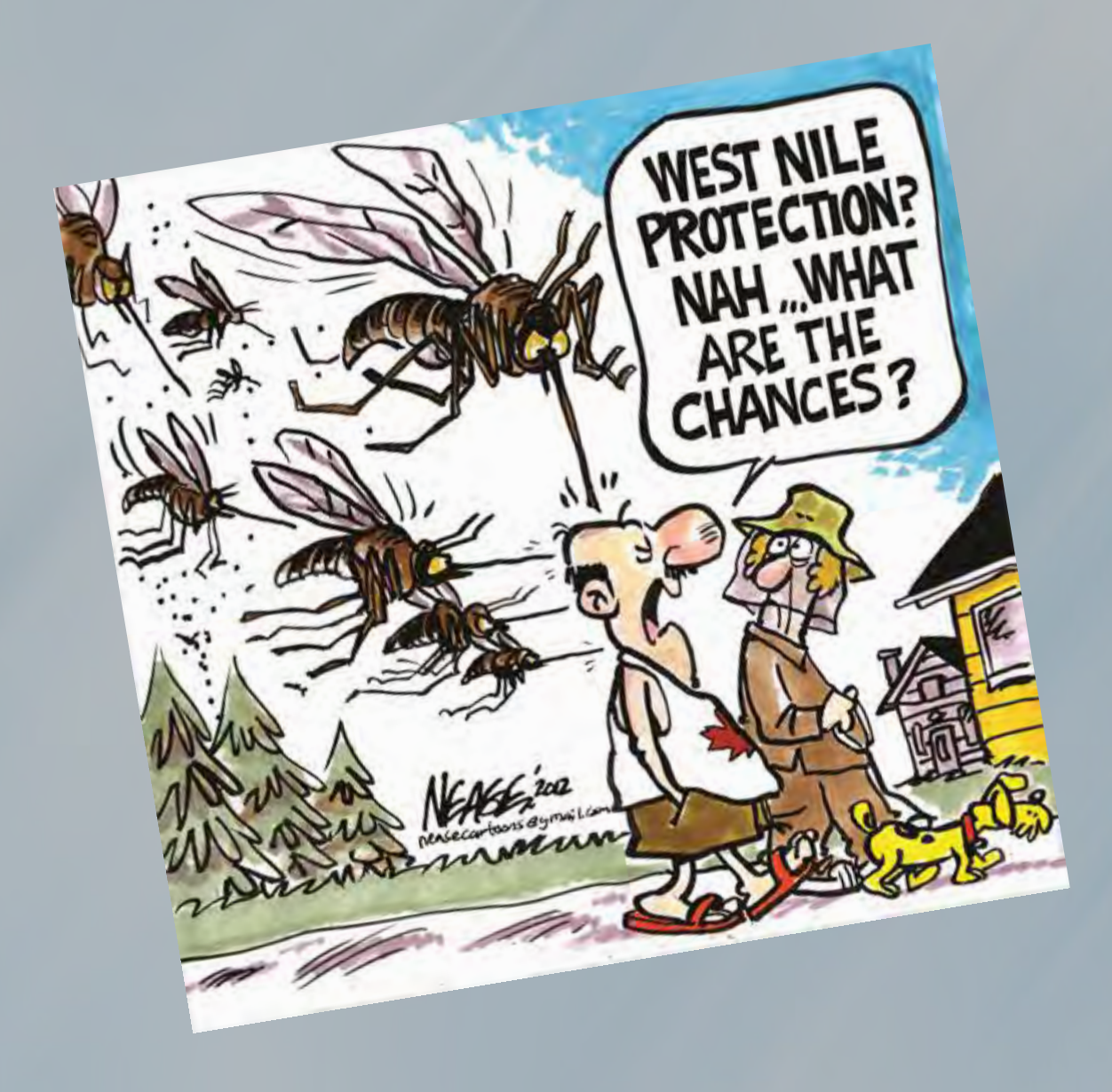

# Présentation des activités élèves

### Introduction : La maladie West Nile

La maladie apparait sur le sol américain en 1999 sur la côte Est. En moins de trois ans, la Californie est touchée. La maladie West Nile touche l'ensemble du territoire. On observe une hétérogénéité certaine des territoires touchés.

A l'échelle de l'état de Californie, la maladie est désormais installée. On observe une augmentation significative du nombre de moustiques porteurs

On cherche à établir le risque de contracter cette maladie sur un le comté de Clearlake en Californie Le principe consiste à établir la probabilité de la présence des deux agents indispensables à l'apparition de la maladie :

- Le moustique vecteur
- L'hôte (être humain) susceptible d'être piqué par le moustique

L'élaboration de ce modèle de probabilité s'appuie sur les étapes suivantes :

- 1. Etablir les facteurs déterminant le risque d'apparition d'un cas de maladie West Nile
  - . Déterminer pour chaque facteur sa contribution au risque épidémique
    - 2.1 Obtenir sous la forme d'une carte les valeurs au sein de la zone d'étude pour chacun des facteurs
    - 2.2 Relier la gamme de valeurs observées avec un gradient de probabilité de la présence du moustique
  - 2.3 Convertir la carte des valeurs en une carte de probabilité
- Fusionner les différentes cartes de probabilités pour établir la carte de risque en la couplant à la densité de population
  - 1. Etablir les facteurs déterminant le risque d'apparition d'un cas de maladie West Nile

On commence par considérer les facteurs susceptibles de permettre la présence du vecteur moustique La distribution annuelle des individus contaminés révèle une nette saisonnalité. Ceci suggère une influence déterminante du climat. Celle-ci peut être confirmée expérimentalement. L'expérience d'Alto suggère le rôle décisif de deux facteurs climatiques : la température et l'humidité

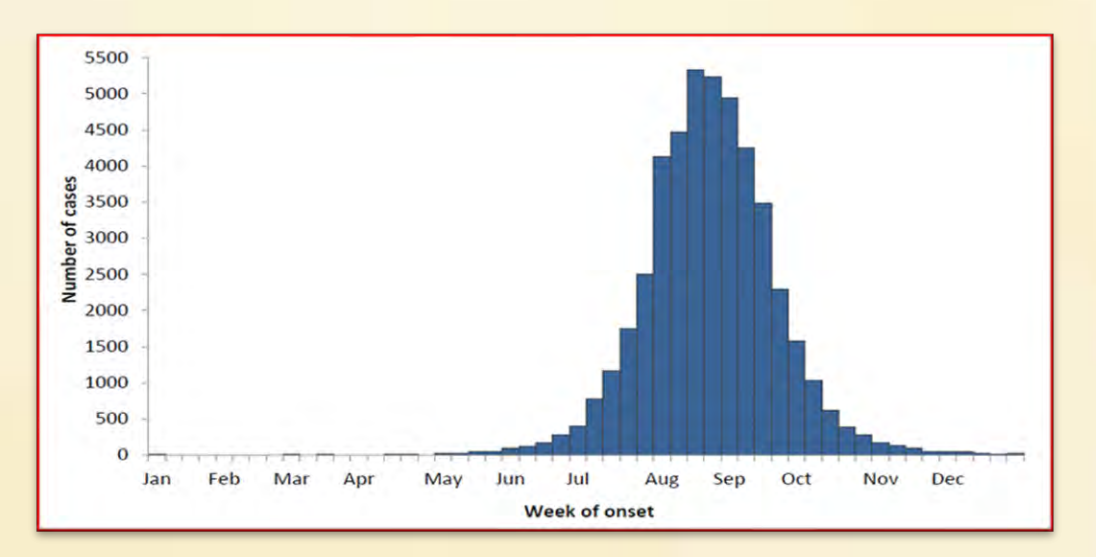

#### Document 1 : Evolution du nombre de cas sur l'année 2018 en Californie

#### Document 2 : Expérience d'Alto

| Conditions expérimentales             | Milieu<br>fluctu                                             | à faible<br>Iation | Milieu<br>fluctu                                             | à forte<br>vation | Milieu sec                                                 |      |  |
|---------------------------------------|--------------------------------------------------------------|--------------------|--------------------------------------------------------------|-------------------|------------------------------------------------------------|------|--|
| Condition d'humidité                  | Le bassin est rempli<br>lorsque 90 % de l'eau<br>est évaporé |                    | Le bassin est rempli<br>lorsque 25 % de l'eau<br>est évaporé |                   | Le bassin est remp<br>lorsque toute de l'ea<br>est évaporé |      |  |
| Température                           | 30°C                                                         | 22°C               | 30°C                                                         | 22°C              | 30°C                                                       | 22°C |  |
|                                       |                                                              | Résulta            | ts                                                           |                   |                                                            |      |  |
| Nombre d'individus                    | +++                                                          | +                  | ++++                                                         | +                 | +                                                          | +    |  |
| Temps de développement<br>des adultes |                                                              | -                  |                                                              |                   | -                                                          | -    |  |
| Lots d'œufs produits                  | +++                                                          | +                  | ++++                                                         | +                 | +                                                          | +    |  |
| Nombre de repas de sang               | ++++                                                         | ++                 | +++++                                                        | ++                | +                                                          | +    |  |

Expérience d'Alto (Université de Floride) sur l'évolution des populations en fonction de la température et de l'humidité. Différentes populations d'effectif de moustiques sont élevées dans différentes conditions durant plusieurs semaines. On détermine à la fin de l'expérience la taille des populations

L'étude du cycle de vie et des caractéristiques des moustique permettent de repérer d'autres facteurs décisifs :

- La couverture végétale qui permet aux moustiques de résister à des hautes températures durant la journée et qui permet également la nutrition des males
- La présence de points d'eau, indispensable pour la ponte durant le stade larvaire de l'animal

# 2. Déterminer pour chaque facteur sa contribution au risque épidémique

#### AE1 : Ouvrir le fichier de travail

1. Ouvrir le fichier QGIS Modèle moustique mai 2020 situé dans le dossier AD4

# 2.1 Température

# 2.1.1 Obtenir une carte des valeurs au sein de la zone d'étude

La mesure de la température peut se déduire d'une seule mesure radiométrique de réflectance réalisé dans l'infrarouge thermique. La mesure de réflectance doit être convertie en une mesure de température par une formule de transformation propre à chaque capteur de satellite. Cette mesure ne correspond pas à la mesure de la température météorologique puisqu'elle correspond à la mesure de la température déduite du rayonnement des objets présents à la surface. Cette température de surface peut diverger de plusieurs degrés avec la température météorologique elle n'en constitue pas moins un indicateur pertinent pour considérer le cycle de vie du moustique

# AE2 : Etablir la carte de probabilité en lien avec les températures 2. Afficher la couche Landsat 8 mai 2020 B10 t située dans le groupe température au sein du groupe Couches de travail

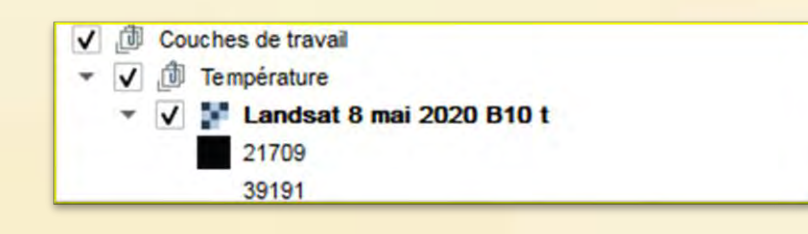

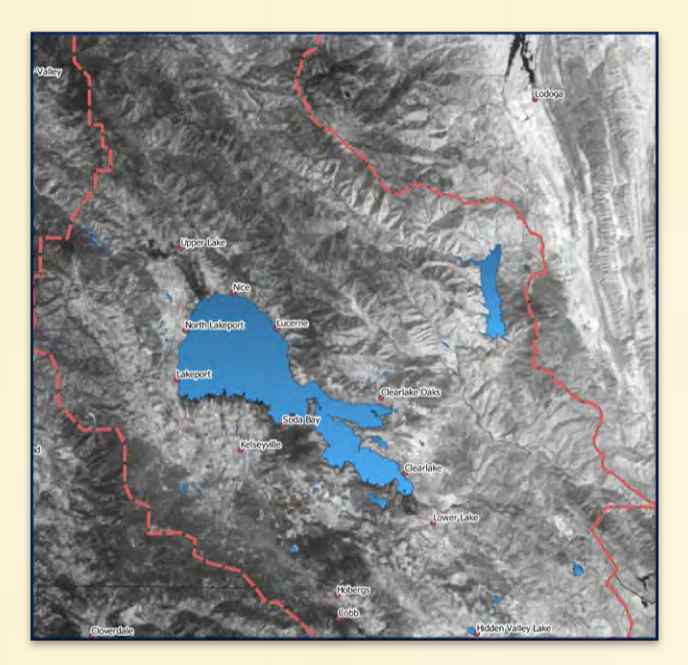

- Afficher la couche Landsat 8 mai 2020 B10 t situé dans le groupe température au sein 3. du groupe Couches de travail
- 4.
- 5.
- Aller dans RASTER puis CALCULATRICE RASTER Dans la fenêtre qui s'ouvre entrer la formule de transformation : 1321.08 / Ln (774.89/ (0.0003342 \* "Landsat 8 mai 2020 B10 t@1" + 0.1) + 1) -272.15 Nommer le fichier : Landsat 8 Température mai 2020 6.
- 7.

| ojet <u>P</u> diter V <u>u</u> e <u>Couche</u> <u>P</u> références Extensions <u>V</u> ecteur | Raster Base de données | Internet Mai |
|-----------------------------------------------------------------------------------------------|------------------------|--------------|
| 1 = = = = = = = = = = = = = = = = = = =                                                       | 1 Calculatrice Raster  | B            |
| 🛚 🎕 Vi 🔏 🖉 🔹 🖉 👘 🖓 👘                                                                          | Aligner les rasters    |              |
|                                                                                               | KML Tools              | •            |
| uches                                                                                         | Analyse                |              |
| 周天下的一家路口。                                                                                     | Projections            |              |
| ✔ ③ Géographie                                                                                | Divers                 |              |
| ✓ County                                                                                      | Extraction             | -            |
| ✓ Lake County<br>✓ + Ca cities                                                                | Conversion             |              |

| Dandes raster                                   |                                                                                                    |                                 |        | Couche ri   | sultat                |                  |         |                 |      |    |
|-------------------------------------------------|----------------------------------------------------------------------------------------------------|---------------------------------|--------|-------------|-----------------------|------------------|---------|-----------------|------|----|
| 2020-06-03-00<br>2020-06-03-00<br>2020-06-03-00 | 100-06-03-00_00_2020-06-03-23_59_Sentinel-2_L2A =<br>2020-06-03-00_00_2020-06-03-23_59_Sentinel-2_L2A<br>2020-05-03-00_00_2020-06-03-23_59_Sentinel-2_L2A |                                 |        |             | Couche en sortie      |                  |         | GeoTEF          |      |    |
| Densité popula<br>Distance étend                | Densité population 2020@1<br>Distance étendue d'eau (Raster)@1                                                                                            |                                 |        | Emprise     | de la couche sele     | the selectionnee |         |                 |      |    |
| Distance étend<br>Distance étend                | lue d'eau (Raster<br>lue d'eau (Raster                                                                                                    | 102                             |        | ann X       | min X -13812935,38141 |                  | max X   | -13519417,19280 |      | 0  |
| Datance étend                                   | vo disau (Raster                                                                                                    | classe (@1                      |        | min V       | 4670913,92445         | s (\$            | max V   | 4005443,09423   | 9423 | \$ |
| Evi Clearlake (                                 | p1                                                                                                    | canana onconheidhi              |        | Colonnes    | 2500                  | 0                | Lignes  | 1145            |      | \$ |
| indice frumdté<br>influence de la<br>4          | te procacilité prés<br>données brutes<br>température@1                                                                                                    | sence Cestrake@1<br>Cleariake@1 |        | √ Aput      | rr le résultat au p   | rajet            | 0-30-30 | wr - +103 b     |      | -  |
| • Opérateurs                                    |                                                                                                    | sqit                            | 60     |             | sit                   | tan              |         | og10            | (    |    |
|                                                 | 1                                                                                                    | •                               | 800    |             | asin                  | atan             |         | in              | )    |    |
|                                                 |                                                                                                    |                                 |        |             |                       | 14               |         | AND             | 08   |    |
| abs                                             | min                                                                                                    | max                             |        |             |                       |                  |         |                 |      |    |
| xpression de                                    | la calculatrice                                                                                                    | rasier                          |        |             |                       |                  |         |                 |      |    |
| 1221.08/06(7)                                   | 4 denju 10003342 *                                                                                                    | - LUGE_L 1 (P_045033            | _20200 | nue_102006. | 2,22,1_819g           | . • 0.1) •       | 11-2023 | -               |      |    |

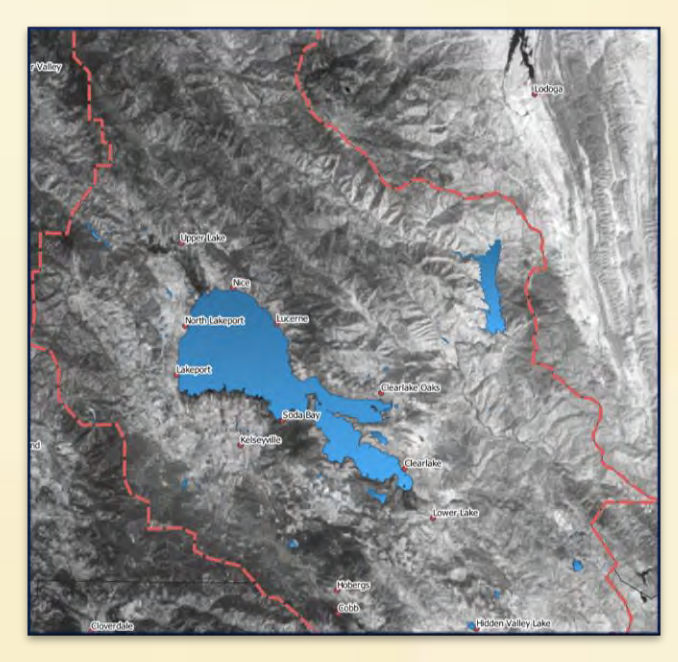

- 8. Aller dans RASTER puis EXTRACTION puis DECOUPER UN RASTER SELON UNE COUCHE DE MASQUE
- 9. Dans la fénêtre qui s'ouvre sélectionner votre couche Landsat 8 Température mai 2020 comme couche source
- 10. Sélectionner la couche vectorielle du comté comme couche de masque
- 11. Dans DECOUPE cliquer sur parcourir et donner un nom à votre fichier de destination : Landsat 8 Température mai 2020 Clearlake
- 12. Cliquer sur EXECUTER, le fichier est généré

| Algner les raster                             |                                          | Paramètres Journal                                              |         |        |
|-----------------------------------------------|------------------------------------------|-----------------------------------------------------------------|---------|--------|
| KML Tools<br>Analyse<br>Projections<br>Divers | Ļ                                        | Landsat 8 Température mai 2020 [EPSG:32610]<br>Couche de masque |         | •      |
| Extraction                                    | 🗴 🖉 Découper un raster selon une emprise | Lake County (EPSG:4269)                                         |         | - 12 - |
|                                               | E Cauta de sinteri                       |                                                                 |         |        |
|                                               |                                          | Entite(s) selectionnee(a) unquement                             |         |        |
|                                               | Découpé                                  | (masque)                                                        |         |        |
|                                               | Decoupe                                  | (masque)<br>(masque)<br>trer dans un fichier temporaire)        |         |        |
|                                               | Découpé                                  | (masque) (masque) (masque)                                      | •       |        |
|                                               | Découpé<br>[Enregis<br>]                 | (masque)<br>(rer dans un fichier temporaire)<br>0%              | Annuler |        |

- 13. Double cliquer sur le nom de la couche dans la colonne de gauche. Dans la fenêtre qui s'ouvre, sélectionner le menu SYMBOLOGIE
  - 14. Cliquer sur le bouton STYLE puis CHARGER LE STYLE. Sélectionner dans le dossier de travail au sein du dossier température la palette température

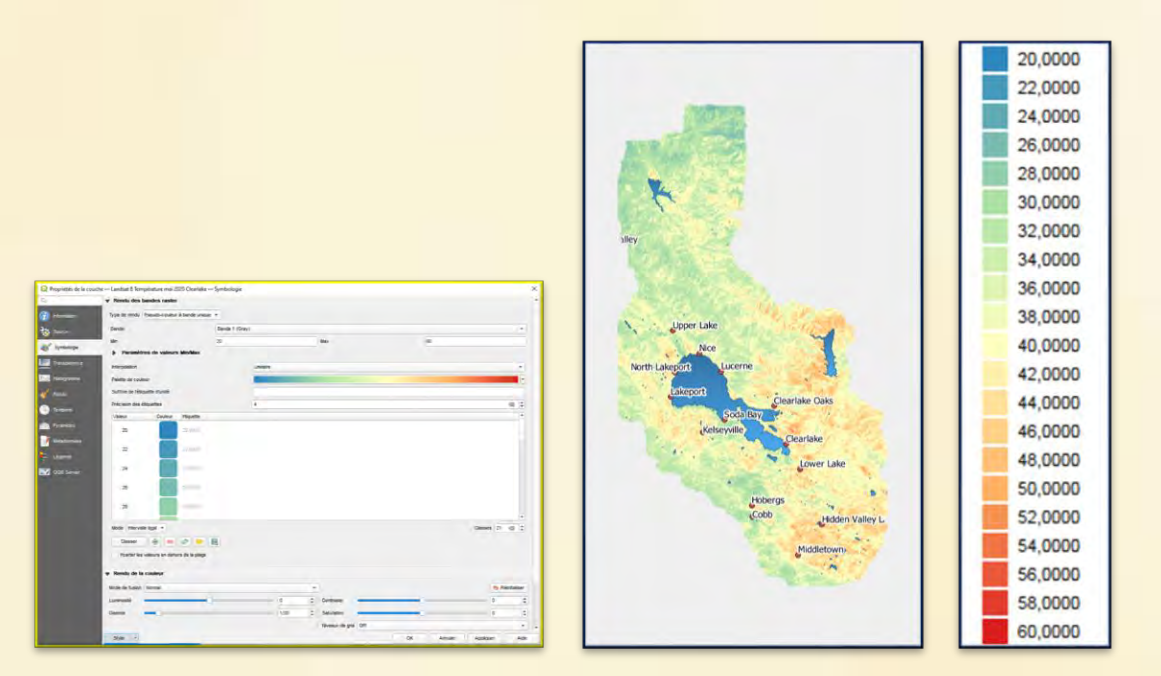

Pour relier la mesure de température de surface avec la probabilité de présence des moustiques on utilise une approche expérimentale. On réalise des élevages de moustiques dans des conditions similaires à l'exception de la température. On définit une taille de population initiale et on suit l'évolution de la taille de cette population au cours du temps pour une durée de donnée. On compare ensuite les résultats observés pour les différentes températures

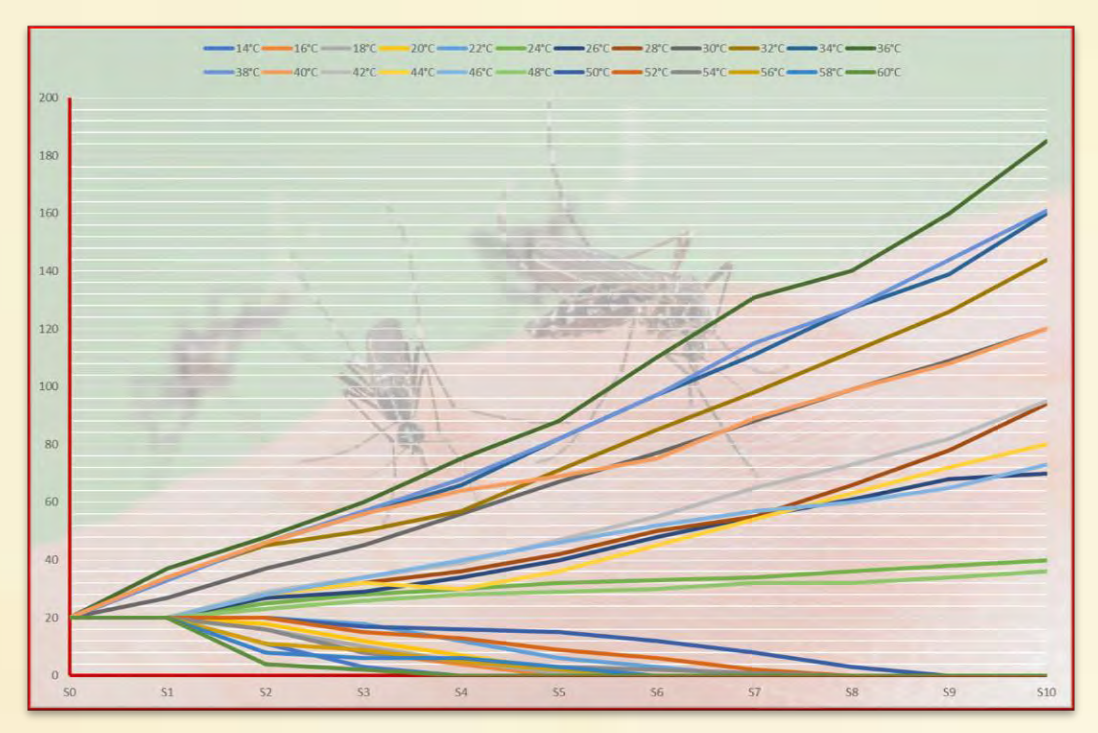

Pour chacune des températures, on dispose de l'évolution des populations

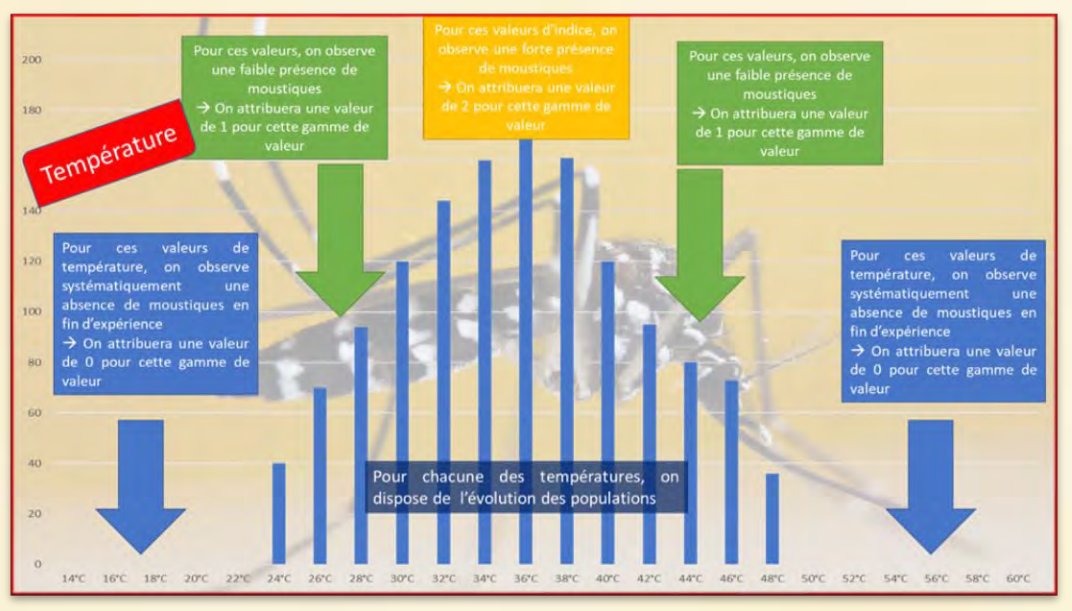

Pour chacune des températures, on dispose de la taille de la population finale

Dès lors il est possible d'utiliser la calculatrice RASTER afin d'attribuer à chaque pixel une valeur comprise entre o et 3 en fonction de la valeur de l'indice radiométrique de l'humidité. On appliquera ensuite une représentation par couleur de chacune des catégories

| Température                                                                                                    | <22                                                                                                    | [32; 32[                                                                                                    | [32-40]                                                                                                    | ]40 ; 50]                                                                                               | >50                                                                               |
|----------------------------------------------------------------------------------------------------|----------------------------------------------------------------------------------------------------|----------------------------------------------------------------------------------------------------|----------------------------------------------------------------------------------------------------|----------------------------------------------------------------------------------------------------|-----------------------------------------------------------------------------------|
| Valeur attribuée au pixel                                                                                                    | 0                                                                                                    | 1                                                                                                    | 2                                                                                                    | 1                                                                                                    | 0                                                                                 |
| 15. Aller dans R<br>16. ("Landsat 8<br>2020 Clearla<br>"Landsat 8<br>mai 2020 Cle<br>) * 1 + (<br>Températur<br>17. Nommer le | ASTER puis CA<br>Température r<br>ke@1" > 50) *(<br>Température r<br>earlake@1" <=<br>"Landsat 8 Tei<br>re mai 2020 Cle<br>fichier : Influer | LCULATRICE RA<br>mai 2020 Clearlak<br>0 + ( "Landsat 8 T<br>nai 2020 Clearlak<br>50 AND "Lands<br>mpérature mai 2<br>arlake@1" >= 3<br>nce de la tempéra | STER. Entrer la f<br>(e@1" < 22) * 0 +<br>empérature mai<br>(e@1" <32) *<br>(at 8 Températur<br>2020 Clearlake@<br>2) * 2<br>ature | ormule :<br>- ("Landsat 8 Tei<br>2020 Clearlake(<br>1 + ("Landsat 8<br>re mai 2020 Clea<br>01" <= 40 AN | mpérature mai<br>@1" >= 22 AND<br>3 Température<br>rlake@1" > 40<br>ID "Landsat 8 |

|                                                       |                               |         | Calculatrice                      | Caster                               |                                        |                                     |                     |                 |                                                          |                                 |           |  |
|-------------------------------------------------------|-------------------------------|---------|-----------------------------------|--------------------------------------|----------------------------------------|-------------------------------------|---------------------|-----------------|----------------------------------------------------------|---------------------------------|-----------|--|
|                                                       |                               |         | Bandes raster                     |                                      |                                        | Cox                                 | uche résultat       |                 |                                                          |                                 |           |  |
|                                                       |                               |         | 2020-06-03-00                     | 00,2020-06-0                         | 3-23_50_Sentinel-                      | 2,124+ 0                            | oucher en sorte     |                 |                                                          |                                 |           |  |
|                                                       |                               |         | 2020-06-03-00<br>2026-06-03-00    | 00_2025-06-0                         | 3-23_50_Sentinel-<br>3-23_59_Sentinel- | 2,124 6                             | ermal en sortie     |                 | Gestiff                                                  |                                 |           |  |
|                                                       |                               |         | Denaità popula<br>Distance éterio | Nor 2020@1<br>Ne d'eau (Reate        | riði -                                 |                                     | Empirese de la coui | the selectornia |                                                          |                                 |           |  |
|                                                       |                               |         | Distance Atend<br>Distance Atend  | lue d'eau (Raste<br>lue d'eau (Raste | 7/02                                   |                                     | m X 366285          | .00000 :        |                                                          | 00000,215                       |           |  |
|                                                       |                               |         | Distance Hand<br>Distance étenc   | Ne třebu (Raste<br>Ne česu (Reste    | r)@4<br>r.classifi@1                   | 14<br>Masel 1(2) 1 min Y 4187665,0* |                     | 5,00000 2       | 3 max Y 4423815,0                                        |                                 | s.00000 : |  |
|                                                       |                               |         | Distance étend<br>Evil Glosfieked | Ne d'eau (Raste                      | r clasak découpé                       | @1 o                                | Colorvives 7751     |                 |                                                          |                                 |           |  |
|                                                       |                               |         | EVI@1                             | n nonandai mi                        | Interior Chambled                      |                                     | CR en sorte         |                 | EPSG-32810 -                                             | WGS 841 +                       | í         |  |
|                                                       |                               |         | Indice Trumidik                   | données bruler                       | Cleariaks@1                            |                                     |                     |                 |                                                          |                                 |           |  |
|                                                       |                               |         | e fuence de la                    | temperature@1                        |                                        | 1. 1                                | / Ajouter le résu   | taj su projet   |                                                          |                                 |           |  |
|                                                       |                               |         | w Opérateurs                      |                                      |                                        |                                     |                     |                 |                                                          |                                 |           |  |
| *Modèle moustique — OGIS                              | A                             |         | 1.4                               |                                      | tpe                                    | 1.08                                | 80                  | ten             | ling 10                                                  | 1                               |           |  |
| ojet gditer Vye Gouche Préférences Extensions Vecteur | Baster Base de données Intern | et Mail | 1.00                              | 7                                    |                                        | 10.05                               | asin                | atan            | in in                                                    |                                 |           |  |
|                                                       | Calculatrice Reator           |         | ×                                 |                                      | 1. *                                   | 1.1                                 |                     | - 34            | AND                                                      | 0                               | ï         |  |
|                                                       | Aligner les rasters           |         | ada -                             | 100                                  | 1966                                   |                                     |                     |                 |                                                          |                                 |           |  |
|                                                       | tt Géoréférencer              |         | Expression de                     | la calculatric                       | o raster                               |                                     |                     |                 |                                                          |                                 |           |  |
| · · · · · · · · · · · · · · · · · · ·                 | KML Tools                     |         | ("Landsat 6 Ten                   | pérature mai 20                      | 20 Debtuke@1" 4                        | 12)*0+ ("Land                       | that 8 Températu    | e na 2020 Ciear | 19001">50)1                                              | + ("Laridsat)                   | Ē         |  |
| ches                                                  | Analyse                       |         | Température me<br>2020 Cipartaked | 2020 Clearlene<br>31" == 55 AND      | Candaul & Temp                         | Landsak 5 Tempé<br>Mélure inai 2020 | Cepartal a @11" >   | 01 * 1+("Lan    | <ol> <li>1 * 1 * ("Lands<br/>daat 8 Températu</li> </ol> | iet 8 Températu<br>ire mai 2020 | 7         |  |
| A .TL-BBC                                             | Projections                   |         | Charlete@1"                       | · 42 AND 'Lan                        | daat 8 Tompératur                      | e mai 2020 Clear                    | aleĝ1, ⊶ 32         | 1.5             |                                                          |                                 |           |  |
| ✓ II Géographie                                       | Divers                        |         |                                   |                                      |                                        |                                     |                     |                 |                                                          |                                 |           |  |
| County                                                | Extraction                    |         |                                   |                                      |                                        |                                     |                     |                 |                                                          |                                 |           |  |
|                                                       |                               |         | Expression valide                 |                                      |                                        |                                     |                     |                 |                                                          |                                 |           |  |
| V Lake County                                         | Conversion                    |         |                                   |                                      |                                        |                                     |                     |                 |                                                          |                                 |           |  |

- 18. Aller dans RASTER puis EXTRACTION puis DECOUPER UN RASTER SELON UNE COUCHE DE MASQUE
  - 19. Dans la fenêtre qui s'ouvre sélectionner votre couche Influence de la température comme couche source
  - 20. Sélectionner la couche vectorielle du comté comme couche de masque
  - 21. Dans DECOUPE cliquer sur parcourir et donner un nom : Influence de la température Clearlake à votre fichier de destination
  - 22. Cliquer sur EXECUTER, le fichier est généré

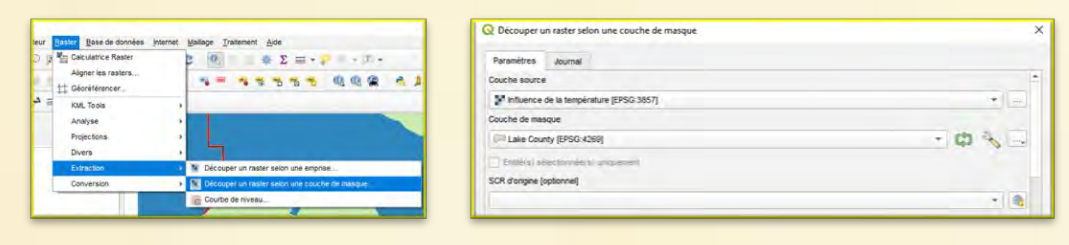

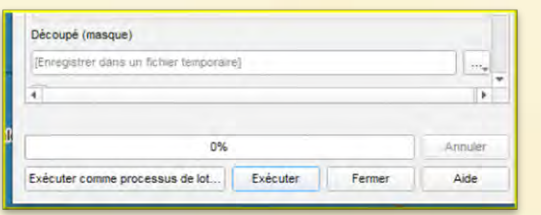

- 23. Double cliquer sur le nom de la couche dans la colonne de gauche. Dans la fenêtre qui s'ouvre, sélectionner le menu SYMBOLOGIE
   24. Dans TYPE DE RENDU sélectionner Palette/valeurs uniques
  - 25. Cliquer sur CLASSER puis OK

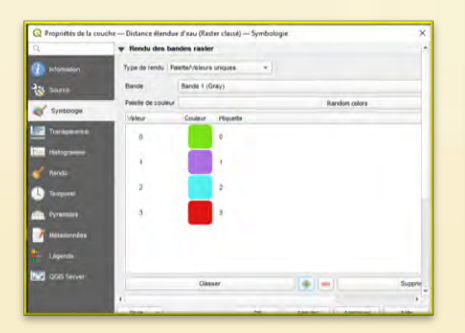

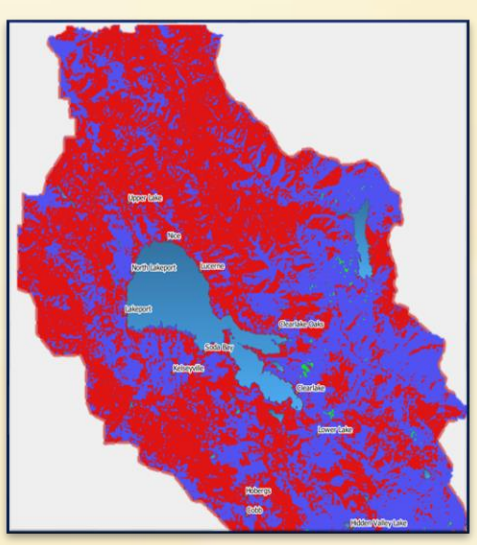

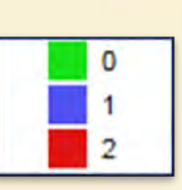

# 2.2 Humidité

La mesure de l'humidité des sols peut se faire par le calcul d'un indice radiométrique. On dispose de mesures réalisées par le satellite SENTINEL au mois de mai 2020. Il est possible de calculer cet indice radiométrique grâce à la formule : (B8A-B11/)/(B8A+B11). Il est donc possible de récupérer les données correspondant à chacune des bandes spectrales et de calculer cet indice en utilisant la calculatrice RASTER. Le traitement effectué permet d'obtenir une image où chaque pixel possède une valeur comprise entre -1 et 1. Il est possible d'afficher cette image en attribuant une nuance de gris en fonction de la valeur du pixel

AE3 : Etablir la carte de probabilité en lien avec l'humidité

- 26. Rendre invisible les couches de températures en cliquant sur l'icône de visibilité dans la colonne de gauche
- 27. Afficher les couches Sentinel mai 2020 B8 t et Sentinel mai 2020 B11 t située dans le groupe humidité au sein du groupe Couches de travail

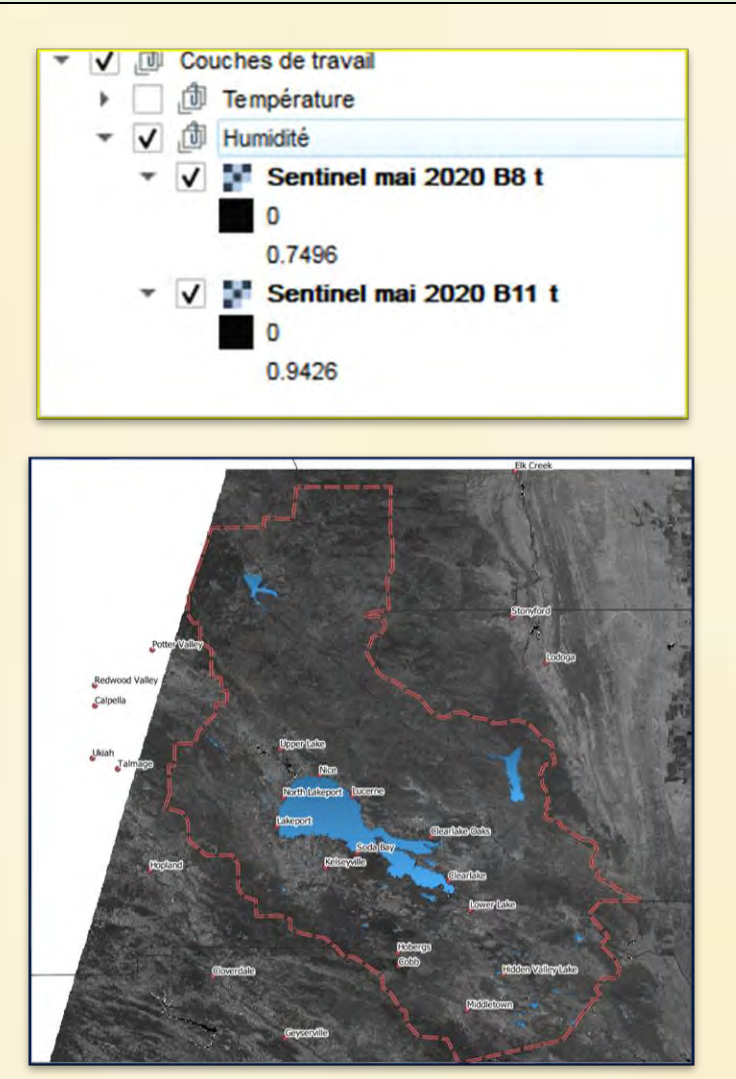

- 28. Aller dans RASTER puis CALCULATRICE RASTER
  29. Dans la fenêtre qui s'ouvre entrer la formule de calcul de l'indice radiométrique d'humidité : ("Sentinel mai 2020 B8 t@1" "Sentinel mai 2020 B11 t@1" ) / ("Sentinel mai 2020 B8" t@1 + "Sentinel mai 2020 B11 t@1«)
- 30. Nommer le fichier : Sentinel mai 2020 humidité

|                                                        |                     | Q Calculatrice                                                   | Rester                                                                                          |                                                                          |          |                           |                                             |                 |                      |      |
|--------------------------------------------------------|---------------------|------------------------------------------------------------------|-------------------------------------------------------------------------------------------------|--------------------------------------------------------------------------|----------|---------------------------|---------------------------------------------|-----------------|----------------------|------|
|                                                        |                     | Bandes raster                                                    |                                                                                                 |                                                                          |          | Couche rés                | sultat                                      |                 |                      |      |
|                                                        |                     | Distance étem<br>Distance étem<br>Distance étem                  | tue d'esu (Raste<br>tue d'ésu (Raste<br>tue d'esu (Raste                                        | r)@1<br>r)@2<br>r)@3                                                     |          | Couche en                 | sortie<br>sortie                            | GedTWF          |                      | -    |
|                                                        |                     | Distance eten<br>Distance eten<br>Distance éten<br>Indice humidh | bue d'eau (Raste<br>Sue d'eau (Raste<br>Sue d'eau (Raste<br>données bruter<br>teal. 3 1 34, 811 | rig4<br>r classé)@1<br>r classé découpé<br>s Cleartaire@1<br>(Rove 1/11) | 1001     | Emprise d<br>mitr X       | e ia couche sélectionnée<br>-13813699,75170 | max X           | -13520161.56308      | 10   |
| *Modèle moustique — QGIS                               |                     | Mai 2020_5er                                                     | inel2_L24_884                                                                                   | (Raw)@1                                                                  |          | min V<br>Colonnes         | 4574582,90181                               | max Y<br>Lignes | 4809112,07159        | 0 0  |
| rojet gater vije gouche Preferences Extensions Vecteur | Calculatrice Raster | _                                                                |                                                                                                 |                                                                          |          | √ Ajouter                 | rie résultat au projet                      | EP 34-3807 - 1  | TUS 04 / PBOU        | 100  |
|                                                        | Aligner les rasters | v Opérateur                                                      | ÷                                                                                               |                                                                          |          |                           |                                             |                 |                      |      |
|                                                        | tt Géoréférencer    | · ·                                                              |                                                                                                 | tpe                                                                      | cos      | -                         | tan                                         | log10           | 8                    |      |
|                                                        | KML Tools           | -                                                                |                                                                                                 |                                                                          | 8008     |                           | atari                                       | AND             | OR.                  |      |
| uches                                                  | Analyse >           | abs                                                              | min                                                                                             | max                                                                      |          |                           |                                             |                 |                      |      |
| A . T 3 3 G                                            | Projections +       | Expression de                                                    | la calculatric                                                                                  | e raster                                                                 |          |                           |                                             |                 |                      |      |
| Géographie                                             | Divers +            | ( "Hei 200<br>2020 Sentis                                        | 0_Section1-<br>el-1_LIA_BE                                                                      | 2_12A_88A_(R<br>A_(Rev)81" +                                             | Max 2020 | al 2020_Sec<br>Sentinel-1 | stimi-1_12A_B11<br>12A_B11_(Rev)#1*         | (Size)(\$1**)   | / L <sup>e</sup> Mat |      |
| County                                                 | Extraction +        |                                                                  |                                                                                                 |                                                                          |          |                           |                                             |                 |                      |      |
| $\sqrt{+}$ Ca cities                                   | Conversion +        | Expression valor                                                 |                                                                                                 |                                                                          |          |                           |                                             | -               | ntuler a             | lide |

- 31. Aller dans RASTER puis EXTRACTION puis DECOUPER UN RASTER SELON UNE COUCHE DE MASQUE
- 32. Dans la fenêtre qui s'ouvre sélectionner votre couche Sentinel mai 2020 humidité comme couche source
- 33. Sélectionner la couche vectorielle du comté comme couche de masque
- 34. Dans DECOUPE cliquer sur parcourir et donner un nom : Sentinel mai 2020 humidité Clearlake à votre fichier de destination
- 35. Cliquer sur EXECUTER, le fichier est généré

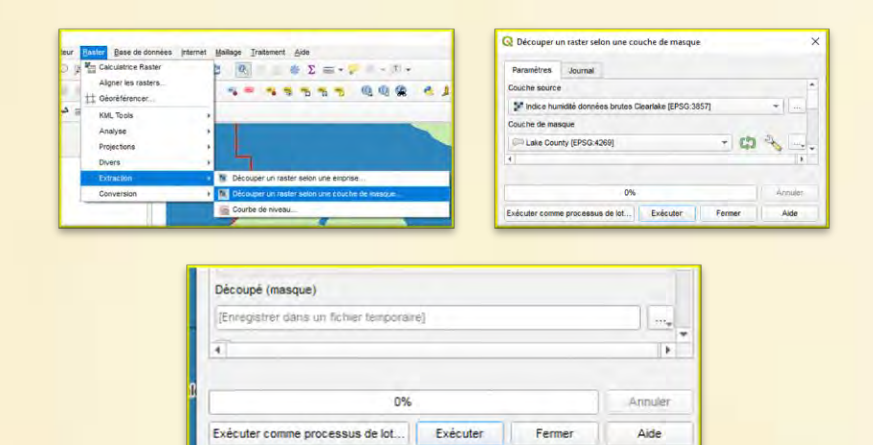

- 36. Double cliquer sur le nom de la couche dans la colonne de gauche. Dans la fenêtre qui s'ouvre, sélectionner le menu SYMBOLOGIE
  - 37. Cliquer sur le bouton STYLE puis CHARGER LE STYLE. Sélectionner dans le dossier de travail au sein du dossier humidité la palette humidité

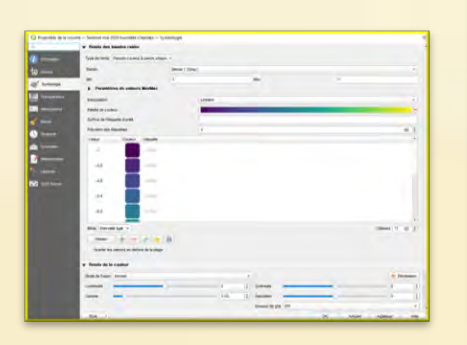

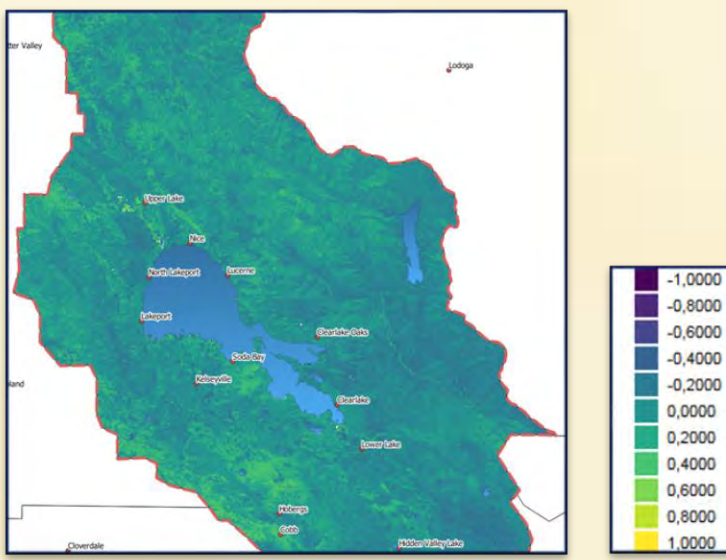

Pour relier la mesure de l'indice de l'humidité avec la probabilité de présence des moustiques on utilise une approche statistique. On dispose d'un fichier Excel permettant de simuler une campagne de capture de moustiques effectuées sur différentes parcelles pour lesquelles on mesure simultanément le nombre de moustiques présent à un instant t et l'indice d'humidité. Il est possible de réaliser plusieurs simulations et de compiler les résultats afin d'en déduire une relation empirique entre l'indice d'humidité et le nombre de moustique. Pour chacune des zones, on dispose de parcelles ou l'on mesure simultanément l'indice d'humidité et le nombre de moustique capturé

|                      |      |      |     |      | Zon | e 1 |      |     |     |     |
|----------------------|------|------|-----|------|-----|-----|------|-----|-----|-----|
| Indice d'humidité    | -0,6 | -0,7 | 0,6 | -0,9 | 0,5 | 0,3 | -0,8 | 0,8 | 0,8 | 0,8 |
| Nombre de moustiques | 0    | 0    | 54  | 0    | 34  | 16  | 0    | 85  | 80  | 65  |

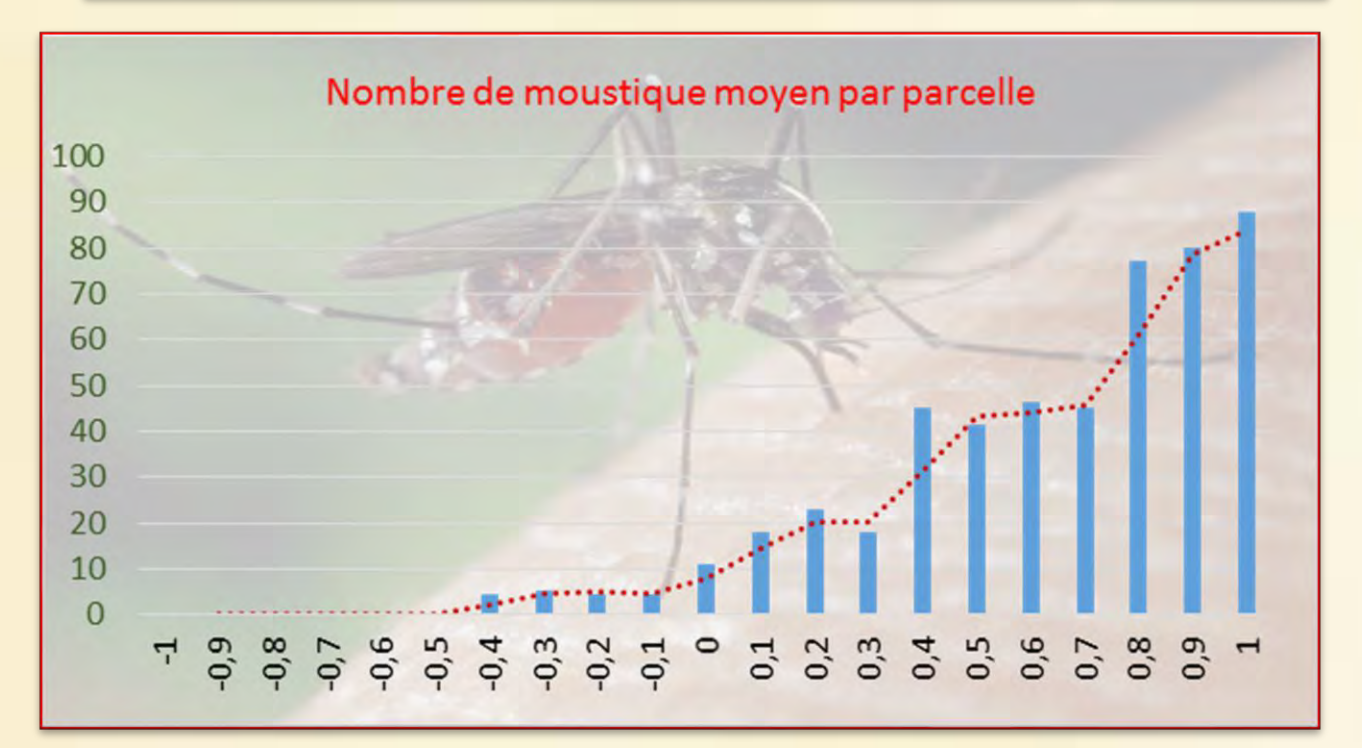

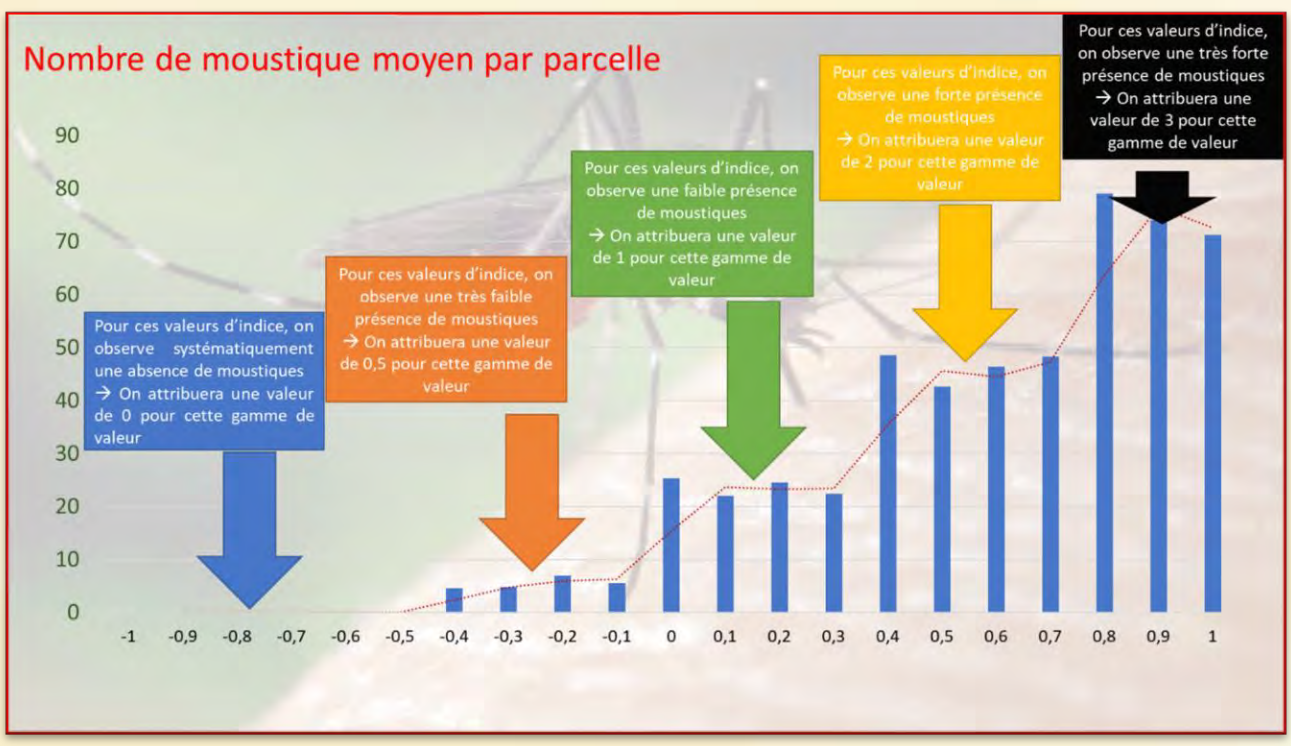

Dès lors il est possible d'utiliser la calculatrice RASTER afin d'attribuer à chaque pixel une valeur comprise entre o et 3 en fonction de la valeur de l'indice radiométrique de l'humidité. On appliquera ensuite une représentation par couleur de chacune des catégories

| Indice d'humidité         | [-1 ; -0,5] | [-0,4 ; -0,1] | [0 ; 0,3] | [0,4 ; 0,7] | [0,8 ; 1] |
|---------------------------|-------------|---------------|-----------|-------------|-----------|
| Valeur attribuée au pixel | 0           | 0,5           | 1         | 2           | 3         |

38. Aller dans RASTER puis CALCULATRICE RASTER

39. Dans la fenêtre qui s'ouvre entrer la formule de correspondance :

( "Sentinel mai 2020 humidité Clearlake @1" < -0.4)\*0 +("Sentinel mai 2020 humidité Clearlake @1" < -0 AND "Sentinel mai 2020 humidité Clearlake @1" >= -0.4 ) \* 0.5 + ("Sentinel mai 2020 humidité Clearlake @1" >= 0 AND "Sentinel mai 2020 humidité Clearlake @1" < 0.4 ) \* 1 + ("Sentinel mai 2020 humidité Clearlake @1" < 0.4 ) \* 1 + ("Sentinel mai 2020 humidité Clearlake @1" < 0.7 )\*2 + ("Sentinel mai 2020 humidité Clearlake @1" < 0.7 )\*2 + ("Sentinel mai 2020 humidité Clearlake @1" < 0.8)\*3

40. Nommer le fichier : Influence de l'humidité

|                                                      |                                    | 0   | Q Calculatrice I                 | Raster                            |                               |          |           |               |            |               |        |             |                      |        |
|------------------------------------------------------|------------------------------------|-----|----------------------------------|-----------------------------------|-------------------------------|----------|-----------|---------------|------------|---------------|--------|-------------|----------------------|--------|
|                                                      |                                    |     | Bandes raster                    |                                   |                               |          |           | Couche re     | sultat     |               |        |             |                      |        |
|                                                      |                                    |     | Distance étend                   | sue d'eau (Ras                    | er)@1                         |          |           | Couche e      | n sorte    |               |        |             |                      |        |
|                                                      |                                    |     | Distance éteno                   | due d'eau (Ras                    | er)@3                         |          |           | Format er     | sorte      |               |        | GeoTFF      |                      |        |
|                                                      |                                    |     | Distance étern                   | due d'eau (Ras<br>due d'eau (Ras  | er classé)@:                  | oupéiren |           | Emprise       | se la couc | che sélector  | née    |             |                      |        |
|                                                      |                                    |     | Indice d'humdl                   | té probabilité p<br>données brute | ésence Clear<br>la Clearlaked | fake@1   |           | min X         | -123,09    | (294          | \$     | max X       | -122,34              | 125    |
|                                                      |                                    |     | Mai 2020_Serri<br>Mai 2020_Serri | tnel-2_L2A_B1<br>tnel-2_L2A_B2    | 1_(Raw)@1<br>A (Raw)@1        |          |           | min Y         | 38,6675    | 51            | \$     | max 'i      | 39,5805              | 8      |
|                                                      |                                    |     |                                  |                                   |                               |          |           | Colonnes 7144 |            |               | \$     | Lignes 5565 |                      |        |
|                                                      |                                    |     |                                  |                                   |                               |          |           | SCR en s      | orse       |               |        | EPSG:4269   | NAD83                |        |
| Modèle moustique — QGIS                              |                                    |     |                                  |                                   |                               |          |           | V Ajoub       | r le résul | tat au projet |        |             |                      |        |
| et Politer Vue Couche Préférences Extensions Vecteur | Raster Base de données Internet Ma | a - | v Opérateurs                     |                                   |                               |          |           |               |            |               |        |             |                      |        |
| Q                                                    | Calculatrice Raster                |     | •                                |                                   | 94                            | • /      | 608       |               | 1          | tan           |        | log10       |                      | 0      |
|                                                      | Aligner les rasters                |     |                                  | 1                                 | -                             |          | 8009      | 05            | •          | atan          |        | 'n          |                      | )      |
|                                                      | 1 Géoréférencer                    |     | 4                                |                                   |                               |          |           | -             |            | 24            |        | AND         | -                    | и      |
| · ····································               | KML Tools                          |     | Expression de                    | in calculatri                     | te raster                     | -        |           |               |            |               |        |             |                      |        |
| thes                                                 | Analyse                            |     | ( *Indice                        | homidina d                        | onnées bri                    |          | earlabel  | 17 x -0.41    | -0 -1 -    | *Indice )     | humidi | th downik   | es brute             |        |
| 4                                                    | Designations                       |     | Clearlake@1<br>humidité do       | " < -0 ASD                        | "Indice i                     | umidit   | é donnée  | s brutes (    | learla     | ke§1" >       | 0.     | .4 ) * 0.   | 5 + ( "]<br>arlake#1 | ndice  |
| and we is the second second                          | Figeration                         |     | * 1 + ( *In<br>Clearlake#1       | dice humid                        | ttè donnée                    | ndice    | es Clear. | données 1     | = 0,4      | AND "Ind      | tice t | >= 0.65     | données<br>*3        | brutes |
| ( D) Géographie                                      | Divers +                           |     |                                  |                                   |                               |          |           |               |            |               |        |             |                      |        |
| County                                               | Extraction +                       |     |                                  | 2                                 |                               |          |           |               |            |               |        |             |                      |        |
| V Lake County                                        | Conversion                         |     | citizeady wallo                  |                                   |                               |          |           |               |            |               |        |             |                      |        |

- 41. Aller dans RASTER puis EXTRACTION puis DECOUPER UN RASTER SELON UNE COUCHE DE MASQUE
  - 42. Dans la fenêtre qui s'ouvre sélectionner votre couche Influence de l'humidité comme couche source
  - 43. Sélectionner la couche vectorielle du comté comme couche de masque
  - 44. Dans DECOUPE cliquer sur parcourir et donner un nom : Influence de l'humidité Clearlake à votre fichier de destination
  - 45. Cliquer sur EXECUTER, le fichier est généré

| Abler Base de données (nti | ernet Mailage Traitement Aide                                                            | Q Découper un raster selon une couche de masque |        |
|----------------------------|------------------------------------------------------------------------------------------|-------------------------------------------------|--------|
| Calculatrice Raster        | 2 🚱 🛎 Σ 🚍 • 🖓 • - 🖄 •                                                                    |                                                 |        |
| Géoréférencer              | 1.5 8.9.9 ccccc                                                                          | Paramètres Journal                              |        |
| KML Topis                  | ,                                                                                        | Couche source                                   |        |
| Analyse<br>Projections     |                                                                                          | Influence de l'humidité Clearlake [EPSG:3857]   | •      |
| Divers                     |                                                                                          | Couche de masque                                |        |
| Conversion                 | Becouper un raster selon une emprise      Becouper un raster selon une couche de manage. |                                                 | abs 51 |
|                            | Courbe de niveau                                                                         | Lake County [EPSG:4269]                         | T 🖓 🗠  |

| Découpé (masque)                       |    |   |         |
|----------------------------------------|----|---|---------|
| (Enregistrer dans un fichier temporair | e] |   |         |
| 4                                      |    |   | Þ       |
|                                        |    |   |         |
| 0%                                     |    |   | Annuler |
|                                        | -  | - | 4141    |

- 46. Double cliquer sur le nom de la couche dans la colonne de gauche. Dans la fenêtre qui s'ouvre, sélectionner le menu SYMBOLOGIE Dans TYPE DE RENDU sélectionner Palette/valeurs uniques 47.

  - Cliquer sur CLASSER puis sur OK 48.

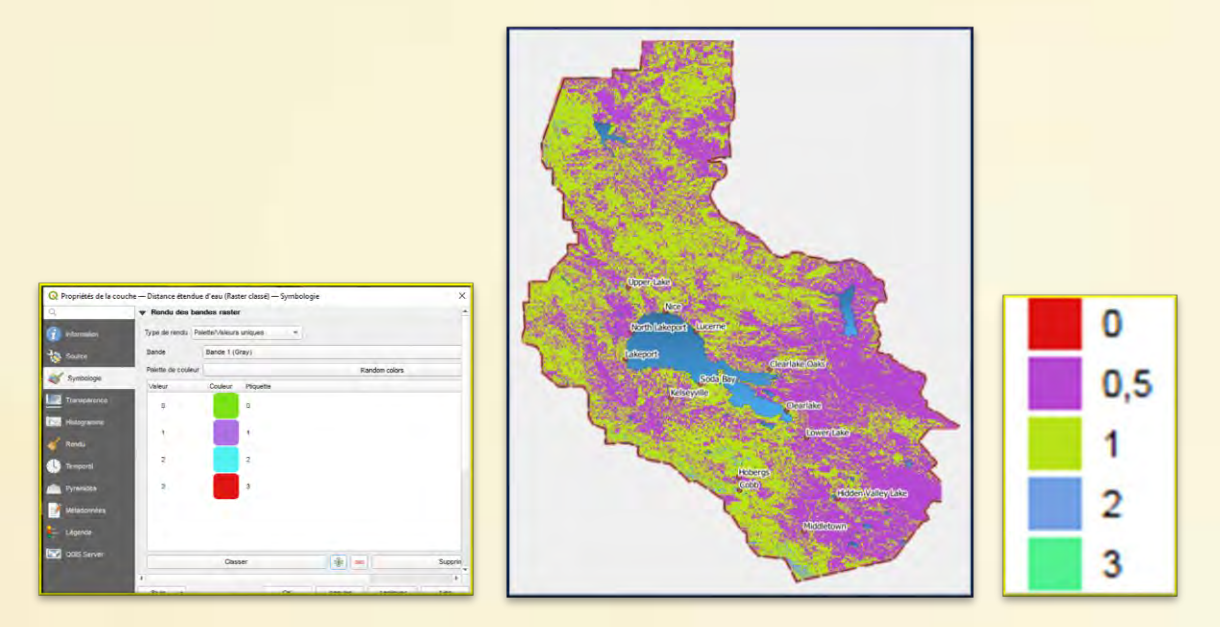

#### 2.3 Végétation

La mesure de l'état de la végétation peut s'effectuer par l'utilisation d'un indice radiométrique appelé EVI (Enhanced Vegetation Index). On dispose de mesures réalisées par le satellite SENTINEL au mois de mai 2020. Il est possible de calculer cet indice radiométrique grâce à la formule : 2.5 \* (Bo8 - Bo4) / ((B08 + 6.0) \* B04 - 7.5 \* B02) + 1.0)

Il est donc possible de récupérer les données correspondant à chacune des bandes spectrales et de calculer cet indice en utilisant la calculatrice RASTER

Le traitement effectué permet d'obtenir une image où chaque pixel possède une valeur comprise entre -1 et 1. Il est possible d'afficher cette image en attribuant une nuance de gris en fonction de la valeur du pixel

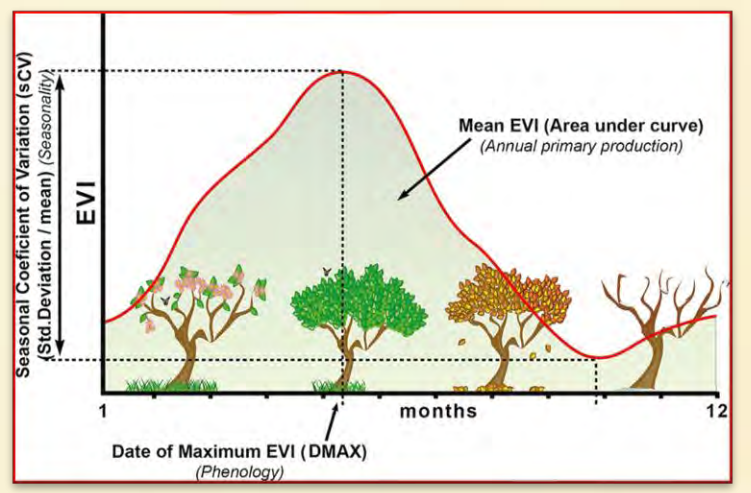

#### AE4 : Etablir la carte de probabilité en lien avec la végétation

- Rendre invisible les couches de températures et d'humidité en cliquant sur l'icône de 49. visibilité dans la colonne de gauche
- Afficher les couches Sentinel mai 2020 B8 t, Sentinel mai 2020 B4 t et Sentinel mai 2020 50. B4 t située dans le groupe humidité au sein du groupe Couches de travail

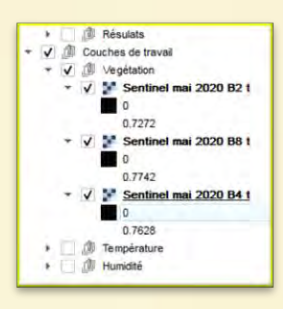

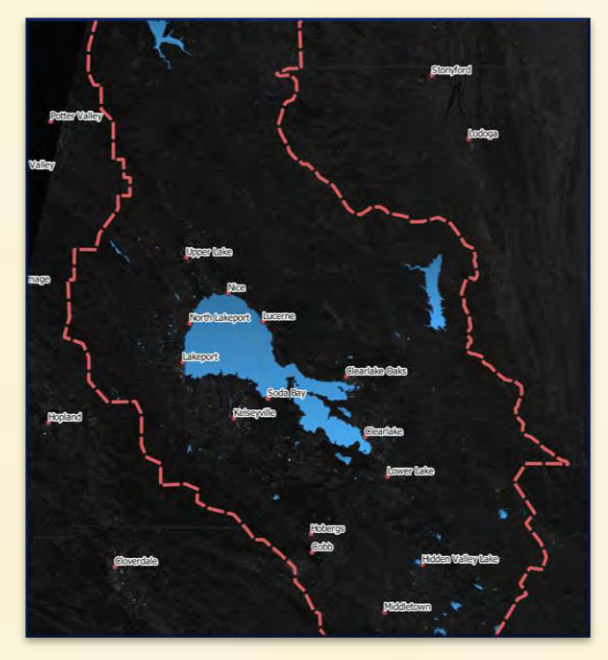

- 51. Aller dans RASTER puis CALCULATRICE RASTER
- 52. Dans la fenêtre qui s'ouvre entrer la formule de calcul de l'indice radiométrique d'humidité : 2.5 \* ("Sentinel mai 2020 B8 t@1" - "Sentinel mai 2020 B4 t@1" ) / (("Sentinel mai 2020 B8 t@1" + 6.0 \* "Sentinel mai 2020 B4 t@1" - 7.5 \* "Sentinel mai 2020 B4 t@1") + 1.0)
- 53. Nommer le fichier : Sentinel mai 2020 végétation

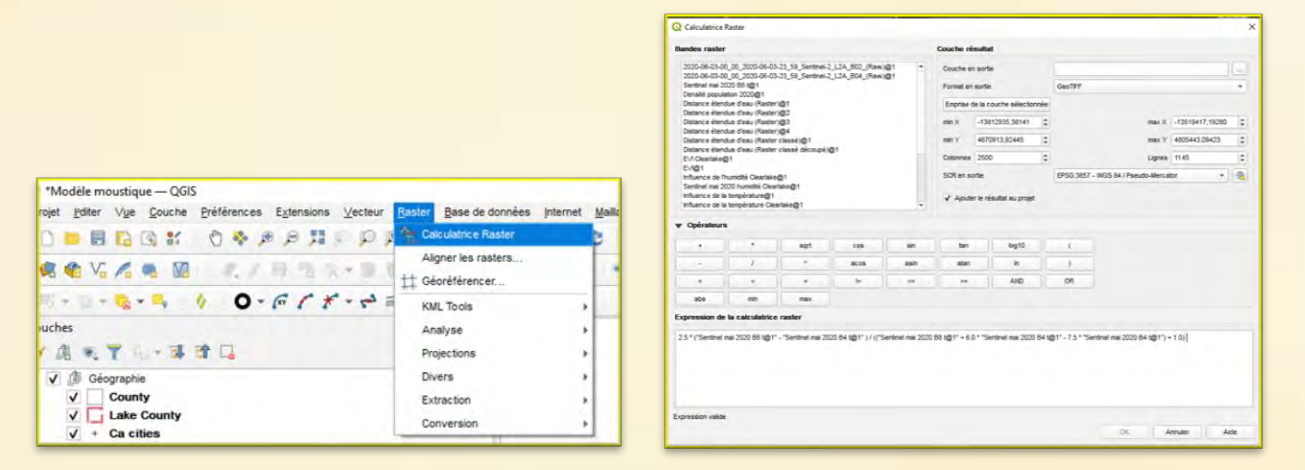

- 54. Aller dans RASTER puis EXTRACTION puis DECOUPER UN RASTER SELON UNE COUCHE DE MASQUE
- 55. Dans la fenêtre qui s'ouvre sélectionner votre couche Sentinel mai 2020 végétation comme couche source
- 56. Sélectionner la couche vectorielle du comté comme couche de masque
- 57. Dans DECOUPE cliquer sur parcourir et donner un nom : Sentinel mai 2020 végétation Clearlake à votre fichier de destination
- 58. Cliquer sur EXECUTER, le fichier est généré

| A A A A A A A A A A A A A A A A A A A   | Q Découper un raster selon une couche de masque          | ×      |
|-----------------------------------------|----------------------------------------------------------|--------|
| ) μ 🔁 Calculatrice Raster 🕴 🔍 🔅 Σ 🚍 🔹 🖓 | Paramètres Journal                                       |        |
| 1 Géoréférencer.                        |                                                          |        |
| KUL Tools                               |                                                          |        |
| Analyse •<br>Projections •              | Sentinel mai 2020 vegetation [EPSG:3857]                 | ¥      |
| Divers >                                | Couche de masque                                         |        |
| Extraction                              | California_Lakes [EPSG:3857]                             | - 67 - |
| Courbe de niveau                        | Entité(s) selectionnée(s) uniquement                     |        |
|                                         | Découpé (masque) [Enregistrer dans un fichier temporare] |        |
| - Door                                  |                                                          |        |

Des études sur le terrain permettent de relier l'indice EVI avec le niveau du couvert végétal. Plus le couvert végétal est dense et plus il est susceptible de protéger efficacement le moustique

Mddletown

1,0000

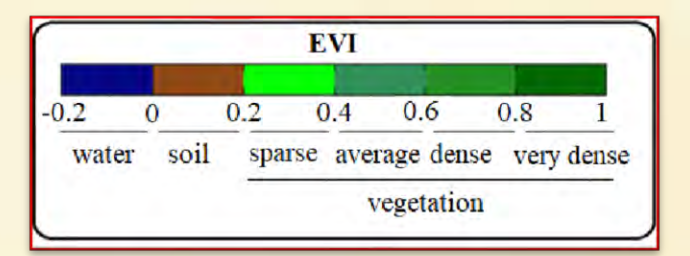

Dès lors il est possible d'utiliser la calculatrice RASTER afin d'attribuer à chaque pixel une valeur comprise entre o et 3 en fonction de la valeur de l'indice radiométrique de l'humidité. On appliquera ensuite une représentation par couleur de chacune des catégories

| Indice EVI                | [-1 ; 0,2[ | [0,2 ; 0,4[ | [0,4 ; 0,6[ | [0,6 ; 0,8[ | [0,8 ; 1] |
|---------------------------|------------|-------------|-------------|-------------|-----------|
| Valeur attribuée au pixel | 0          | 0,5         | 1           | 2           | 3         |

| 59. Aller dans RASTER puis CALCULATRICE RASTER                                                |   |
|-----------------------------------------------------------------------------------------------|---|
| 60. Dans la fenêtre qui s'ouvre entrer la formule de correspondance :                         |   |
| ("Sentinel mai 2020 végétation @1" < 0.2)*0 + ("Sentinel mai 2020 végétation @1" >= 0.2 AND   |   |
| "Sentinel mai 2020 végétation @1" <0.4)*0.5 + ("Sentinel mai 2020 végétation @1" >= 0.4 AND   |   |
| "Sentinel mai 2020 végétation @1" <0.6 ) * 1 + ( "Sentinel mai 2020 végétation @1" >= 0.6 AND |   |
| "Sentinel mai 2020 végétation @1"<0.8)*2 + ("Sentinel mai 2020 végétation @1" >= 0.8)*3       |   |
| 61. Nommer le fichier : Influence de la végétation                                            |   |
|                                                                                               | 1 |

|                                                        |                                |                  | Calculatrice                       | Raster                                          |                           |          |                |                  |                       |        |                |               |
|--------------------------------------------------------|--------------------------------|------------------|------------------------------------|-------------------------------------------------|---------------------------|----------|----------------|------------------|-----------------------|--------|----------------|---------------|
|                                                        |                                |                  | Bandes raster                      |                                                 |                           |          | Couche         | résultat.        |                       |        |                |               |
|                                                        |                                |                  | Distance éten<br>Sentrel mai 2     | lue d'eau (Raster o<br>120 végétation Diel      | tlassé décou<br>atlate @1 | * 10(%   | Davet          | en sorte         |                       | 1      |                |               |
|                                                        |                                |                  | Influence de 7<br>Gentral mai 7    | umidité Clearlaite(<br>101 humitità Clearlaite) | 1                         |          | Formal         | en some          | . included            | Geon   | e              |               |
|                                                        |                                |                  | Influence de la<br>Influence de la | température@1<br>température Clear              | take@1                    |          | min.X          | -1381293         | 5.58141               | INEX   | 8 -13519417    | 7,19280 3     |
|                                                        |                                |                  | Inluence de la<br>Landaat 5 mai    | vigétation@1<br>2020 810 4@1                    | 15.1                      |          | mnv            | 4670913          | 12445 S               | -      | 4905443,0      | 9423          |
|                                                        |                                |                  | Landsat 6 Ter<br>Landsat 6 Ter     | pérature mai 2020<br>pérature mai 2020          | @1<br>Ceartalle@1         |          | Colorin        | es 2500          | 1                     | Ligne  | 1145           | 10            |
|                                                        |                                |                  | Landsat 8 Ten<br>Sentinel inal 2   | perature mai 2020<br>120 811 1@1                | Clearfaile@C              |          | SCR el         | eortie           |                       | EPSG   | 3857 - WGS 8   | 4/1 - 🖄       |
| *Modèle moustique — QGIS                               |                                |                  | Probabilité hut                    | ICI                                             | (naw)gn                   |          | 9.40           | uter le résultat | au projet             |        |                |               |
| rojet Pditer Vue Couche Préférences Extensions Vecteur | Raster Base de données Interne | t <u>M</u> aille | w Opinateur                        |                                                 |                           |          |                |                  |                       |        |                |               |
| 19日間19日 19日 19日 19日 19日 19日 19日 19日 19日 19日            | * Calculatrice Raster          | Þ                | -                                  |                                                 | sqrt                      | c        |                | sn               | tan                   |        | Aog10          | (             |
| A V C B M                                              | Aligner les rasters            |                  |                                    | 1                                               | 1                         |          | 06             |                  | atan                  |        | 8              | 3             |
|                                                        | tt Géoréférencer               |                  |                                    |                                                 | 1.14                      | 1.       |                | - 14             | 34                    |        | AND            | OR.           |
|                                                        | KML Tools                      |                  | abs                                | een.                                            | max                       |          |                |                  |                       |        |                |               |
| uches                                                  | Analyze                        |                  | Expression de                      | la calculatrice                                 | raster                    |          |                |                  |                       |        |                |               |
|                                                        | Analyse                        |                  | Control Inc.                       | CC vegetation of                                | Appendix T                | - DAAND  | Candidani etak | and C = 0        | 2400 Sent<br>n @11-06 | Te 19  | Conceptation ( | OT Veoritator |
| B RT NT & TL                                           | Projections                    | 1                | Of week AR                         | Clargest mail 2020                              | 1 vépetation a            | erioarz- | Settre         | na triti vigi    | tation (D i *         | 102 19 |                |               |
| ✓ ⓓ Géographie                                         | Divers                         | · ·              |                                    |                                                 |                           |          |                |                  |                       |        |                |               |
| ✓ County                                               | Extraction                     | ·                |                                    |                                                 |                           |          |                |                  |                       |        |                |               |
| Lake County                                            | Conversion                     |                  | Expression valids                  |                                                 |                           |          |                |                  |                       |        |                |               |
| V * Ca cities                                          | 11                             | _                |                                    |                                                 |                           |          |                |                  | 00                    | -      | Amuler         | Alde          |

### 62. Aller dans RASTER puis EXTRACTION puis DECOUPER UN RASTER SELON UNE COUCHE DE MASQUE

- 63. Dans la fenêtre qui s'ouvre sélectionner votre couche Influence de la végétation comme couche source
- 64. Sélectionner la couche vectorielle du comté comme couche de masque
- 65. Dans DECOUPE cliquer sur parcourir et donner un nom : Influence de la végétation Clearlake à votre fichier de destination
- 66. Cliquer sur EXECUTER, le fichier est généré

| Raster Base de données | Internet Mallage Tratement Aide                | Contraster selon une couche de masque           |           |
|------------------------|------------------------------------------------|-------------------------------------------------|-----------|
| Algner les rasters     |                                                | Paramètres Journal                              |           |
| KML Tools<br>Analyse   |                                                | Couche source                                   |           |
| Projections.           |                                                | Inluence de la végétation Clearlake [EPSG:3857] | •         |
| Extraction             | 🗴 🦉 Découper un raster selon une emprise       | Couche de masque                                |           |
| Conversion             | Découper un raster selon une couche de masque: |                                                 |           |
|                        | Courbe de niveau                               | Lake County [EPSG:4269]                         | · C · · · |

| Decoupe (masque)                       |    |         |
|----------------------------------------|----|---------|
| [Enregistrer dans un fichier temporain | e] |         |
| 4                                      |    | () P    |
| 0%                                     |    | Annuler |
|                                        |    |         |

- 67. Double cliquer sur le nom de la couche dans la colonne de gauche. Dans la fenêtre qui s'ouvre, sélectionner le menu SYMBOLOGIE
- 68. Dans TYPE DE RENDU sélectionner Palette/valeurs uniques
- 69. Cliquer sur CLASSER
- 70. Cliquer sur OK

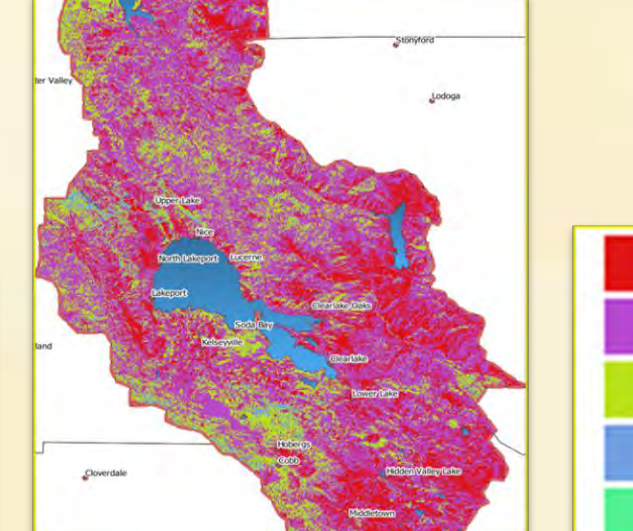

0

1

2

3

0.5

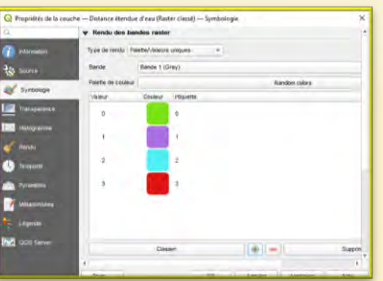

#### Distance à une étendue d'eau 2.4

La présence d'une étendue d'eau est indispensable car la phase larvaire des moustigues est aguatique On dispose de données présentant les différences étendues d'eau présentes en Californie. Elles se présentent sous formes de données vectorielles téléchargés sur le site de données pour SIG de la Californie https://gis.data.ca.gov/datasets/CDFW::california-lakes/explore que l'on peut afficher dans le système d'information Géographique

AE5 : Etablir la carte de probabilité en lien avec distance à un point d'eau Rendre invisible les couches de températures, d'humidité et de végétation en cliquant sur 71. l'icône de visibilité dans la colonne de gauche

Afficher la couche Etendue d'eau (zone d'étude) et Etendue d'eau Clearlake 72.

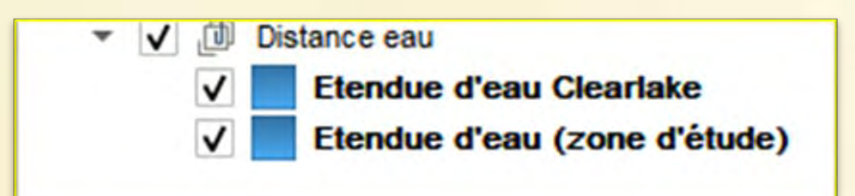

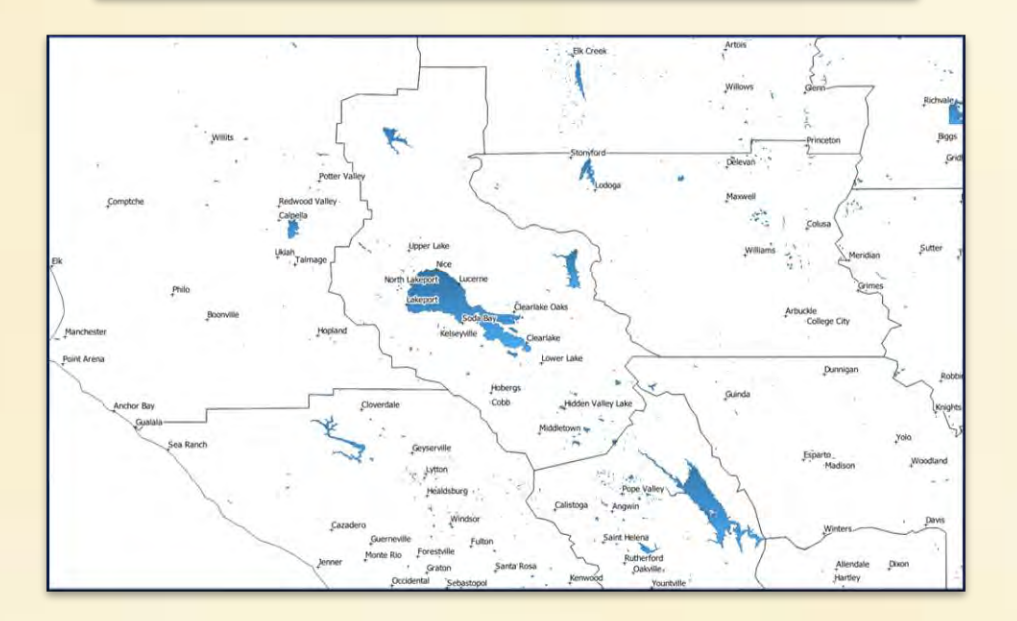

On peut établir un gradient de présence du moustique en fonction de la distance à une étendue d'eau, on peut par exemple établir la règle suivante :

- Distance inférieure à 200 mètres : Très favorable à la présence du moustique
- Distance inférieure à 1000 mètres : Favorable à la présence du moustique
- Distance inférieure à 5000 mètres : Peu favorable à la présence du moustique
- Distance supérieure à 5000 mètres : Impossibilité de la présence de moustique

On va utiliser une fonctionnalité du logiciel appelée TAMPON qui permet de générer un fichier vectoriel représentant un ensemble situé à une distance sélectionnée d'objets choisie (ici les étendues d'eau)

- Aller dans VECTEUR puis OUTIL DE GEOTRAITEMENT puis TAMPON 73.
- Dans la fenêtre qui s'ouvre, sélectionner comme couche source (celle qui contient les 74. objets servant de référence au calcul de la distance (ici les étendues d'eau) Etendue d'eau (zone d'étude)
- Spécifier la distance : 200, 1000 ou 5000 mètres 75.
- Sélectionner le mode REGROUPER LE RESULTAT (si ce mode n'est pas sélectionné chaque 76. point d'eau génère un objet différent)
- Dans MIS EN TAMPON, cliquer sur parcourir et donner un nom à votre fichier de 77. destination : Tampon 200 ou Tampon 1000 ou Tampon 5000
- Cliquer sur EXECUTER, le fichier est généré 78.

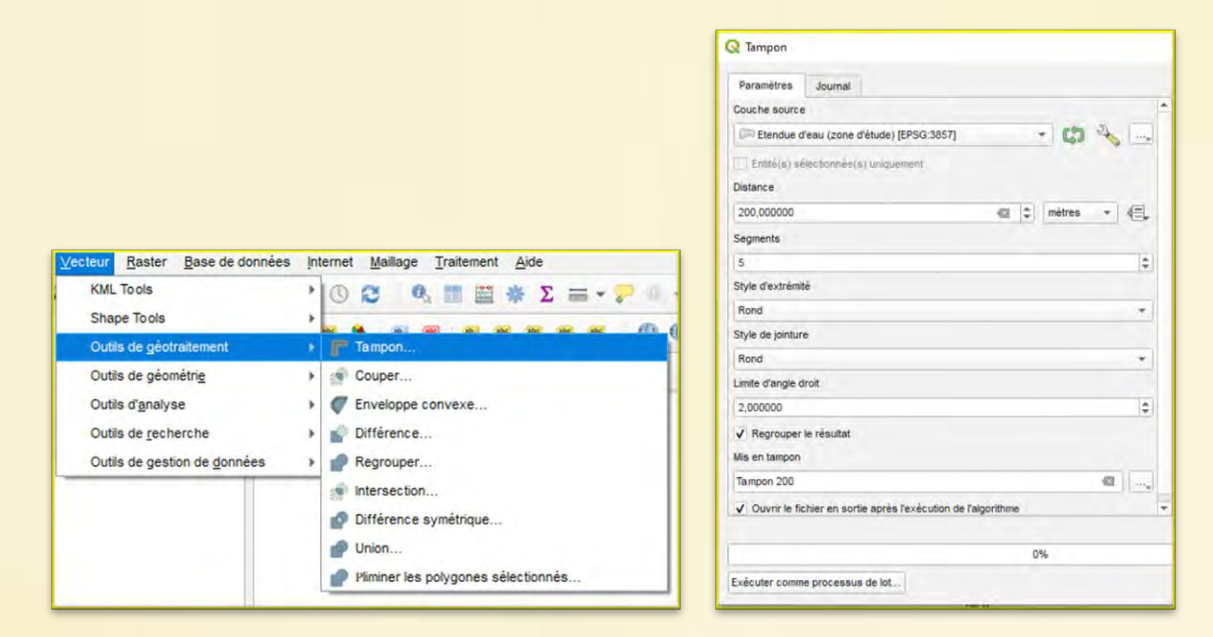

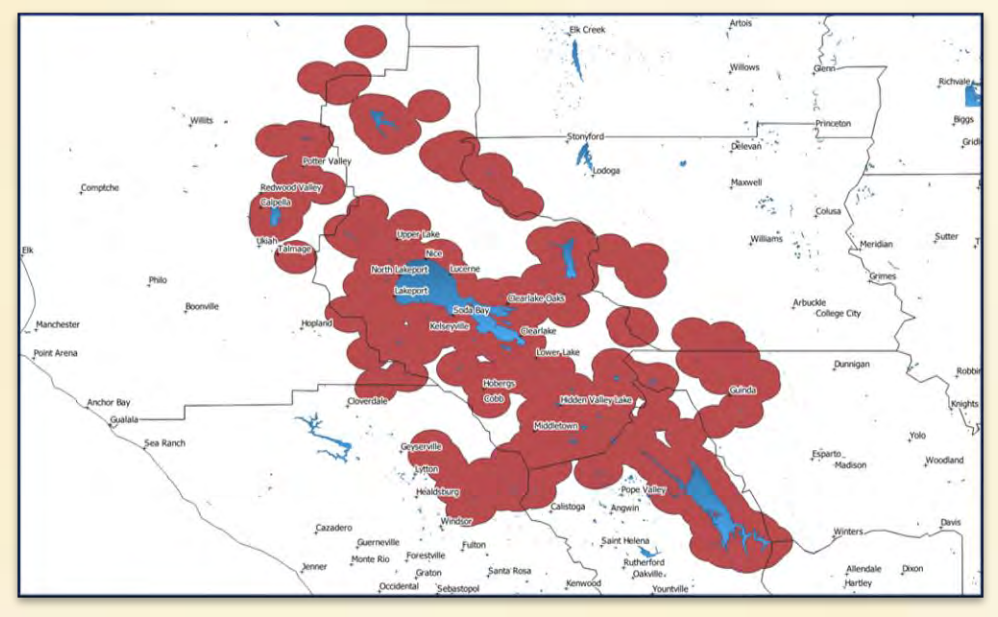

Réalisation d'un tampon de 5000 mètres autour des surfaces d'eau.

On a préalablement restreint à une zone d'étude contentant le comté de Clearlake et ses proches environs les points d'eau de référence afin d'accélérer les traitements

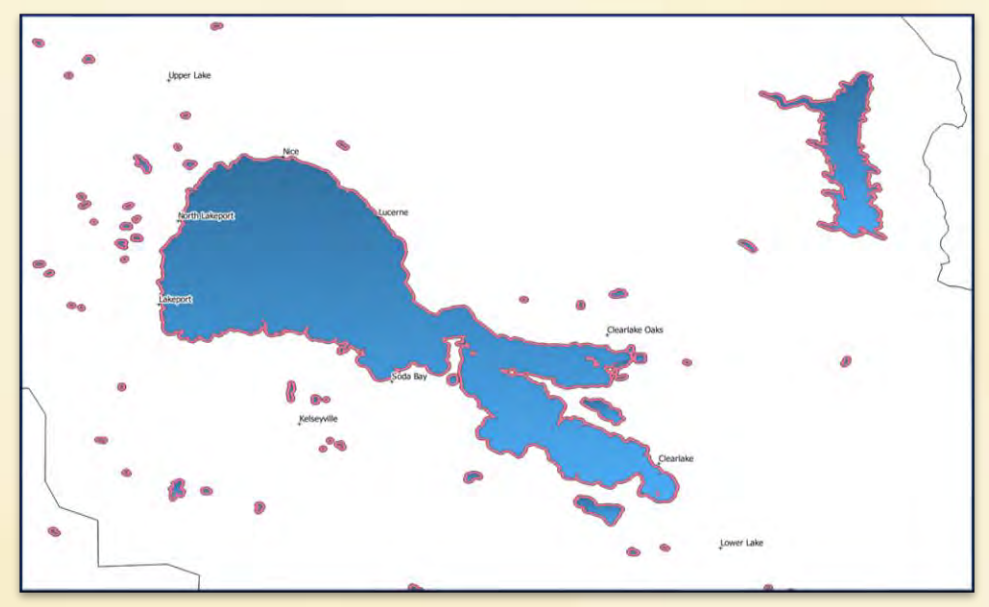

Réalisation d'un tampon de 200 mètres autour des surfaces d'eau.

On obtient une série de fichier matérialisant la distance avec les étendues d'eau

On utilisera d'abord l'outil différence afin de générer des fichiers correspondant désormais à des zones précises :

Zone située à moins de 200 mètres d'une étendue d'eau mais qui n'est pas l'étendue d'eau

Zone située entre 200 et 1000 mètres de distance de l'étendue d'eau

Zone située entre 100 et 5000 mètres de distance de l'étendue d'eau

Zone située au-delà de 5000 mètres de distance de l'étendue d'eau

Il est ensuite possible de fusionner ces différents fichiers en un unique fichier vectoriel contenant ces 4 entités

| 79. | Aller dans VECTEUR puis OUTIL DE GEOTRAITEMENT puis DIFFERENCE                          |
|-----|-----------------------------------------------------------------------------------------|
| 80. | Dans la fenêtre qui s'ouvre, sélectionner comme couche source la couches Tampon 200     |
|     | ou Tampon 1000 ou Tampon 5000 correspondant à la borne supérieure de la zone que        |
|     | vous voulez créer                                                                       |
| 81. | Sélectionner comme couche de superposition, la couche Tampon correspondant à la         |
|     | borne inférieure de la zone que vous voulez créer                                       |
| -   | Attention ! Pour générer la zone située à 200 mètres mais qui n'est pas de l'eau, on    |
|     | choisira comme couche de superposition la couche Etendue d'eau Clearlake                |
| -   | Attention ! Pour générer la zone située au-delà de 500 mètres on choisira comme         |
|     | couche de superposition la couche Clearlake county                                      |
| 82. | Dans DIFFERENCE cliquer sur parcourir et donner un nom à votre fichier de destination : |
| -   | Distance inférieure à 200 mètres                                                        |
| -   | Distance supérieure à 5000 mètres                                                       |
| -   | Distance inférieure à 1000 mètres et supérieure à 200 mètres                            |
|     |                                                                                         |

- Distance inférieure à 5000 mètres et supérieure à 1000 mètres
- 83. Cliquer sur EXECUTER, le fichier est généré

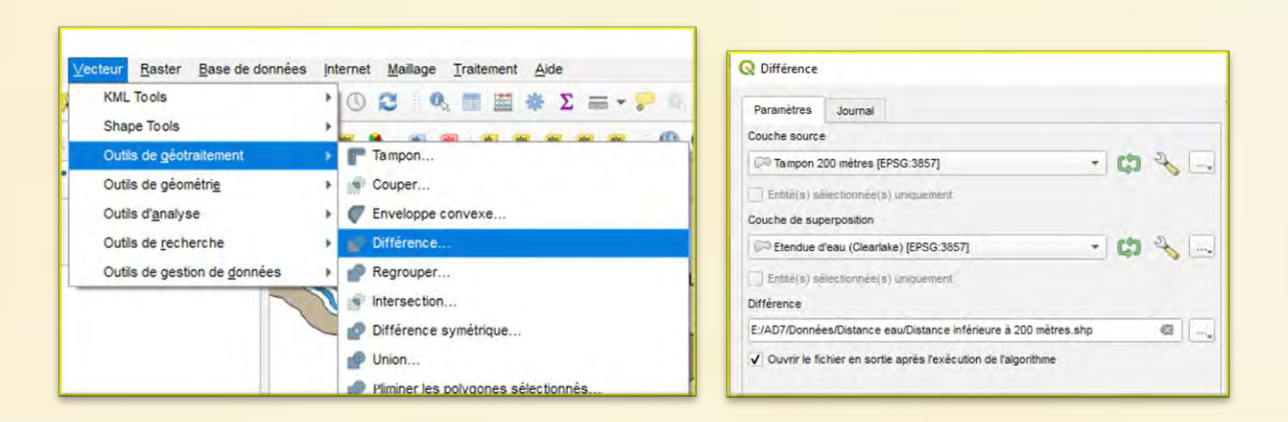

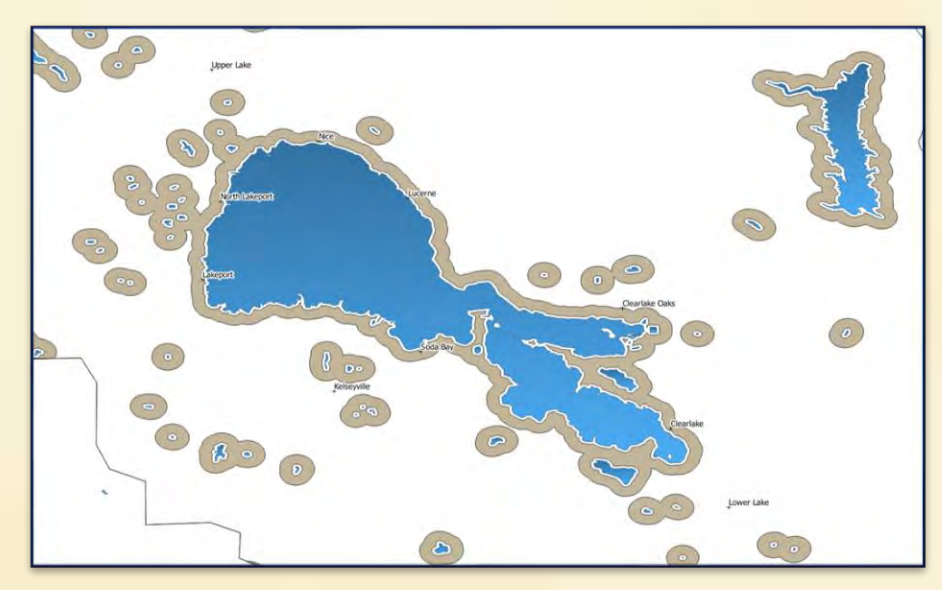

L'utilisation de l'outil différence permet d'obtenir un fichier vectoriel délimitant ici une zone située à une distance comprise entre 200 et 1000 mètres

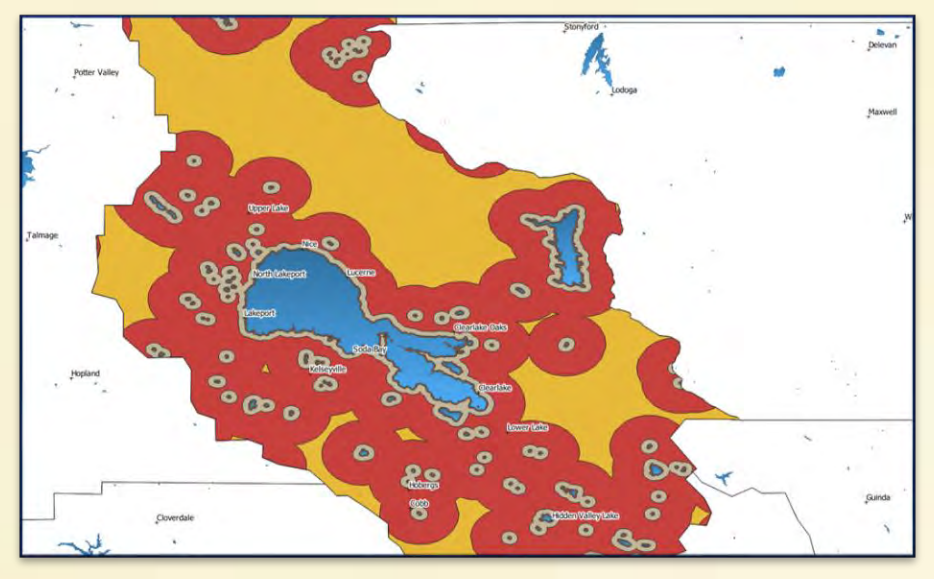

Les différentes zones ont été générés, elles sont stockées au sein de fichiers différents

- 84. Aller dans VECTEUR puis GESTION DE DONNEES puis FUSIONNER DES COUCHES VECTEUR
- 85. Dans la fenêtre qui s'ouvre, sélectionner comme couche d'entrée les 4 fichiers correspondant aux zones délimitées
- 86. Dans FUSIONNE cliquer sur parcourir et donner un nom à votre fichier de destination : Distance étendue d'eau (vecteur)
- 87. Cliquer sur EXECUTER, le fichier est généré

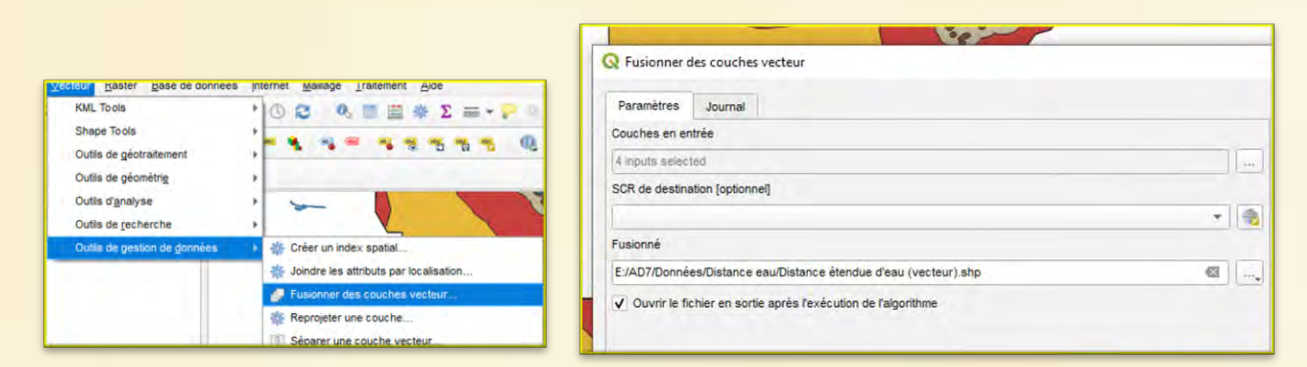

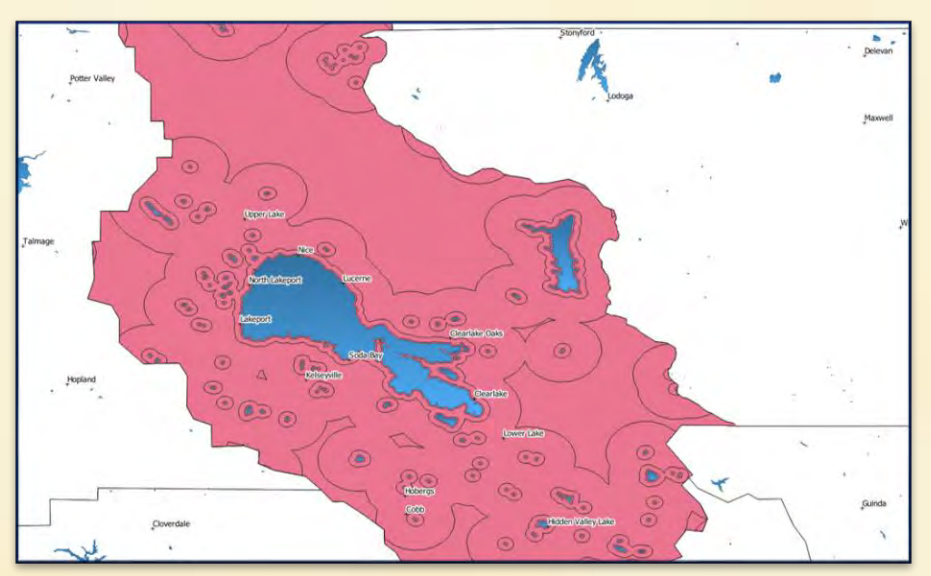

Les fichiers vectoriels ont été fusionné en un seul qui contient désormais toutes les zones mais celle-ci ne sont pas différenciées

- 88. Faire un clic droit sur le nom de cette nouvelle couche et sélectionner OUVRIR LA TABLE DES ATTRIBUTS
- 89. Dans la fenêtre qui s'ouvre, Cliquer sur l'icône ACTIVER LE MODE EDITION
- 90. Cliquer ensuite sur l'icône SUPPRIMER LE CHAMPS, dans la fenêtre qui s'ouvre éliminer tous les champs préexistants en les sélectionnant en cliquant sur OK
- 91. Cliquer ensuite sur l'icône AJOUTER UN CHAMPS
- 92. Dans la fenêtre qui s'ouvre nommer le champ DISTANCE, conserver les paramètres par défaut et cliquer sur OK

| Distance esticitative à 200 militres<br>Distance esticitative à 200 militres<br>Distance esticitative à 5001 address et<br>Distance esticitative à 5001 address et | Zoomer sur la couche     Zouwar-sur la dilaction     Se Monteer dans l'aparcia     | Q Ajouter un champ ×                     |                        |       | Q De     | tance étendue d'eau ( | (vecteur) - |
|----------------------------------------------------------------------------------------------------|------------------------------------------------------------------------------------|------------------------------------------|------------------------|-------|----------|-----------------------|-------------|
| Dantimere inspirimere à SOOD métres<br>Inreport 2001 métres Catariale<br>Terriport 1000 métres Charlaite<br>Farigues 5000 métres Charlaite                         | Montrer le décompte des entités<br>Capier la Couche<br>Re <u>n</u> ommer la couche | Nom                                      | Distance               |       | 1        |                       |             |
| Tarigner 200 millenn<br>Tarigner (100) millenn                                                                                                    | Dupliquer la couche                                                                | Commentaire                              |                        |       | 123 Dist | ance = E 123          | Distance    |
| Remander SOCC and tree                                                                                                    | Santir du Groupe<br>Déplacer au dessus<br>Déplacer au les                          | Туре                                     | Nombre entier (entier) | -     |          | listance              |             |
|                                                                                                    | E Queer le teble d'attricue                                                        | Type (fournisseur de données<br>Longueur | données) integer       |       | 1        | 0                     |             |
|                                                                                                    | Bacculer en mode édition     Eitrer Changer la source de données                   |                                          | 10                     | •     | 2        | 200                   |             |
|                                                                                                    | Définir l'échelle de visibilité<br>SCR de la couche P                              |                                          |                        |       | 3        | 1000                  |             |
|                                                                                                    | Styles +<br>Proprieties                                                            |                                          | OK Ann                 | luler |          | 5000                  |             |

- 93. Compléter les valeurs de champs pour les 4 objets du fichier. Pour ce faire cliquer dans le tableau sur la ligne correspondant à l'objet, celui-ci apparait désormais en surbrillance.
- 94. Rentrer une valeur de référence (la borne supérieure de la zone par exemple)
- 95. Cliquer sur l'icône ACTIVER LE MODE EDITION et accepter les modifications puis fermer cette fenêtre

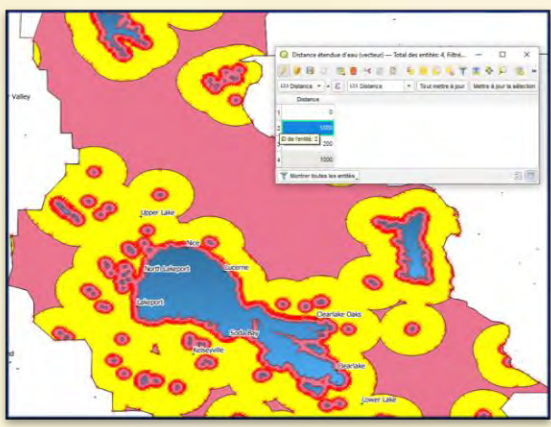

- 96. Double cliquer sur le nom de la couche dans la colonne de gauche. Dans la fenêtre qui s'ouvre, sélectionner le menu CONTRÔLE LA SYMBOLOGIE DE l'ENTITE
- 97. Remplacer SYMBOLE UNIQUE par CATEGORISE puis dans valeur choisir le champ DISTANCE
- 98. Cliquer ensuite sur CLASSER, les 4 zones se voient attribuées une couleur différente. Cliquer sur OK

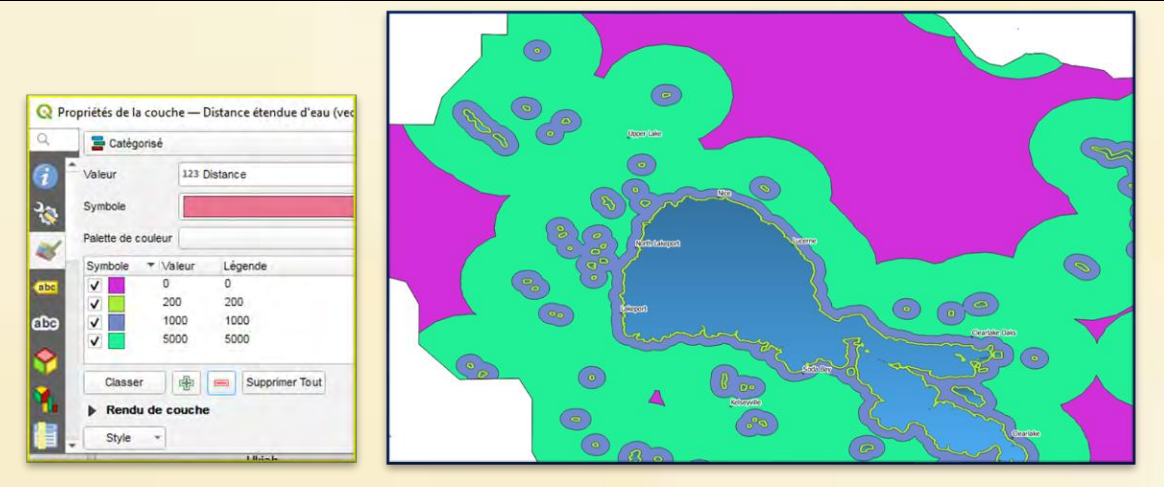

Chaque zone est désormais clairement délimitée par une couleur et une ligne de démarcation

99. Cliquer sur la flèche située à l'extrémité de la fenêtre SYMBOLE et sélectionner CONFIGURER LE SYMBOLE
100. Dans la fenêtre qui s'ouvre, sélectionner REMPLISSAGE SIMPLE dans la fenêtre du haut, puis PAS DE LIGNE dans la fenêtre STYLE DE TRAIT

101. Cliquer sur OK

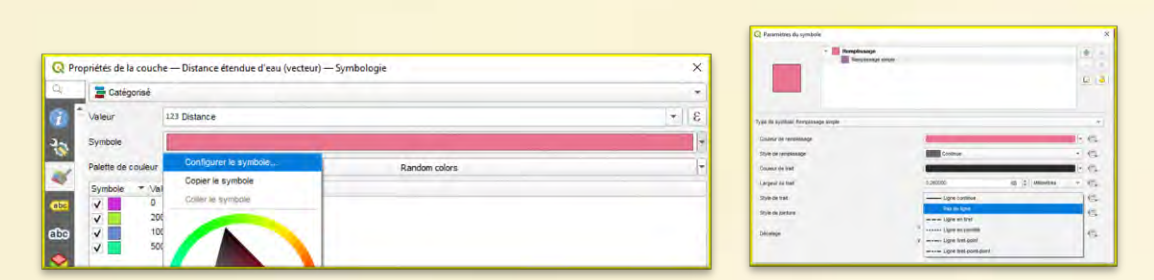

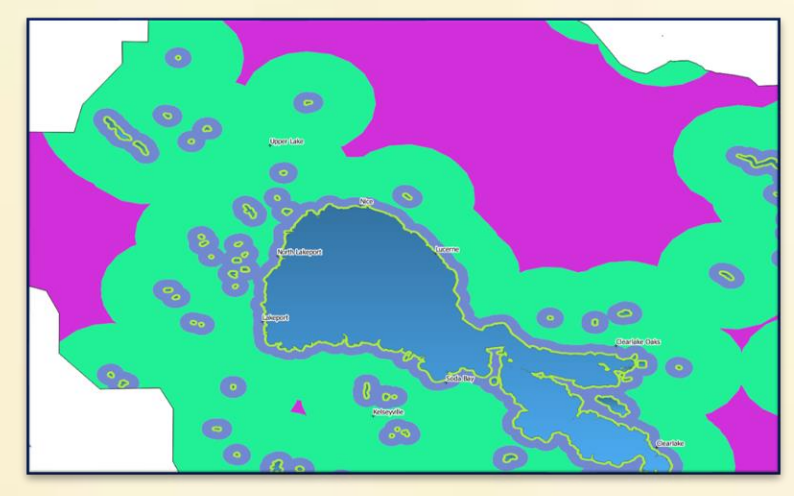

Chaque zone est désormais clairement délimitée par une couleur mais sans ligne de démarcation

Le fichier obtenu est un fichier vectoriel, or pour obtenir notre modèle nous devons disposer un fichier de type RASTER afin de permettre la corrélation avec les autres paramètres Cette transformation effectuée on utilisera la CALCULATRICE RASTER afin de réaffecter à chaque pixel

une probabilité de présence d'un moustique

| Distance au point d'eau   | >5000m | [2000m ; 5000m] | [200m ; 2000m] | >200m |
|---------------------------|--------|-----------------|----------------|-------|
| Valeur attribuée au pixel | 0      | 1               | 2              | 3     |

| 102. | Aller dans PROJET puis IMPORTER/EX                                                                                                  | PORTER puis EXPORTER AU FORMAT IMAGE                  |
|------|----------------------------------------------------------------------------------------------------|-------------------------------------------------------|
| 103. | Dans la fenêtre qui s'ouvre :                                                                                                    |                                                       |
| -    | Sélectionner dans CALCULER DEP                                                                                                    | PUIS LA COUCHE votre couche                           |
| -    | Résolution 1000dpi                                                                                                    |                                                       |
| 104. | Enregistrer et donner un nom à votre                                                                                                | couche RASTER : Distance étendue d'eau (RASTER)       |
|      |                                                                                                    | Q Exporter comme Image X                              |
|      | Q "Modèle moustique — QGIS<br>Protet gater Vye Couche Bréférences Egtensions ⊻ecteur Baster Base de données (stemet Mallage Trateme | ▼ Emprise (actuel : Distance étendue d'eau (vecteur)) |
|      |                                                                                                    |                                                       |

| Nouveau depuis un modèle                                       | Ctrl+N               | PPHANENELSOC AI                                              |
|----------------------------------------------------------------|----------------------|--------------------------------------------------------------|
| Quvrr                                                          | Ctri+O               | · 作 前 注 @ -                                                  |
| Fermer                                                         |                      | 2.6                                                          |
| Enregistrer<br>Enregistrer gous<br>Enregistrer sous<br>Rétable | Ctrl+S<br>Ctrl+Maj+S |                                                              |
| Propriétés<br>Options d'accrochage                             | Ctri+Maj+P           |                                                              |
| Importer/Exporter                                              |                      | Suporter la carte au format image                            |
| Nouvelle mise en page                                          | Ctrl+P               | Exporter la carte au format PDF<br>Exporter le projet en DXF |
| Gestionnaire de mises en page                                  |                      | Importer des couches depuis DWG/DXF                          |
| 0.000                                                          | 044-0                |                                                              |

| ▼ Emprise (actuel : Dis      | stance étendue   | d'eau (vecteur))                      |                      |     |
|------------------------------|------------------|---------------------------------------|----------------------|-----|
|                              | Nord             | 39,580668000                          |                      |     |
| Ouest -123,093013000         |                  | Est                                   | -122,340172000       |     |
|                              | Sud              | 38,667506000                          |                      |     |
| Calculer depuis l            | a couche -       | Ptendue du canevas de carte           | Dessiner sur le cane | vas |
| Pchele                       | 1:85049          |                                       | (*)                  |     |
| Résolution                   | 1000dpi (ppp)    |                                       |                      | \$  |
| argeur de limage en sortie   | 21875 px         |                                       |                      | 17  |
| Hauteur de limage en sortie  | 26542 px         |                                       |                      | 1   |
| ✓ Afficher les décorations   | actives : aucun  |                                       |                      |     |
| Afficher les annotations     |                  |                                       |                      |     |
| J Alouter les informations : | de cécréférences | ment (encansulées ou via un fichier v | world)               |     |

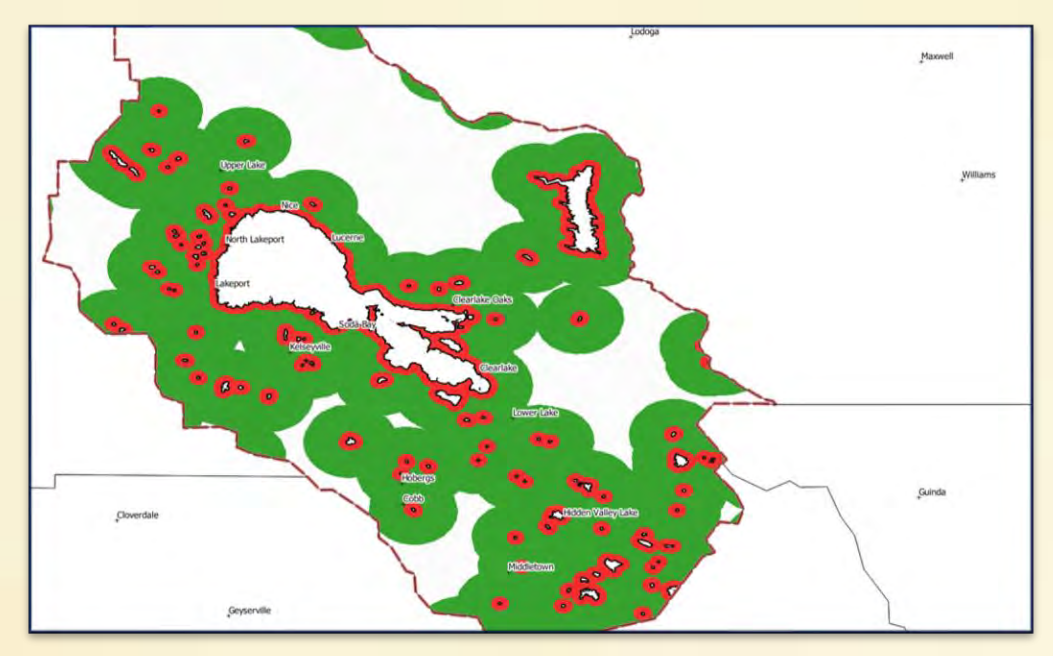

Le fichier RASTER est généré mais l'information propre à chaque zone est perdue

Le fichier est désormais un fichier RASTER mais il faut réassocier chaque couleur de cette image aux différentes catégories

On relèvera ainsi la valeur du pixel pour la bande rouge de l'image. Puis on assignera à cette valeur du pixel une probabilité de présence du moustique en utilisant la CALCULATRICE RASTER. On appliquera ensuite une représentation par couleur de chacune des catégories

| Distance au point d'eau               | >5000m | [2000m ; 5000m] | [200m ; 2000m] | >200m |
|---------------------------------------|--------|-----------------|----------------|-------|
| Valeur des pixels pour la bande rouge | 250    | 241 et 250      | 51 et 241      | 0     |
| Valeur attribuée au pixel             | 0      | 1               | 2              | 3     |

105. Sélectionner dans la colonne de gauche votre couche raster en cliquant dessus

106. Dans la barre d'outils de Qgis sélectionner l'icône IDENTIFIER LES ENTITES

107. Cliquer sur un pixel de chacune des zones et relever la valeur pour la bande 1 pour chacune des zones

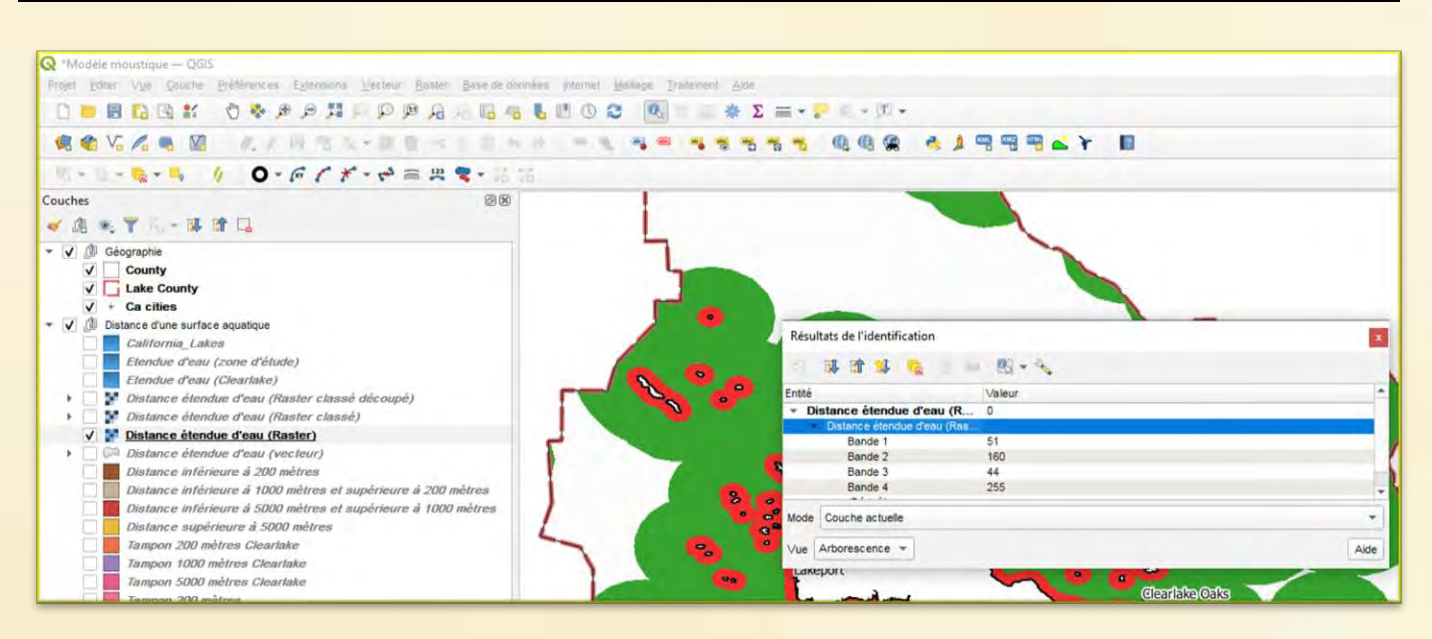

108. Aller dans RASTER puis CALCULATRICE RASTER

109. Dans la fenêtre qui s'ouvre entrer la formule de conversion :

« ("Distance étendue d'eau (Raster)@1" >= valeur du pixel pour la bande 1 correspondant à une étendue d'eau ou à la zone au-delà de 5000 mètres) \*0 + ("Distance étendue d'eau (Raster)@1" >= valeur du pixel pour la bande 1 correspondant à la zone comprise entre 5000 et 1000 mètres de distance AND Couche Raster@1 < valeur du pixel pour la bande 1 correspondant à une étendue d'eau ou à la zone au-delà de 5000 mètres)\*1 + ("Distance étendue d'eau (Raster)@1" >= valeur du pixel pour la bande 1 correspondant à la zone comprise entre 1000 et 200 mètres de distance AND Couche Raster@1 < valeur du pixel pour la bande 1 correspondant à la zone comprise entre 5000 et 1000 mètres de distance )\*2 + ("Distance étendue d'eau (Raster)@1" < valeur du pixel pour la bande 1 correspondant à la zone à moins de 200 mètres de distance)\*3

110. Nommer le fichier : Influence de la distance à un point d'eau

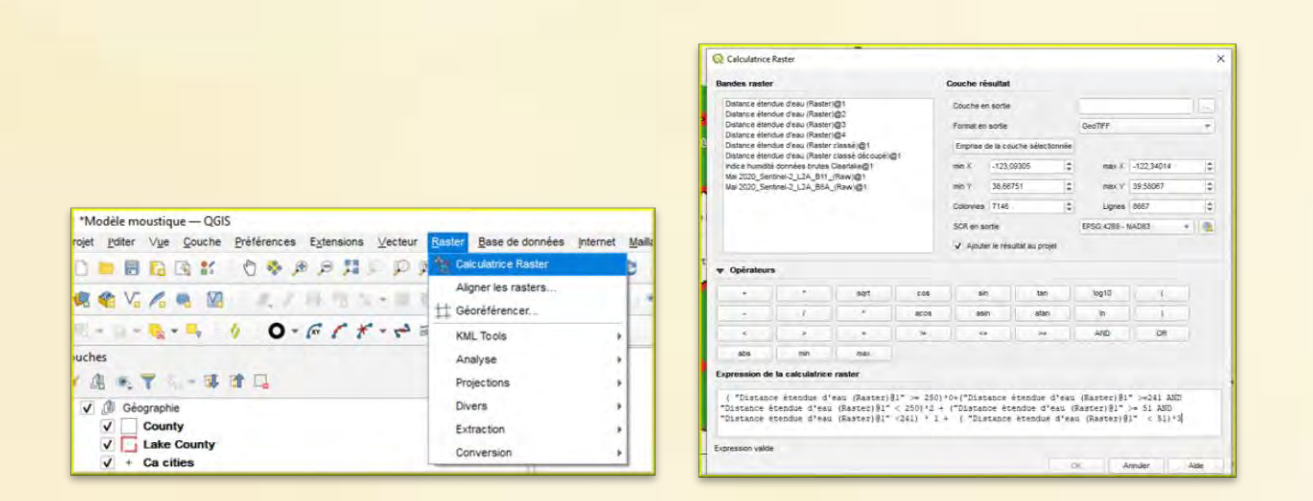

- 111. Aller dans RASTER puis EXTRACTION puis DECOUPER UN RASTER SELON UNE COUCHE DE MASQUE
- 112. Dans la fenêtre qui s'ouvre sélectionner votre couche RASTER comme couche source
- 113. Sélectionner la couche vectorielle du comté comme couche de masque
- 114. Dans DECOUPE cliquer sur parcourir et donner un nom à votre fichier de destination : Influence de la distance à un point d'eau Clearlake
- 115. Cliquer sur EXECUTER, le fichier est généré

| 1.   |
|------|
|      |
|      |
|      |
|      |
|      |
|      |
| Annu |
|      |
| Air  |
| er   |

- 116. Double cliquer sur le nom de la couche dans la colonne de gauche. Dans la fenêtre qui s'ouvre, sélectionner le menu SYMBOLOGIE
  117. Dans TYPE DE RENDU sélectionner Palette/valeurs uniques
  118. Cliquer sur CLASSER
  - 118. Cliquer sur CLASSER
- 119. Cliquer sur OK

| Q.             | ▼ Rendu des bar    | ndes raste    | r           |               |         |
|----------------|--------------------|---------------|-------------|---------------|---------|
| information    | Type de rendu Pa   | iette/Valeurs | s uniques * |               |         |
| Source         | Bande              | Bande 1 (C    | Gray)       |               |         |
| and Companying | Palette de couleur |               |             | Random colors |         |
| Synbooge       | Valeur             | Couleur       | Ptiquette   |               |         |
| Transparence   | 0                  |               | 0           |               |         |
| 🔛 Histogramme  | τ.                 |               | 1           |               |         |
| 🕔 Temporel     | 2                  |               | 2           |               |         |
| Pyramides      | 3                  |               | 3           |               |         |
| Métadonnées    |                    |               |             |               |         |
| Légende        |                    |               |             |               |         |
| 😴 QGIS Server  |                    | Clas          | ser         | ê =           | Supprin |

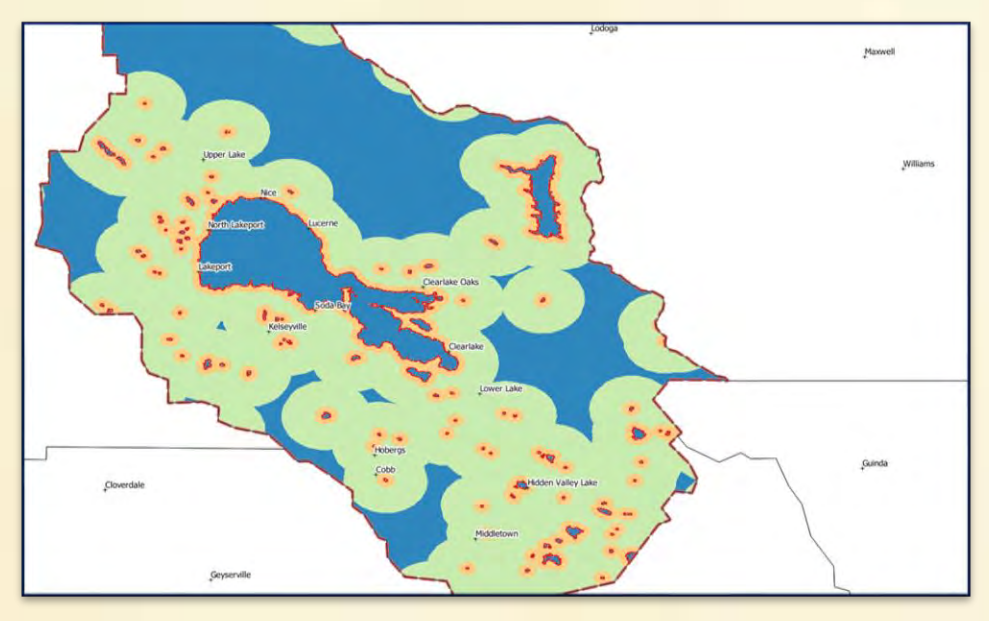

# 2.5 Influence de la densité de la population

Le dernier facteur à considérer n'est pas lié au moustique mais à celui qui va être sa victime. On procédera de manière similaire à celle utilisée pour des facteurs de présence des moustiques. On commencera par considérer une image RASTER présentant la densité de la population. Il est possible de télécharger ce type de carte sur différents viewer en ligne

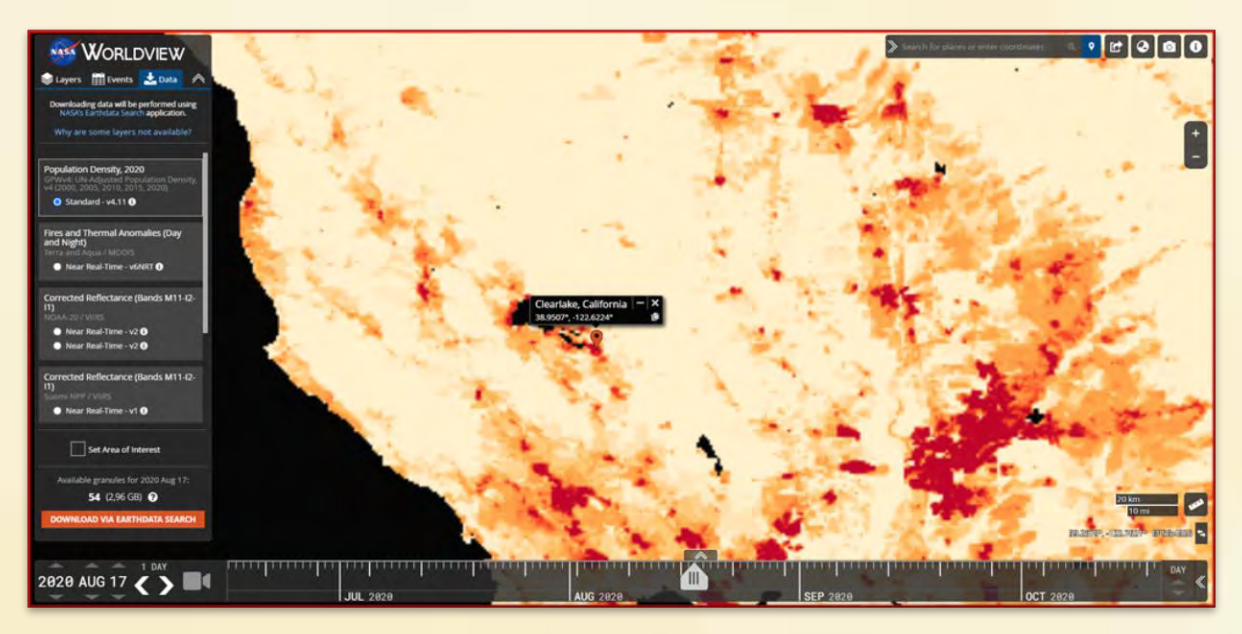

Nasa Worldview permet de récupérer des données sur la population

#### AE6 : Etablir la carte de probabilité en lien avec la densité de population

- 120. Rendre invisible les couches de températures, d'humidité, de végétation et de distance au point d'eau en cliquant sur l'icône de visibilité dans la colonne de gauche
- 121. Afficher la couche Densité population 2020 située dans le groupe population au sein du groupe Couches de travail

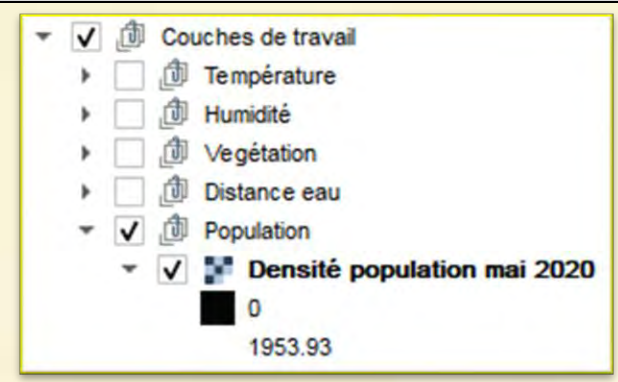

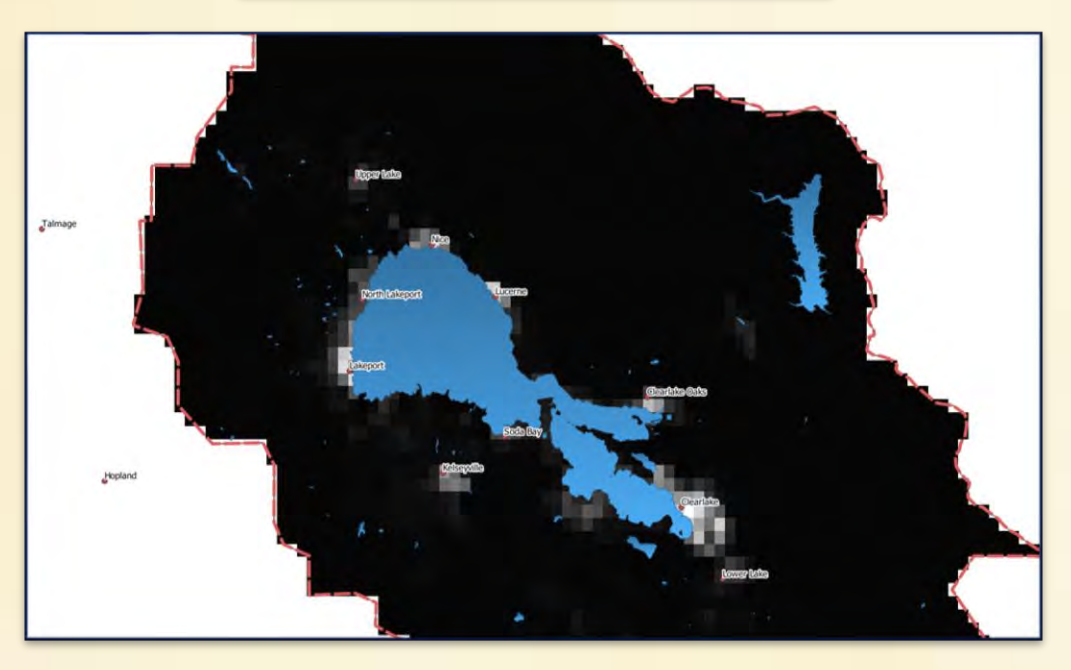

122. Double cliquer sur le nom de la couche dans la colonne de gauche. Dans la fenêtre qui s'ouvre, sélectionner le menu SYMBOLOGIE
123. Cliquer sur le bouton STYLE puis CHARGER LE STYLE. Sélectionner dans le dossier de travail au sein du dossier Population la palette Densité population

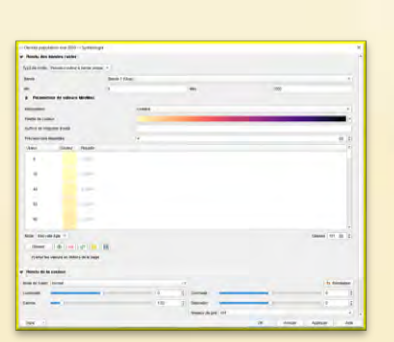

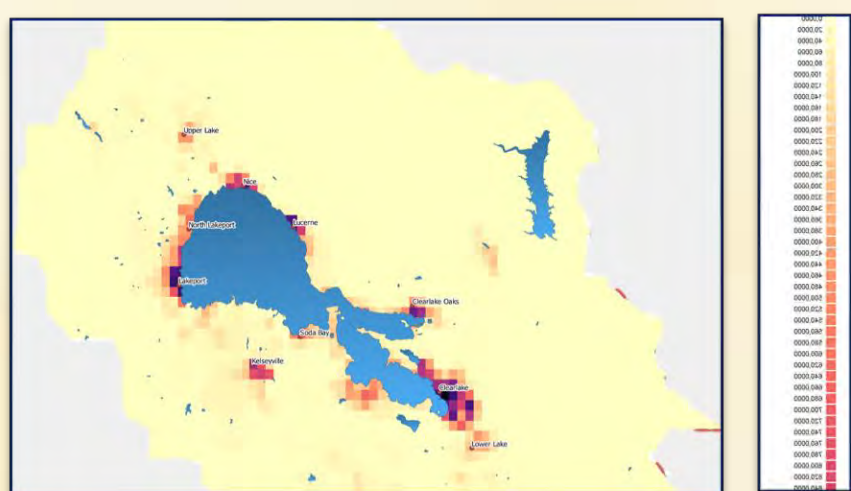

Dès lors il est possible d'utiliser la calculatrice RASTER afin d'attribuer à chaque pixel une valeur comprise entre o et 3 en fonction de la valeur de la densité de population On appliquera ensuite une représentation par couleur de chacune des catégories

| Densité                   | 0 | ]0; 10] | ]10-100] | ]100 ; 300] | >300 |
|---------------------------|---|---------|----------|-------------|------|
| Valeur attribuée au pixel | 0 | 0,5     | 1        | 2           | 3    |

124. Aller dans RASTER puis CALCULATRICE RASTER. Entrer la formule : ("Densité population mai 2020@1" <= 0)\*0 + ("Densité population mai 2020@1" >0 AND "Densité population mai 2020@1" <= 10)\*0.5 ("Densité population mai 2020@1" > 10 AND "Densité population mai 2020@1" <= 100 ) \* 1 + ("Densité population mai 2020@1" > 100 AND "Densité population mai 2020@1" <= 300)\*2 + ("Densité population mai 2020@1" > 300 ) \* 3 125. Nommer le fichier : Influence Clearlake de la densité

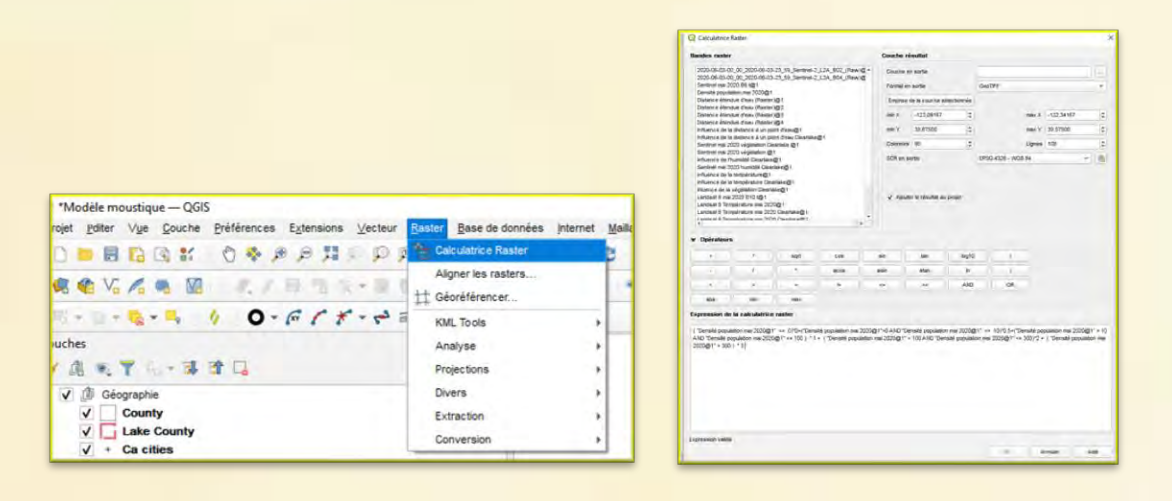

- 126. Double cliquer sur le nom de la couche dans la colonne de gauche. Dans la fenêtre qui s'ouvre, sélectionner le menu SYMBOLOGIE
  - 127. Dans TYPE DE RENDU sélectionner Palette/valeurs uniques
  - 128. Cliquer sur CLASSER
  - 129. Cliquer sur OK

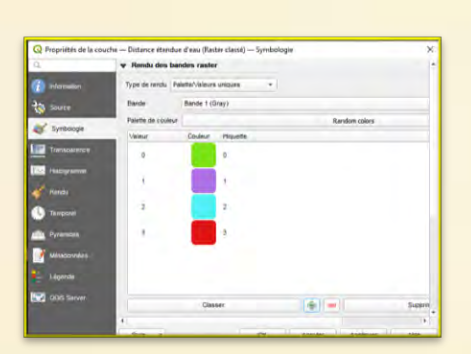

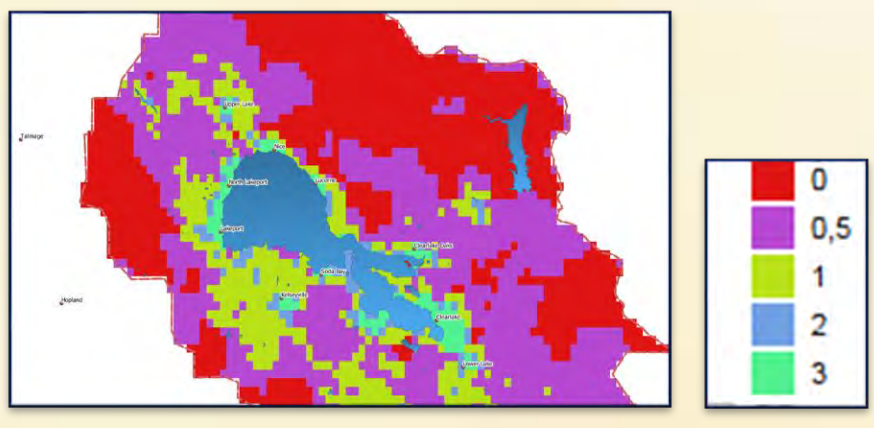

# 3. Réalisation du modèle

Afin d'établir une échelle de probabilité de cas de West Nile, on va réaliser le produit de tous les facteurs agissant sur la présence du moustique et sur la densité de population pour chacun des pixels On choisit un produit et non une somme car ainsi la valeur o pour un facteur entrainera nécessairement une valeur o pour le modèle final. On obtient la formule suivante :

Température X Végétation X Humidité X Distance point d'eau X Densité de population

Ce calcul s'effectuera à l'aide de la calculatrice RASTER. On appliquera ensuite une représentation par couleur de chacune des catégories

#### AE7 : Réaliser le modèle

130. Aller dans RASTER puis CALCULATRICE RASTER

131. Dans la fenêtre qui s'ouvre entrer la formule du modèle :

"Influence de la distance à un point d'eau Clearlake@1" \* "Influence de l'humidité Clearlake@1 " \* "Influence de la température Clearlake@1" \* "Influence de la végétation Clearlake@1" \* "Influence de la densité Clearlake@1"

132. Nommer le fichier : Modèle

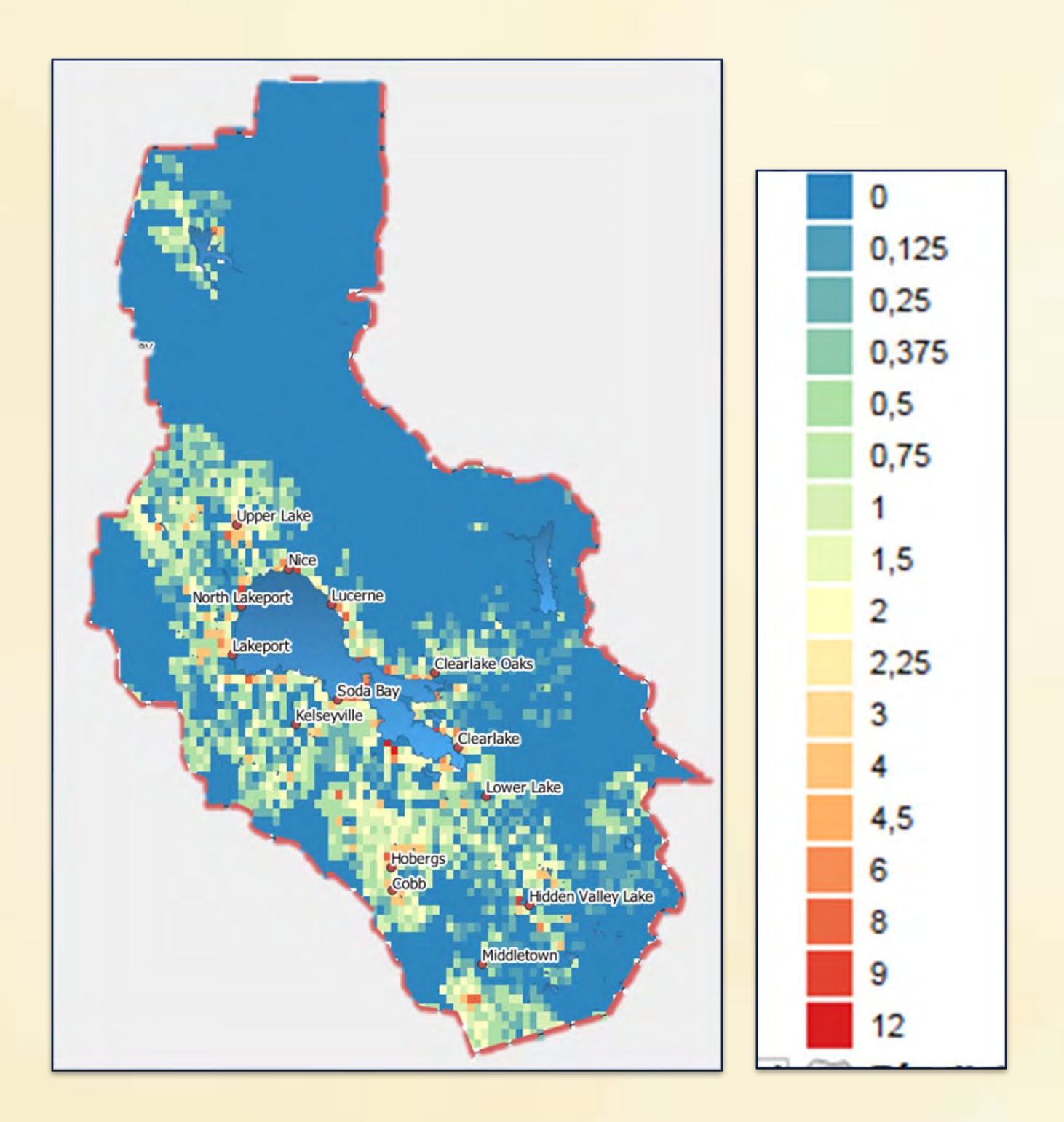

# Compléments scientifiques

# Arbovirus et Californie

Les arbovirus sont un type de virus ayant pour vecteur les arthropodes hématophages : moustiques, tiques et phlébotomes.

Ce nom provient de la contraction de l'expression anglaise arthropod-borne viruses. Ce terme ne fait pas partie de la classification taxinomique des virus.

En Californie, on observe la présence de nombreuses espèces de moustiques pouvant constituer des réservoirs pour des virus (dengue, Fièvre du Nil Occidental, Chikungunya, Zika)

| Species                                     | Common<br>Name                             | Breeding<br>Sources                                                                             | Diseases                                                                                                    | Bites                                    | Description                                                                                            | Image                                                                                  |
|---------------------------------------------|--------------------------------------------|-------------------------------------------------------------------------------------------------|----------------------------------------------------------------------------------------------------|------------------------------------------|----------------------------------------------------------------------------------------------------|----------------------------------------------------------------------------------------|
| Culex tarsalis                              | western<br>encephalitis<br>mosquito        | Ponds, vegetated<br>pools, and<br>agricultural areas                                            | West Nile virus (mostly<br>affects birds, humans,<br>and horses). St. Louis<br>encephalitis virus<br>(humans), and Western<br>equine encephalitis virus<br>(humans and horses) | Dawn,<br>dusk, and<br>after dark         | Light brown, with a<br>light-colored band<br>around its proboscis                                      | Contine Houlder: LDC Hote<br>Contine Houlder: LDC Hote<br>Contin: Jennik Gatherg, 2005 |
| Culex pipiens/<br>Culex<br>quinquefasciatus | northern/<br>southern<br>house<br>mosquito | Ponds, drains,<br>underground, foul<br>water, and artificial<br>containers                      | West Nile virus (mostly<br>affects birds, humans, and<br>horses), St. Louis<br>encephalitis virus (humans)                                                                     | Dawn, dusk,<br>and<br>after dark         | Brown, with dark-<br>scaled unbanded legs<br>and an unbanded<br>proboscis                              | Grateri Pissider: EDC/Millian Brigdan<br>Pissia Civilit. Jamie Garliany, 2001          |
| Aedes aegypti                               | yellow<br>fever<br>mosquito                | Standing water in<br>containers; even as<br>small as a bottle<br>cap; thrives in urban<br>areas | Zika, dengue,<br>chikungunya, and yellow<br>fever viruses                                                                                                    | Daytime,<br>and near<br>dawn and<br>dusk | Dark brown, with two<br>white stripes in the<br>shape of a lyre on its<br>back; white bands on<br>legs | Photo Deads; Jole P. Burry, 2012                                                       |
| Aedes albopictus                            | Asian<br>tiger<br>mosquito                 | Standing water in<br>containers; even as<br>small as a bottle<br>cap; thrives in<br>urban areas | Zika, dengue,<br>chikungunya, and<br>yellow fever viruses                                                                                                    | Daytime,<br>and near<br>dawn and<br>dusk | Black, with one white<br>"racing" stripe on its<br>thorax; white bands<br>on legs                      | Photo Direkt: Kanen Statigeren, 2015                                                   |
| Aedes sierrensis                            | western<br>tree- hole<br>mosquito          | Tree holes, tires,<br>and other<br>containers                                                   | Dog heartworm<br>(parasite transmitted to<br>dogs and occasionally<br>cats)                                                                                                    | Daytime and<br>dusk                      | Dark brown, with<br>white bands on legs                                                                | Picco Credit: II. Barg.                                                                |
| Anopheles<br>freeborni                      | western<br>malaria<br>mosquito             | Vegetated pools,<br>algal mats, and<br>agricultural areas                                       | Malaria (about 30-40<br>species worldwide<br>transmit malaria)                                                                                                    | Dawn,<br>dusk, and<br>after dark         | Light brown, with<br>dashed black marks<br>on wings; typically<br>rests with abdomen<br>pointed up     | Contents Provider: CDE<br>Party D'estil: Yanna, 2013                                   |

Created by the California Department of Public Health Vector-Borne Disease Section, September 2016

Les différents moustiques observés en Californie constituent des vecteurs potentiels de nombreuses maladies infectieuses La fièvre du Nil occidental (West Nile disease)

> In nature, West Nile virus cycles between mosquitoes (especially Culex species) and birds. Some infected birds can develop high levels of the virus in their bloodstream and mosquitoes can become infected by biting these infected birds. After about a week, infected mosquitoes can pass the virus to more birds when they bite.

Mosquitoes with West Nile virus also bite and infect people, horses, and other mammals. However, humans, horses, and other mammals are "dead end" hosts. This means they do not develop high levels of virus in their bloodstream and cannot pass the virus on to other biting mosquitoes.

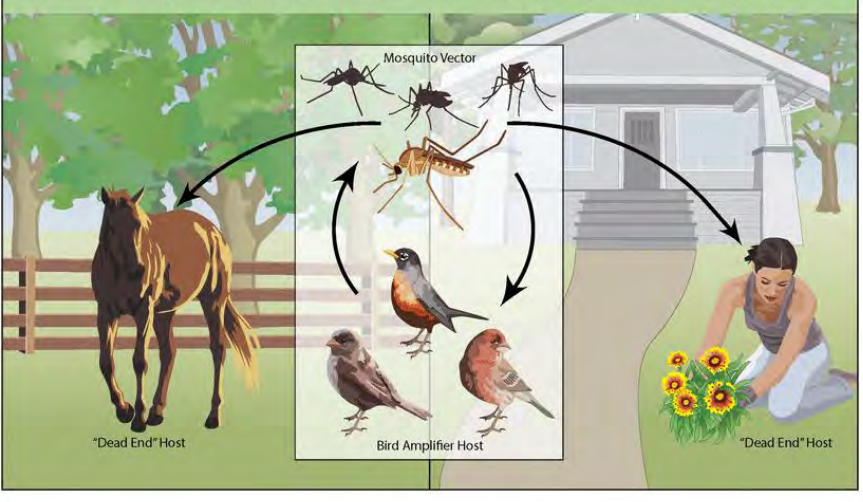

La maladie West Nile pouvant entraine des méningites est lié à un virus véhiculé par des moustiques du genre Culex. La maladie apparait sur le sol américain en 1999 sur la côte est. En moins de trois ans la Californie est touchée.

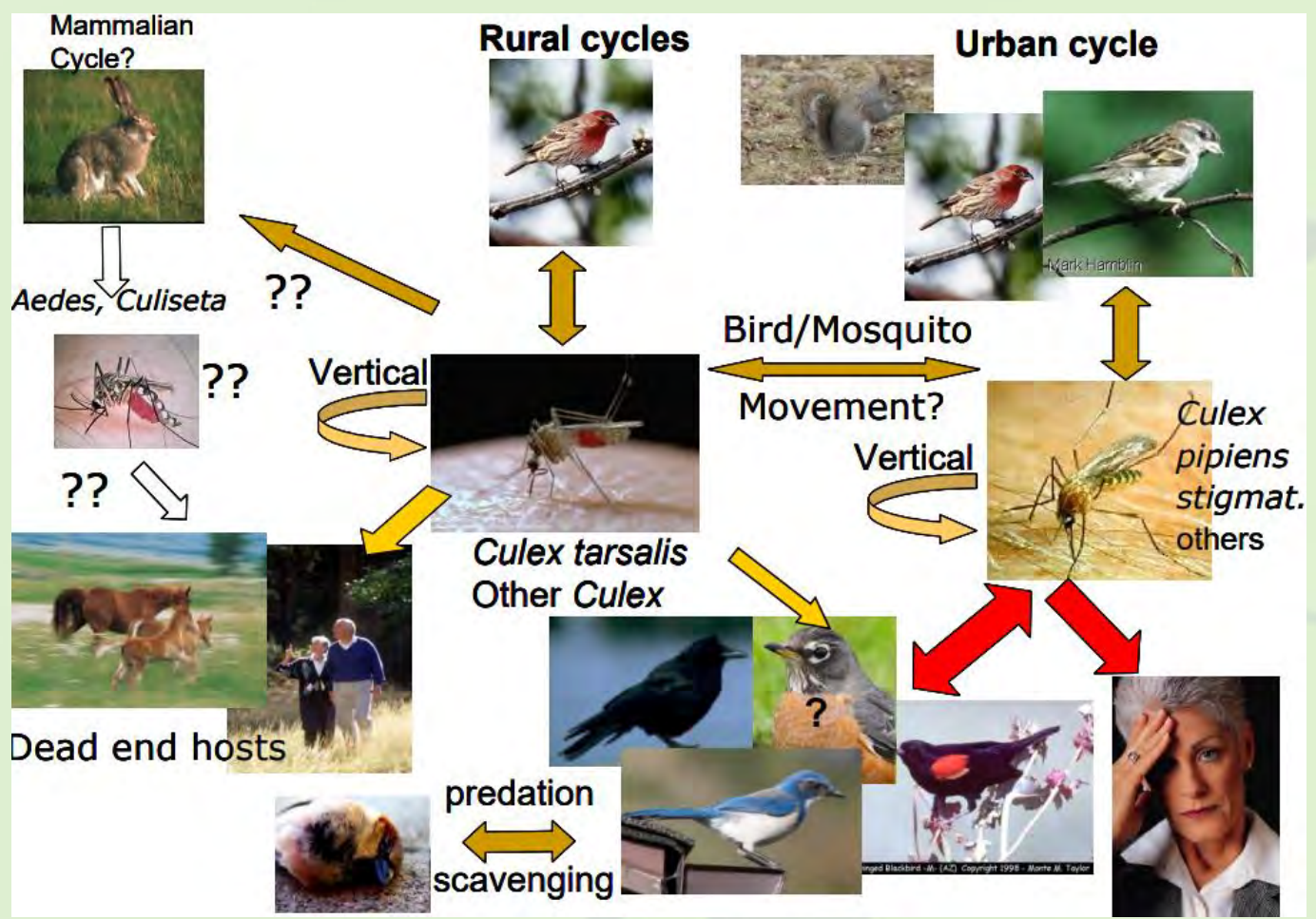

Modalités de la propagation du virus Propagation de la maladie West Nile aux Etats Unis

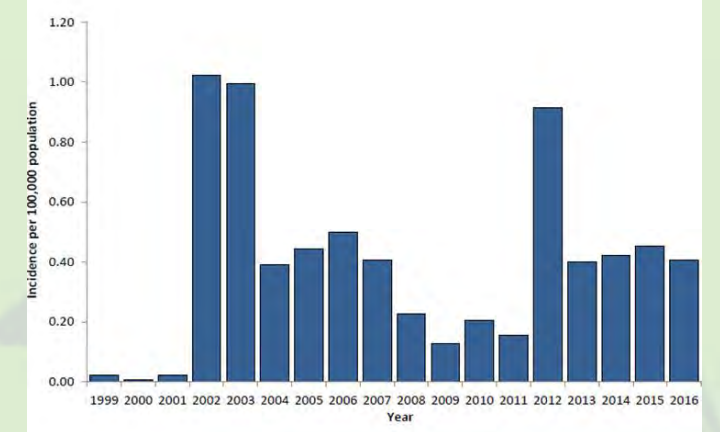

La maladie West Nile touche l'ensemble du territoire. On observe une hétérogénéité certaine des territoires touchées

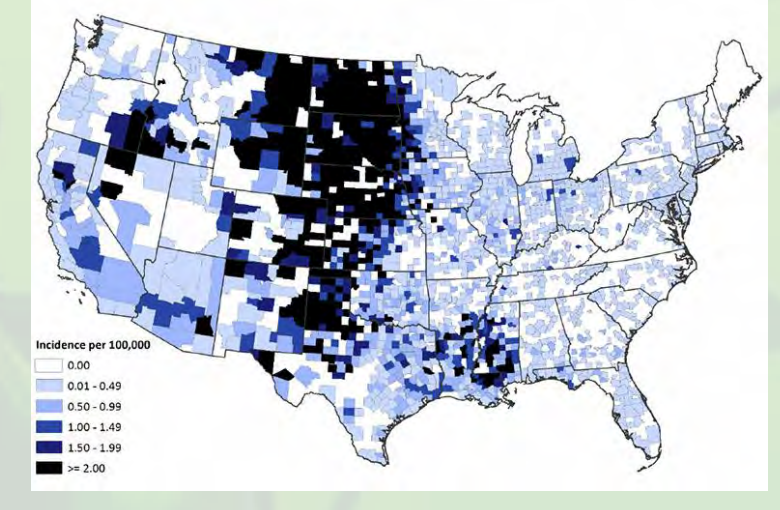

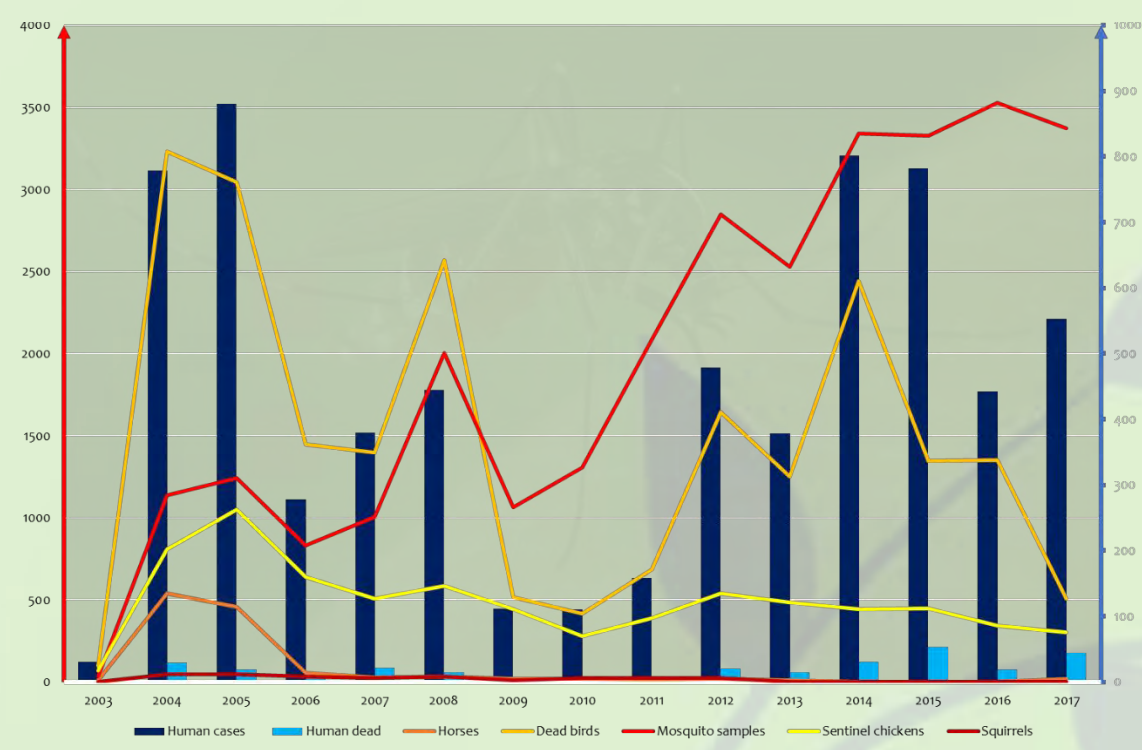

A l'échelle de l'état de Californie, la maladie est désormais installée. On observe une augmentation significative du nombre de moustiques porteurs

# Modéliser la présence d'un vecteur d'une maladie infectieuse

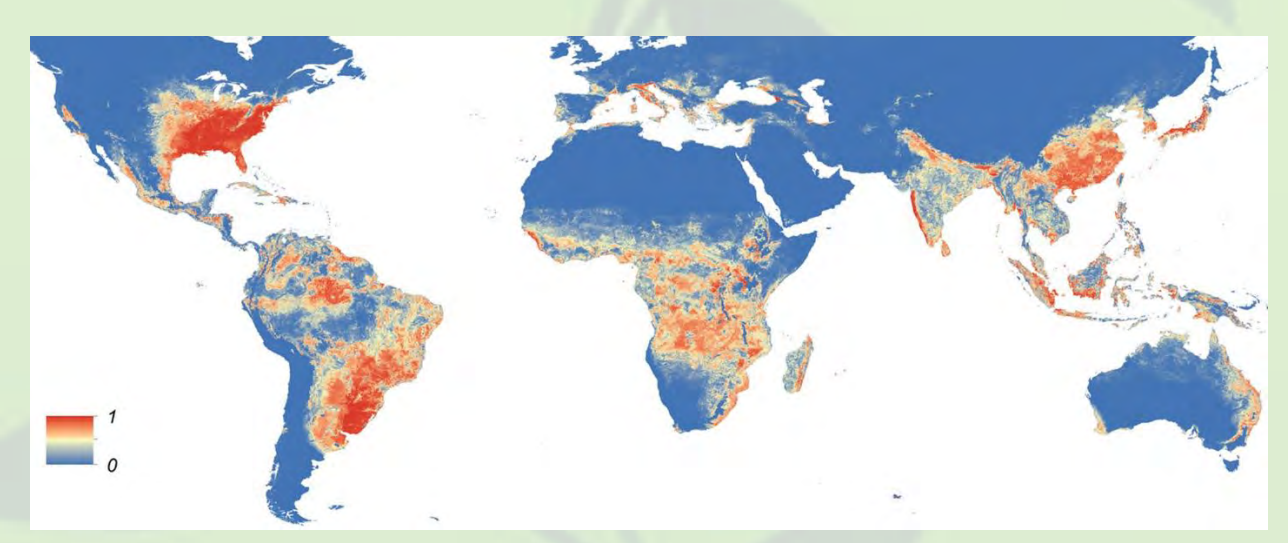

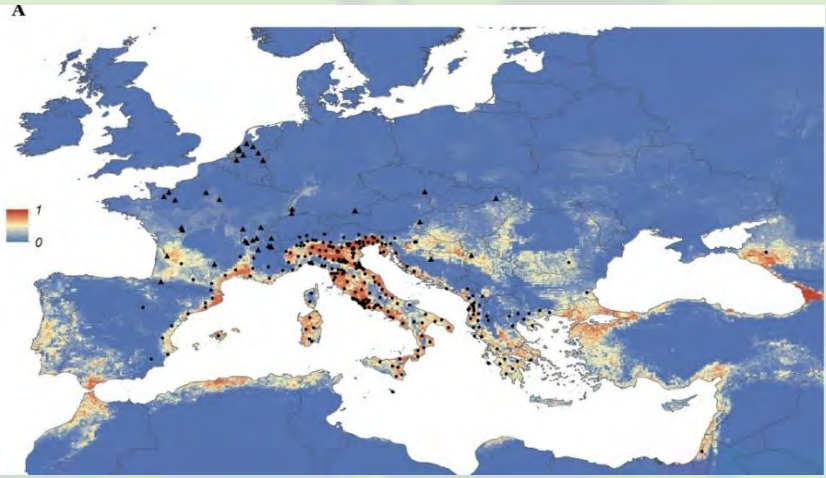

Il est possible de réaliser des cartes prédictives sur la présence des vecteurs. Ici pour Aedes albopictus (moustique tigre). Ces cartes de probabilité présence peuvent être ensuite comparé avec les zones où effectivement des captures ont révélé la présence du vecteur

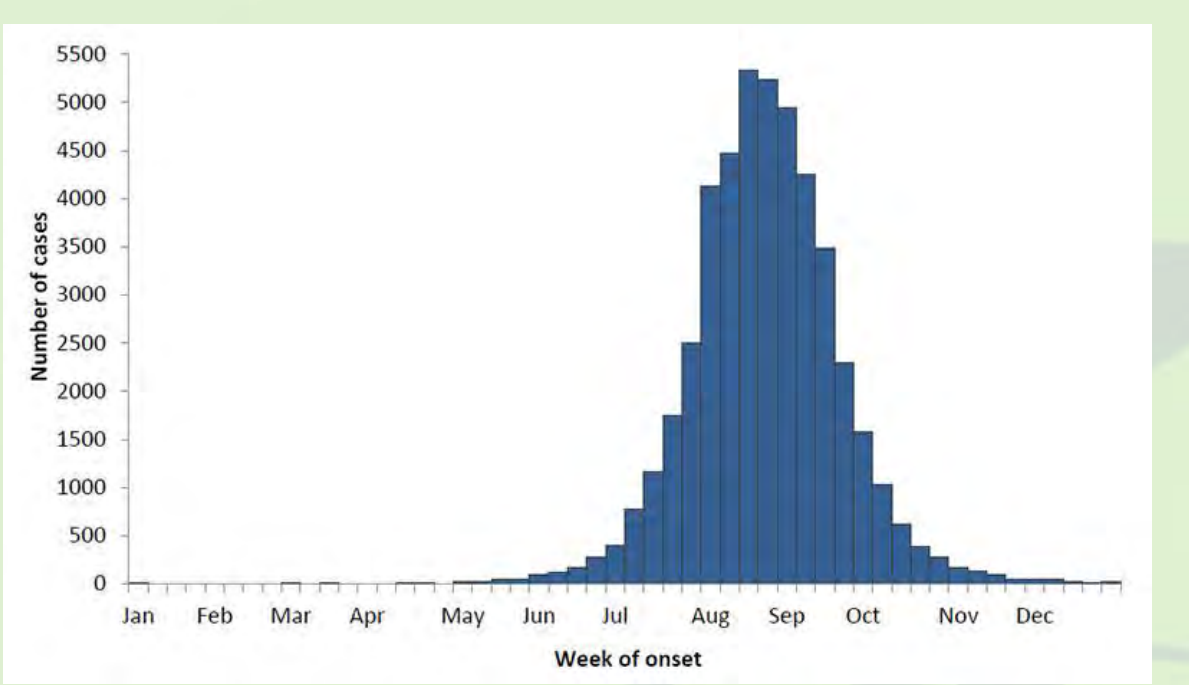

La distribution annuelle des individus contaminés révèle une nette saisonnalité. Ceci suggère une influence déterminante du climat. Celle-

| ci peut être confirmé expérimentalement. |                                                              |      |                                                              |      |                                                               |      |
|------------------------------------------|--------------------------------------------------------------|------|--------------------------------------------------------------|------|---------------------------------------------------------------|------|
| Conditions expérimentales                | Milieu à faible                                              |      | Milieu à forte                                               |      | Milieu sec                                                    |      |
|                                          | fluctuation                                                  |      | fluctuation                                                  |      |                                                               |      |
| Condition d'humidité                     | Le bassin est rempli<br>lorsque 90 % de l'eau<br>est évaporé |      | Le bassin est rempli<br>lorsque 25 % de l'eau<br>est évaporé |      | Le bassin est rempli<br>lorsque toute de l'eau<br>est évaporé |      |
| Température                              | 30°C                                                         | 22°C | 30°C                                                         | 22°C | 30°C                                                          | 22°C |
| Résultats                                |                                                              |      |                                                              |      |                                                               |      |
| Nombre d'individus                       | +++                                                          | +    | ++++                                                         | +    | +                                                             | +    |
| Temps de développement<br>des adultes    |                                                              | -    |                                                              |      | -                                                             | -    |
| Lots d'œufs produits                     | +++                                                          | +    | ++++                                                         | +    | +                                                             | +    |
| Nombre de repas de sang                  | ++++                                                         | ++   | +++++                                                        | ++   | +                                                             | +    |

Expérience d'Alto (Université de Floride) sur l'évolution des populations en fonction de la température et de l'humidité Différentes populations d'effectif de moustiques sont élevées dans différentes conditions durant plusieurs semaines. On détermine à la fin de l'expérience la taille des populations

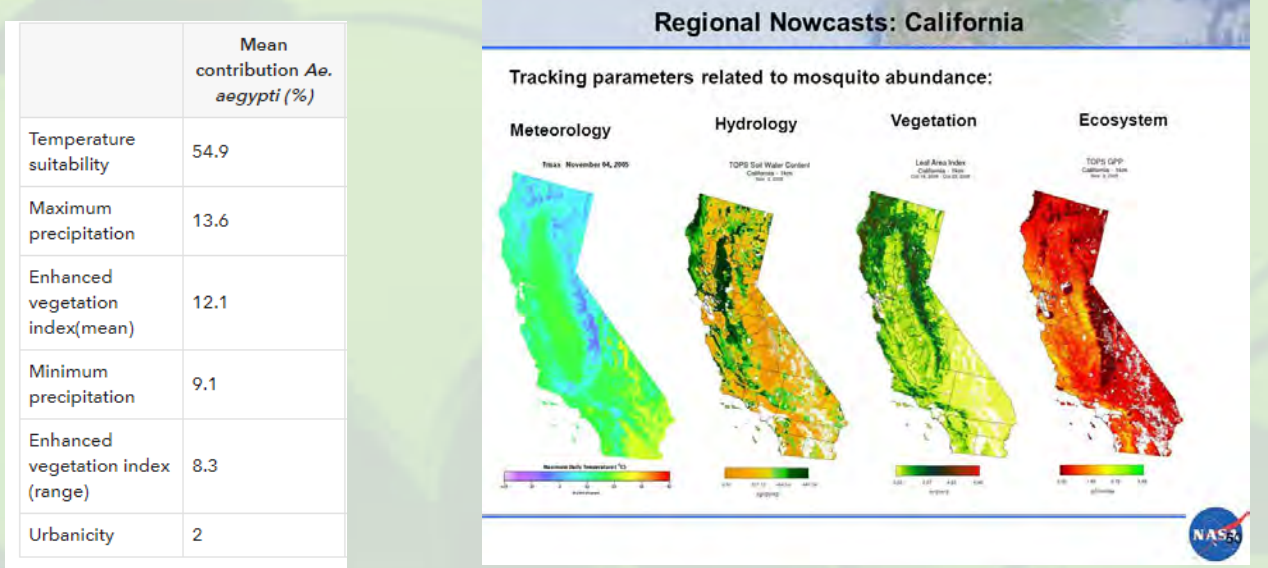

Il est possible de quantifier l'apport des différents paramètres au sein de ces modèles prédictifs